# Areca RAID Box

# ARC-5020 User's Manual

(4-Port eSATA/USB2.0 to SATA RAID Box)

Version: 1.1 Issue Date: May, 2008

#### **Copyright Statement**

Areca Technology Corporation © COPYRIGHT 2004

ALL RIGHTS RESERVED. First Edition.

All trademarks are the properties of their respective owners. No portion of this document may be reproduced, altered, adapted or translated without the prior written approval.

#### WARRANTY

The information in this document is subject to change without notice. We make no warranty of any kind regarding this material, including, but not limited to, the implied warranties or merchantability and fitness for a particular purpose. Furthermore, we shall not be liable for errors contained herein or for incidental or consequential damage in connection with the furnishing, performance, or use of this material.

#### FCC STATEMENT

This equipment has been tested and found to comply with the limits for a Class B digital device, pursuant to part 15 of the FCC Rules. These limits are designed to provide reasonable protection against interference in a residential installation. This equipment generates, uses, and can radiate radio frequency energy and, if not installed and used in accordance with the instructions, may cause harmful interference to radio communications. However, there is no guarantee that interference will not occur in a particular installation.

#### CE Mark

This equipment is in conformity with EM directive.

# Contents

| 1. | Introduction                                            | 10   |
|----|---------------------------------------------------------|------|
|    | 1.1 System Architecture                                 | . 10 |
|    | 1.1.1 eSATA/USB 2.0 Host Interface                      | . 10 |
|    | 1.1.2 SATA II Drive Interface                           | . 11 |
|    | 1.2 RAID Box Controller Board                           | . 11 |
|    | 1.2.1 Unparalleled Performance                          | . 11 |
|    | 1.2.2 Unsurpassed Data Availability                     | . 12 |
|    | 1.2.3 Easy RAID Management                              | . 12 |
| 2. | Hardware Installation                                   | 14   |
|    | 2.1 ARC-5020 RAID box                                   | . 14 |
|    | 2.2 Installation                                        | . 15 |
|    | 2.3 Hot-plug Drive Replacement                          | . 22 |
|    | 2.3.1 Recognizing a Drive Failure                       | . 22 |
|    | 2.3.2 Replacing a Failed Drive                          | . 22 |
| з. | Configuration Methods                                   | 23   |
|    | 3.1 Using local front panel touch-control keypad        | . 23 |
|    | 3.2 VT100 terminal (Using the controller's serial port) | . 25 |
|    | 3.2.1 RAID Box RS-232C Port Pin Assignment              | . 25 |
|    | 3.2.2 Start-up VT100 Screen                             | . 26 |
|    | 3.3 Web browser-based RAID manager                      | . 29 |
|    | 3.4 Configuration Menu Tree                             | . 29 |
| 4. | LCD Configuration Menu                                  | 31   |
|    | 4.1 Starting LCD Configuration Utility                  | . 31 |
|    | 4.2 LCD Configuration Utility Main Menu Options         | . 32 |
|    | 4.3 Configuring Raid Sets and Volume Sets               | . 32 |
|    | 4.4 Designating Drives as Hot Spares                    | . 33 |
|    | 4.5 Using Easy RAID Configuration                       | . 33 |
|    | 4.6 Using Raid Set and Volume Set Functions             | . 35 |
|    | 4.7 Navigation Map of the LCD                           | . 36 |
|    | 4.7.1 One-step creation Using LCD Hot Key               | . 37 |
|    | 4.7.2 Quick Volume And Raid Setup                       | . 38 |
|    | 4.7.3 Raid Set Functions                                | . 39 |
|    | 4.7.3.1 Create A New Raid Set                           | . 40 |
|    | 4.7.3.2 Delete Raid Set                                 | . 40 |
|    | 4.7.3.3 Expand Raid Set                                 | .41  |
|    | 4.7.3.4 Offline RAID Set                                | .41  |

| 4.7.3.5 Activate Incomplete RaidSet       | . 42 |
|-------------------------------------------|------|
| 4.7.3.6 Create Hot Spare Disk             | .42  |
| 4.7.3.7 Delete Hot Spare Disk             | .42  |
| 4.7.3.8 Display Raid Set Information      | . 42 |
| 4.7.4 Volume Set Functions                | .43  |
| 4.7.4.1 Create Raid Volume Set            | .43  |
| 4.7.4.1.1 Volume Name                     | .44  |
| 4.7.4.1.2 Raid Level                      | .44  |
| 4.7.4.1.3 Stripe Size                     | .44  |
| 4.7.4.1.4 Cache Mode                      | .45  |
| 4.7.4.1.5 Host Channel                    | . 45 |
| 4.7.4.1.6 Drive Number                    | . 45 |
| 4.7.4.1.7 SATA Xfer Mode                  | . 45 |
| 4.7.4.1.8 Capacity                        | .46  |
| 4.7.4.1.9 Initialization Mode             | .46  |
| 4.7.4.2 Delete Existed Volume Set         | .46  |
| 4.7.4.3 Modify Volume Set Attribute       | . 46 |
| 4.7.3.3.1 Volume Set Migration            | . 47 |
| 4.7.4.4 Check Volume Set Consistency      | . 48 |
| 4.7.4.5 Stop Volume Set Consistency Check | . 48 |
| 4.7.4.6 Display Volume Set Information    | . 48 |
| 4.7.5 Physical Drive Functions            | . 48 |
| 4.7.5.1 Display Drive Information         | . 50 |
| 4.7.5.2 Create Pass Through Disk          | . 50 |
| 4.7.5.3 Modify Pass Through Disk          | . 50 |
| 4.7.5.4 Delete Pass Through Disk          | . 51 |
| 4.7.5.5 Identify The Selected Drive       | . 51 |
| 4.7.6 Raid System Functions               | . 51 |
| 4.7.6.1 Mute The Alert Beeper             | . 53 |
| 4.7.6.2 Alert Beeper Setting              | . 53 |
| 4.7.6.3 Change Password                   | . 53 |
| 4.7.6.4 JBOD/RAID Mode Configuration      | . 53 |
| 4.7.6.5 Raid Rebuild Priority             | . 54 |
| 4.7.6.6 Maximum SATA Mode                 | . 54 |
| 4.7.6.7 Host NCQ Setting                  | . 54 |
| 4.7.6.8 HDD Read Ahead Cache              | . 55 |
| 4.7.6.9 Stagger Power On Control          | . 55 |
| 4.7.6.10 Spin Down Idle HDD               | . 56 |
| 4.7.6.11 Empty HDD Slot LED Control       | . 56 |
| 4.7.6.12 HDD SMART Status Polling         | . 56 |
| 4.7.6.13 Disk Capacity Truncation Mode    | . 56 |
| 4.7.6.14 Terminal Port Configuration      | . 57 |

| 4.7.6.15 Restart Controller                      | 57 |
|--------------------------------------------------|----|
| 4.7.7 Ethernet Configuration                     | 58 |
| 4.7.7.1 DHCP                                     | 58 |
| 4.7.7.2 Local IP Adress                          | 58 |
| 4.7.7.3 HTTP Port Number                         | 59 |
| 4.7.7.4 Telnet Port Number                       | 59 |
| 4.7.7.5 Ethernet Address                         | 59 |
| 4.7.8 Show System Events                         | 59 |
| 4.7.9 Clear all Event Buffers                    | 59 |
| 4.7.10 Hardware Monitor Information              | 60 |
| 4.7.11 System Information                        | 60 |
| 5. VT-100 Utility Configuration                  | 61 |
| 5.1 Configuring Raid Sets/Volume Sets            |    |
| 5.2 Designating Drives as Hot Spares             |    |
| 5.3 Using Quick Volume /Raid Setup Configuration |    |
| 5.4 Using Raid Set/Volume Set Function Method    | 64 |
| 5.5 Main Menu                                    |    |
| 5.5.1 Quick Volume/Raid Setup                    |    |
| 5.5.2 Raid Set Function                          |    |
| 5.5.2.1 Create Raid Set                          |    |
| 5.5.2.2 Delete Raid Set                          |    |
| 5.5.2.3 Expand Raid Set                          |    |
| 5.5.2.4 Offline Raid Set                         | 73 |
| 5.5.2.5 Activate Raid Set                        | 73 |
| 5.5.2.6 Create Hot Spare                         | 74 |
| 5.5.2.7 Delete Hot Spare                         | 74 |
| 5.5.2.8 Raid Set Information                     | 75 |
| 5.5.3 Volume Set Function                        | 76 |
| 5.5.3.1 Create Volume Set                        | 77 |
| 5.5.3.1.1 Volume Name                            | 78 |
| 5.5.3.1.2 Raid Level                             | 78 |
| 5.5.3.1.3 Capacity                               | 79 |
| 5.5.3.1.4 Strip Size                             | 79 |
| 5.5.3.1.5 Host Channel                           | 80 |
| 5.5.3.1.6 Drive Number                           | 81 |
| 5.5.3.1.7 Cache Mode                             | 81 |
| 5.5.3.1.8 SATA Xfer Mode                         | 82 |
| 5.5.3.2 Delete Volume Set                        | 82 |
| 5.5.3.3 Modify Volume Set                        | 83 |
| 5.5.3.3.1 Volume Expansion                       | 84 |
| 5.5.3.3.2 Volume Set Migration                   | 84 |
|                                                  |    |

|    | 5.5.3.4 Check Volume Set                                  | 85  |
|----|-----------------------------------------------------------|-----|
|    | 5.5.3.5 Stop Volume Set Check                             | 85  |
|    | 5.5.4 Physical Drives                                     | 86  |
|    | 5.5.3.6 Display Volume Set Info.                          | 86  |
|    | 5.5.4.1 View Drive Information                            | 87  |
|    | 5.5.4.2 Create Pass-Through Disk                          | 87  |
|    | 5.5.4.3 Modify Pass-Through Disk                          | 88  |
|    | 5.5.4.4 Delete Pass-Through Disk                          | 88  |
|    | 5.5.4.5 Identify Selected Drive                           | 88  |
|    | 5.5.5 Raid System Function                                | 89  |
|    | 5.5.5.1 Mute The Alert Beeper                             | 89  |
|    | 5.5.5.2 Alert Beeper Setting                              | 90  |
|    | 5.5.5.3 Change Password                                   | 91  |
|    | 5.5.5.4 JBOD/RAID Function                                | 91  |
|    | 5.5.5.5 Background Task Priority                          | 92  |
|    | 5.5.5.6 Maximum SATA Mode                                 | 93  |
|    | 5.5.5.7 Host NCQ Mode Setting                             | 93  |
|    | 5.5.5.8 HDD Read Ahead Cache                              | 94  |
|    | 5.5.5.9 Stagger Power On                                  | 95  |
|    | 5.5.5.10 Spin Down Idle HDD                               | 96  |
|    | 5.5.5.11 Empty HDD Slot LED                               | 96  |
|    | 5.5.5.12 HDD SMART Status Polling                         | 97  |
|    | 5.5.5.13 Auto Activate Raid Set                           | 97  |
|    | 5.5.5.14 Capacity Truncation                              | 98  |
|    | 5.5.5.15 Terminal Port Config                             | 99  |
|    | 5.5.5.16 Update Firmware                                  | 99  |
|    | 5.5.5.17 Restart Controller                               | 100 |
|    | 5.5.6 Ethernet Configuration                              | 100 |
|    | 5.5.6.1 DHCP Function                                     | 101 |
|    | 5.5.6.2 Local IP Address                                  | 102 |
|    | 5.5.6.3 HTTP Port Number                                  | 103 |
|    | 5.5.6.4 Telent Port Number                                | 103 |
|    | 5.5.6.5 Ethernet Address                                  | 104 |
|    | 5.5.7 View System Events                                  | 105 |
|    | 5.5.8 Clear Events Buffer                                 | 105 |
|    | 5.5.9 Hardware Monitor Information                        | 105 |
| ~  | 5.5.10 System Information                                 | 106 |
| 6. | web Browser-based Configuration                           | 108 |
|    | 6.1 Firmware-embedded ICP/IP & web browser-based RAID mai | 1-  |
|    | ager (using the controller's 10/100 LAN port)             | 108 |
|    | 6.2 Web Browser Start-up Screen                           | 109 |

| 6.2.1 Main Menu                       | 110 |
|---------------------------------------|-----|
| 6.3 Quick Function                    | 110 |
| 6.3.1 Quick Create                    | 110 |
| 6.4 RaidSet Functions                 | 111 |
| 6.4.1 Create Raid Set                 | 111 |
| 6.4.2 Delete Raid Set                 | 112 |
| 6.4.3 Expand Raid Set                 | 112 |
| 6.4.4 Offline Raid Set                | 113 |
| 6.4.5 Activate Raid Set               | 113 |
| 6.4.6 Create Hot Spare                | 113 |
| 6.4.7 Delete Hot Spare                | 114 |
| 6.4.8 Rescue RaidSet                  | 114 |
| 6.5 VolumeSet Functions               | 115 |
| 6.5.1 Create Volume Set               | 115 |
| 6.5.2 Delete Volume Set               | 118 |
| 6.5.3 Modify Volume Set               | 118 |
| 6.5.3.1 Volume Expansion              | 119 |
| 6.5.3.2 Volume Set Migration          | 119 |
| 6.5.4 Check Volume Set                | 119 |
| 6.5.5 Stop Volume Set Check           | 119 |
| 6.6 Physical Drive                    | 120 |
| 6.6.1 Create Pass Through             | 120 |
| 6.6.2 Modify Pass Through             | 120 |
| 6.6.3 Delete Pass Through Disk        | 121 |
| 6.6.4 Identify Drive                  | 121 |
| 6.7 System Controls                   | 122 |
| 6.7.1 System Configuration            | 122 |
| 6.7.2 EtherNet Config                 | 126 |
| 6.7.3 Alert By Mail Config            | 127 |
| 6.7.4 SNMP Configuration              | 128 |
| SNMP Trap Configurations              | 128 |
| SNMP System Configurations            | 128 |
| SNMP Trap Notification Configurations | 128 |
| 6.7.5 View Events/Mute Beeper         | 129 |
| 6.7.6 Generate Test Event             | 130 |
| 6.7.7 Clear Events Buffer             | 130 |
| 6.7.8 Modify Password                 | 130 |
| 6.7.9 Upgrade Firmware                | 131 |
| 6.7.10 Restart Controller             | 131 |
| 6.8 Information Menu                  | 131 |
| 6.8.1 RaidSet Hierarchy               | 131 |
| 6.8.2 System Information              | 131 |

| 6.8.3 Hardware Monitor                                  | . 132 |
|---------------------------------------------------------|-------|
| Appendix A                                              | 133   |
| Upgrading Flash Firmware Programming Utility            | 133   |
| Establishing the Connection for the RS-232              | . 133 |
| Upgrade Firmware Through ANSI/VT-100 Terminal Emulation | 134   |
| Upgrade Firmware Through Web Browser Manager (LAN Port) | . 136 |
| Appendix B                                              | 138   |
| SNMP Operation & Definition                             | 138   |
| Appendix C                                              | 140   |
| Technical Support                                       | 140   |
| Appendix D                                              | 141   |
| Event Notification Configurations                       | . 141 |
| A. Device Event                                         | 141   |
| B. Volume Event                                         | 142   |
| C. RAID Set Event                                       | 143   |
| D. Hardware Monitor Event                               | 143   |
| Appendix E                                              | 145   |
| RAID Concept                                            | . 145 |
| RAID Set                                                | 145   |
| Volume Set                                              | 145   |
| Easy of Use Features                                    | 146   |
| Instant Availability/Background Initialization          | 146   |
| Array Roaming                                           | 146   |
| Online Capacity Expansion                               | 146   |
| Online RAID Level and Stripe Size Migration             | 148   |
| Online Volume Expansion                                 | 148   |
| High availability                                       | 149   |
| Global Hot Spares                                       | 149   |
| Hot-Swap Disk Drive Support                             | 150   |
| Auto Declare Hot-Spare                                  | 150   |
| Auto Rebuilding                                         | 151   |
| Adjustable Rebuild Priority                             | 151   |
| High Reliability                                        | 152   |
| Hard Drive Failure Prediction                           | 152   |
| Auto Reassign Sector                                    | 152   |
| Consistency Check                                       | 153   |
| Data Protection                                         | 153   |
| RECOVERY ROM                                            | . 153 |
| Understanding RAID                                      | . 154 |
| RAID 0                                                  | 154   |
| RAID 1                                                  | 155   |

| RAID 10                         | 155 |
|---------------------------------|-----|
| RAID 3                          | 156 |
| RAID 5                          | 157 |
| JBOD                            | 157 |
| Single Disk (Pass Through Disk) | 157 |

# 1. Introduction

The ARC-5020 RAID box is a high-performance SATA II drive bus disk array controller. When properly configured, the RAID box can provide non-stop service with a high degree of fault tolerance through the use of RAID technology and advanced array management features. The RAID box unleashes a truly innovative eSATA (3.0Gbps)/USB2.0 solution for use with your PC and Mac. The HOST interface on the host may be located either on the system board, or on a plug-in host bus adapter (HBA) card. With the host SATA controller supported port multiplier function, both eSATA and USB2.0 host channel can support multiple volumes (up to 4) by Areca's target mode multiplier emulation.

The RAID box allows easy scalability from JBOD to RAID. It can be configured to RAID levels 0, 1, 10, 3, 5, Single Disk or JBOD. The RAID function allows one HDD failure without impact on the existing data and failed drive data can be reconstructed from the remaining data and parity drives. RAID configuration and monitoring can be done through the LCD front control panel, serial port or LAN port. The controller unit is most cost-effective SATA disk drive RAID box with completely integrated high-performance and data-protection capabilities, which meet the performance and features of a midrange storage product at an entry-level price.

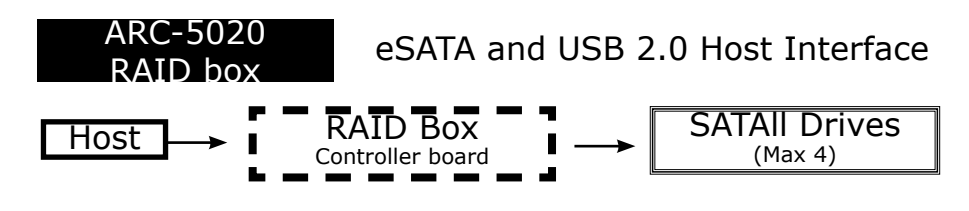

### **1.1 System Architecture**

#### 1.1.1 eSATA/USB 2.0 Host Interface

The ARC-5020 RAID box's host interface appears to the host system as a SATA II or UBS2.0 target device. Your ARC-5020 RAID box uses the latest eSATA technology, allowing interface (or bus) transfer rates of up to 3.0Gbps. The eSATA was developed for the

use of shielded cables outside the PC. The eSATA cable is Fullyshielded cable with separation of the outer shielding (for chassis ground) and signal ground, Hot-plugging supported and Maximum length increased to 2 meters. The USB 2.0 or Hi-Speed USB provides an even greater enhancement in performance—up to 40 times faster than USB 1.1, with a design data rate of 480 Mbps.

### 1.1.2 SATA II Drive Interface

The ARC-5020 RAID box communicates directly with the array's 4 SATA II drives via a built-in SATA interface. When the host is directly controlling the drives, the RAID box controller board translates all communications between the HOST eSATA/USB2.0 and SATA II devices.

### **1.2 RAID Box Controller Board**

The ARC-5020 RAID box incorporates onboard high performance 400MHz storage processors and on-board DDR2-400 SDRAM memory to deliver true hardware RAID. Designed and leveraged with Areca' existing high performance solution, this controller delivers high-capacity performance at the best of cost/performance value. Hardware RAID controllers have their own local RAID processor on-board, plus dedicated onboard cache for full hardware RAID controllers to rebuild an array in the event of a drive failure is superior to what software RAID controllers offer.

#### **1.2.1 Unparalleled Performance**

ARC-5020 RAID box unleashes the power of 3.0Gbps performance and NCQ support on the eSATA host port. The eSATA port delivers in excess of 210MB/s sustained RAID 5 reads and over 176MB/s RAID 5 sequential writes. The result is superior overall performance compared to other 4 bay eSATA solution. High transfer rates make ARC-5020 RAID box well suited for audio/video application, especially the rapidly growing demand from the Mac Video Editing markets. With the host SATA controller supported port multiplier function, both eSATA and USB2.0 host channel can support multiple volumes (up to 4) by Areca's target mode multiplier emulation.

#### 1.2.2 Unsurpassed Data Availability

The ARC-5020 RAID box provides RAID levels 0, 1, 10, 3, 5, Single Disk or JBOD RAID configurations. Its high data availability and protection derives from the following capabilities: Online RAID Capacity Expansion, Array Roaming, Online RAID Level / Stripe Size Migration, Global Online Spare, Automatic Drive Failure Detection, Automatic Failed Drive Rebuilding, Disk Hot Swap, Online Background Rebuilding, Instant Availability/Background Initialization, Auto Reassign Sector and Redundant Flash Image. Areca greater than two TB support allows for very large volume set application in 64-bit environment such as data-mining and managing large databases.

### 1.2.3 Easy RAID Management

Manual configuration and monitoring can be done through the LCD Control Panel, RS-232 and LAN port. The LCD Hot-Key supports one-step creation RAID configuration to simplify the firstly setup of ARC-5020 RAID box. It's API library supports customer to write its own monitor utility. The hardware monitor can monitor enclosure voltage, temperature and FAN.

#### Adapter Architecture

- 400MHz storage I/O processor
- Unleash the power of 3.0Gbps and NCQ on the eSATA host port
- NVRAM for RAID configuration & transaction log
- Write-through or write-back cache support
- Redundant flash image for controller availability
- RAID level 0, 1, 10, 3, 5, Single Disk or JBOD
- Multiple RAID selection
- Up to 4 volumes (Target mode multiplier emulation)
- Online array roaming
- Online RAID level/stripe size migration
- Online capacity expansion and RAID level migration simultaneously
- Online dynamic volume set capacity expansion
- Instant availability and background initialization
- Automatic insertion/removal detection and rebuild
- Greater than two TB per volume set

Support SMART, NCQ, and OOB staggered spin-up capable drives

#### **Monitors/Notification**

- Push Buttons and LCD Display Panel for setup and status
- Environment and drive failure indication through LCD, LED and alarm buzzer
- Keep silent and adequate air flow and cooling by intelligent cooling fan speed controller

#### **RAID Management**

- Field-upgradeable firmware in flash ROM via RS-232 and LAN port
- LCD Hot-Key supports one-step creation RAID configuration
- Firmware-embedded manager via RS-232 port
- Firmware-embedded Browser-based RAID manager, SMTP manager, SNMP agent and Telnet function via LAN port
- Support RAID box's API library for customer to write its own AP

| Model Name                | ARC-5020                                        |
|---------------------------|-------------------------------------------------|
| Host Interface            | eSATA (3.0Gbps) & USB2.0                        |
| RAID Support              | RAID level 0, 1, 10, 3, 5, Single Disk or JBOD  |
| Disk Interface            | 4 x SATAII 3Gbps                                |
| Enclosure Manage-<br>ment | LAN port, RS-232 port and LCD                   |
| Cool Fan                  | 3800rpm/0.4A                                    |
| Form Factor               | Compact – 4 Disk Tower                          |
| Power Supply/In/out       | 180W / 90-265V AC / +5V/9A, +12V/9A, +3.3V/4.5A |
| Dimension                 | 4.84 x 6.51 x 9.11 / 123 x 165.6 x 232 mm       |
| Weight (W/O Drives)       | 9.0 lbs / 4.1Kg                                 |

# 2. Hardware Installation

## 2.1 ARC-5020 RAID box

The ARC-5020 RAID box supports four SATA II channels. For SATA II drive each channel can run up to 300MB/S.

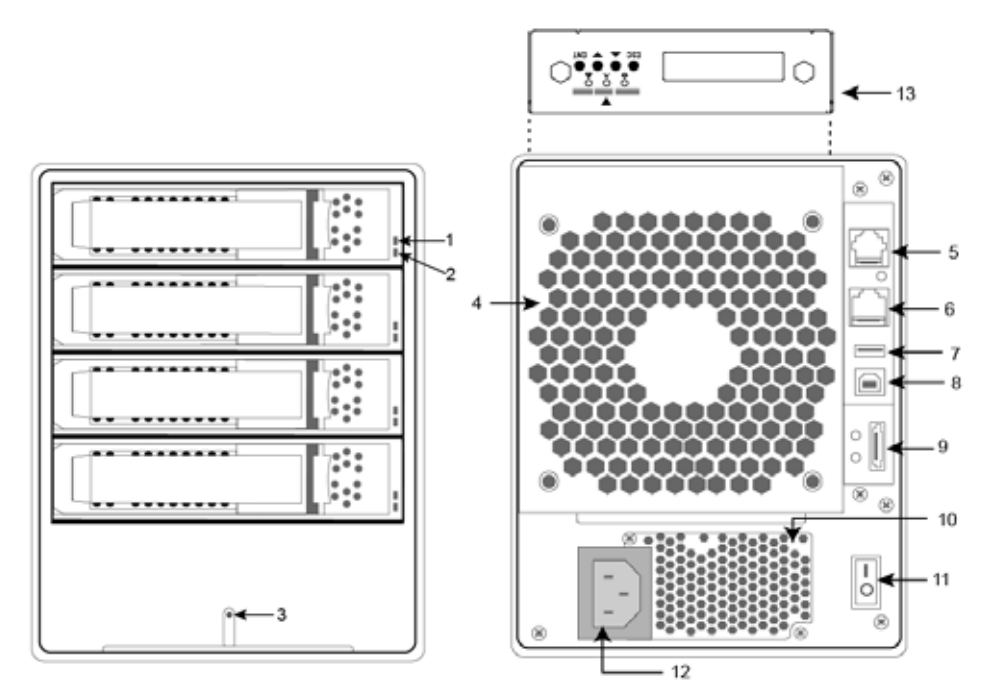

| Front View                                                                 | Rear View                                                                                                    |
|----------------------------------------------------------------------------|----------------------------------------------------------------------------------------------------|
| 1. Disk Fault LED<br>2. Disk Activity LED<br>3. Power and Global Fault LED | <ul> <li>4. System Fan</li> <li>5. RS232 Port</li> <li>6. LAN Port</li> <li>7. USB Port (Drive)</li> <li>8. USB Port (Host)</li> <li>9. eSATA port</li> <li>10. Power Supply Fan</li> <li>11. On/Off Switch</li> <li>12. Power Connector</li> <li>13. LCD Panel with Keypad</li> </ul> |

### 2.2 Installation

#### Step 1. Install the Drives in the ARC-5020 RAID Box

- 1. Gently slide the drive tray out from the ARC-5020 RAID box.
- 2. Install the drive into the drive tray and secure the drive to the drive tray by four of the mounting screws.

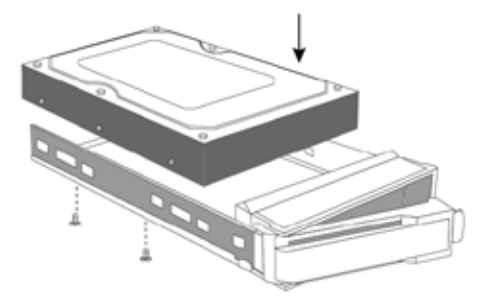

Figure 2-1, Secure the drive to the drive tray

#### Note:

Please secure four of the mounting screws to the tray, otherwise the ARC-5020 may produce an annoying BUZZ sound in few environments.

3. After all drives are in the drive tray, slide all of them back into the ARC-5020 RAID box and make sure you latched the drive trays.

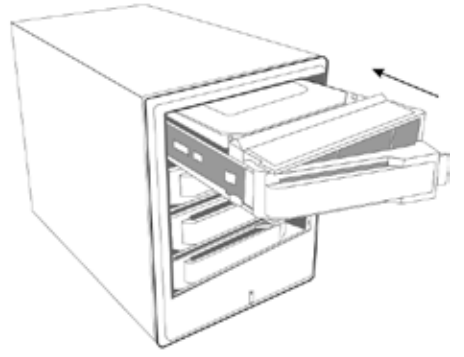

Figure 2-2, Slide drive tray back into the ARC-5020 RIAD box

#### Step 2. Connect the Power

An AC power cord was supplied with your ARC-5020 RAID box. This is the only power cord recommended for use with this product. Connect this power cable to a grounded electrical outlet and to the ARC-5020 RAID box. Turn on the AC power switch from the back of ARC-5020 RAID box.

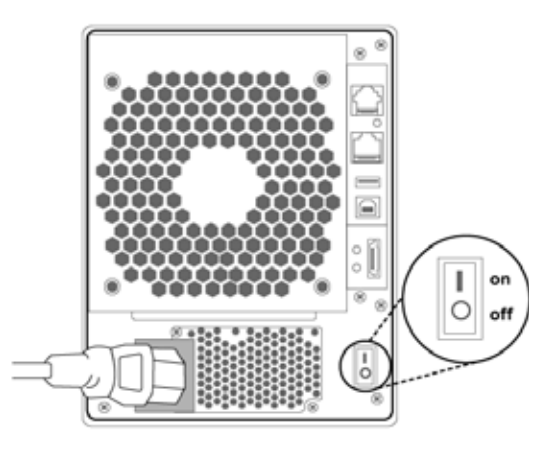

Figure 2-3, Connect the power cable to a grounded electrical outlet and to the ARC-5020 RAID box.

#### Step 3. Configure RAID Subsystem

The ARC-5020 RAID box is normally delivered with LCD pre-installed. Your ARC-5020 RAID box can be configured by using the LCD with keypad, a serial device (terminal emulation) or LAN port.

• Method 1: LCD Panel with Keypad You can use LCD front panel and keypad function to simply create the RAID volume. The LCD status panel also informs you of the disk array's current operating status at a glance. LCD Hot-Key supports one-step creation RAID configuration. For additional information on using the LCD to configure the RAID box see the Chapter 4 of LCD Configuration Menu. The LCD provides a system of screens with areas for information, status indication, or menus. The LCD screen displays up to two lines at a time of menu items or other information. The Initial screen is as following:

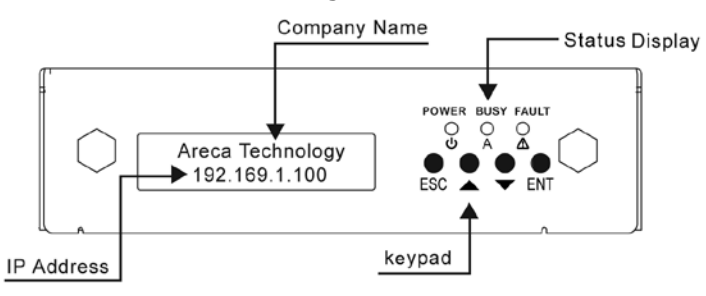

• Method 2: RS-232 Port Connection

The ARC-5020 RAID box can be configured via a VT-100 compatible terminal or a PC running a VT-100 terminal emulation program. You can attach a serial (Character-Based) terminal or server com port to the RAID box for access to the text-based setup menu. For additional information on using the RS-232 port to configure the RAID box see the Chapter 5 of VT-100 Utility Configuration.

• Method 3: LAN Port Connection

The ARC-5020 RAID box has embedded the TCP/IP & Web Browser-based RAID manager in the .firmware. User can remote manage the RAID box without adding any user specific software (platform independent) via standard web browsers directly connected to the 10/100 Ethernet RJ45 LAN port. For additional information on using the LAN port to configure the RAID box see the Chapter 6 of Web Browser-Based Configuration.

#### Step 4. Connect to Host Computer

Once the ARC-5020 RAID box has finished the initialization of the array, then you can connect it to a host computer. The ARC-5020 RAID box can be connected to a host computer through the Hi-Speed USB 2.0 or eSATA interface. User can use both interfaces connected to the host. When the volume set is ready for system accesses, connect the USB2.0, or/and eSATA cable to the ARC-5020 RAID box and to the appropriate port on host computer.

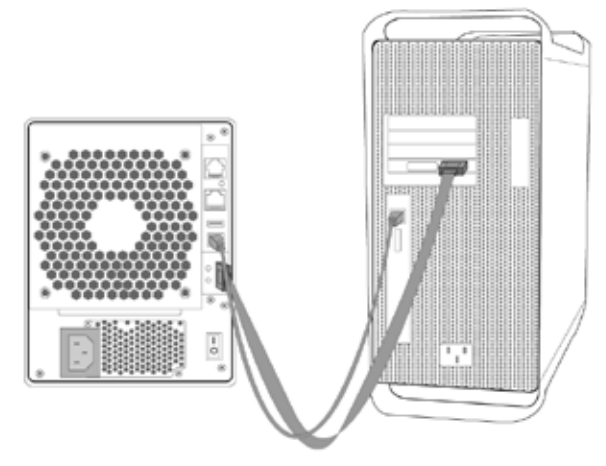

Figure 2-4, Figure 2-3, Connect ARC-5020 RAID box to the host computer.

#### • eSATA Cables and Connectors

The ARC-5020 RAID box uses the latest in eSATA technology, allowing interface (or bus) transfer rates of up to 3.0Gbps. The eSATA was developed for the use of shielded cables outside the PC. The eSATA cable is fully-shielded cable with separation of the outer shielding (for chassis ground) and signal ground, Hot-plugging supported and maximum length increased to 2 meters. Since the market demand for eSATA external storage is on the rise, a system released almost has added eSATA connectors in the mainboard connector requirements or install a PCI Host controller with external eSATA connection. This provides an easy and reliable way to equip a system with an external SATA connection.

If systems without supporting eSATA connector, you can also use a cable from an internal SATA connector up to a receptacle on a PCI bracket, as shown in Figure 2-5. In this case, it should be noted that the signal from internal controller to the eSATA connector should meet eSATA the electrical compliance requirements outlined. Areca would suggest utilize a PCI or PCIe SATA host controller that supports hot swap, NCQ and SATA PM connections. This can make user to leverage above features supported on the ARC-5020 RAID box.

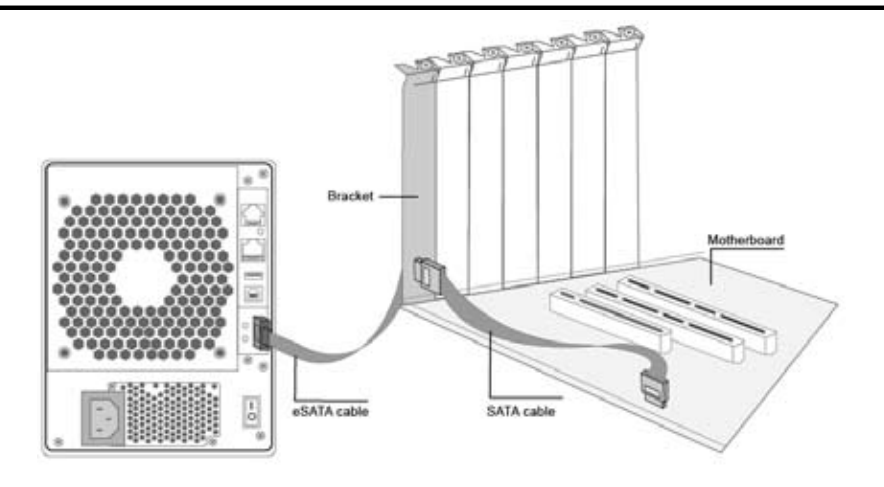

Figure 2-5, An eSATA host connection enabled with a bracket that is cabled to a motherboard SATA connector.

The Mac Pro internal hard drive backplane mounting system is a very nice feature. It comes with four trays and supports up to four internal 3.5" SATA hard drives. Users simply add Areca extension cable from those empty drive backplane to Areca ARC-5020-3 re-driver board to have the eSATA connector. Simply screw empty slot bracket to fasten the ARC-5020-3 re-driver board. It does not occupy one useable slot. The backplane connector provides power and SATA signal to re-driver board. This can guarantee the signal from Mac pro internal SATA backplane connector to the eSATA connector can meet eSATA the electrical compliance requirements. This low cost solution can boost the performance better than the currently PCIe x1 SATA eSATA host adapter.

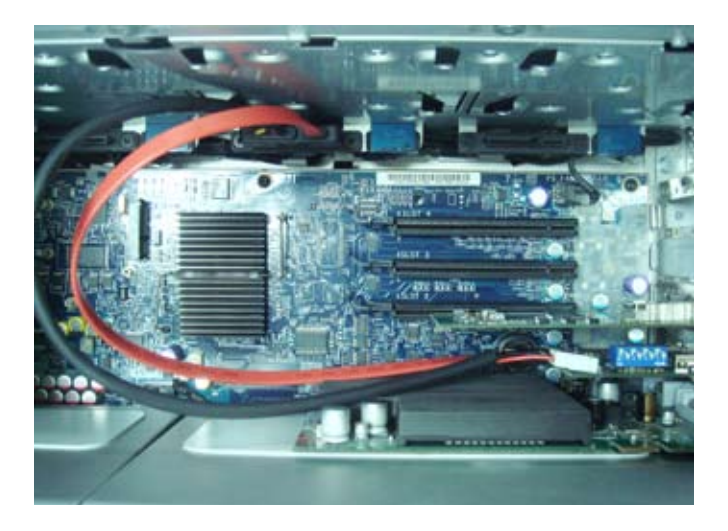

In notebook applications, there is an easy way to enable external Serial ATA connectivity through the use of a PCMCIA based controller or a PCIe card. An example of PCIe type of interconnect is shown in Figure 2-6.

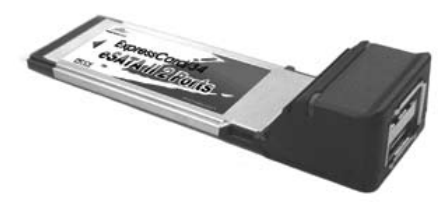

Figure 2-6, PCIe adapter card that supports an external SATA interface in a notebook.

#### Note:

 ARC-5020 RAID box can support multiple volumes (up to 4) by Areca's target mode multiplier emulation if host controllers support port multiplier function.
 The eSATA without port multipliers function will be able to recognize one hard drive in the ARC-5020 RAID box.
 SATA is faster than FireWire 800 and more reliable. Some Mac users have lost data as a result of FireWire firmware changes and that risk continues to exist each time FireWire is altered. That risk does not exist with SATA enclosures as no bridge board is required.

Hi-Speed USB 2.0 Cables and Connectors
 The ARC-5020 RAID box uses the USB 2.0 or Hi-Speed USB,
 providing an even greater enhancement in performance—up to
 40 times faster than USB 1.1, with a design data rate of 480
 Mbps. Your ARC-5020 RAID box is shipped with a Hi-Speed USB
 2.0 cable, to ensure maximum data transfer performance when
 connected to a Hi-Speed USB 2.0 port. This cable can also work
 when connected to a USB port, but drive performance will be
 limited to USB 1.1 transfer rates.

#### Step 5. Turn on Host Computer Power

Safety checks the installation. Connect all power code. Turn on the AC power switch at the rear of host computer then press the power button at the front of the host computer.

# Step 6. Format, Partition and Mount the ARC-5020 RAID Box Volumes

After you create a unit, it needs to be partitioned, formatted, and mounted by the operating system. There are various steps, that is depend on what operating system you are using (Windows, Linux, FreeBSD or Mac, etc.). Detailed steps for each operating system are provided on their disk utility. After that, the ARC-5020 RAID box can be fully used.

#### Note:

It is a good idea to turn on your ARC-5020 RAID box before turning on the host computer. This will insure that the host computer recognizes the volumes and drives in the ARC-5020 RAID box. If you turn on the host computer first, be sure of your host controller supporting hot-plug function or rescan command to recognize the ARC-5020 RAID box again.

## 2.3 Hot-plug Drive Replacement

The ARC-5020 RAID box supports the ability of performing a hot-swap drive replacement without powering down the system. A disk can be disconnected, removed, or replaced with a different disk without taking the system off-line. The ARC-5020 RAID box rebuilding will be processed automatically in the background. When a disk is hot swap, the ARC-5020 RAID box may no longer be fault tolerant. Fault tolerance will be lost until the hot swap drive is subsequently replaced and the rebuild operation is completed.

### 2.3.1 Recognizing a Drive Failure

A drive failure can be identified in one of the following ways:

- 1. An error status message lists failed drives.
- 2. Fault LED illuminates on the front of driver tray if failed drives are inside.

### 2.3.2 Replacing a Failed Drive

With our ARC-5020 RAID box drive tray, you can replace a defective physical drive while your computer is still operating. When a new drive has been installed, data reconstruction will be automatically started to rebuild the contents of the disk drive. The capacity of the replacement drives must be at least as large as the capacity of the other drives in the RAID set.

# 3. Configuration Methods

After the hardware installation, the SATA disk drives connected to the RAID box must be configured and the volume set units initialized before they are ready to use. This can be accomplished by one of the following methods:

- Front panel touch-control keypad.
- VT100 terminal connected through the controller's serial port.
- Firmware-embedded & web browser-based RAID manager/SNMP agent/SMTP via the controller's 10/100 LAN port.

Those user interfaces can access the built-in configuration and administration utility that resides in the controller's firmware. They provide complete control and management of the controller and disk arrays, eliminating the need for additional hardware or software.

#### Note:

The RAID box allows only one method to access menus at a time.

### 3.1 Using local front panel touch-control keypad

The front panel keypad and liquid crystal display (LCD) is the primary user interface for the RAID box. All configuration and management of the controller and its properly connected disk arrays can be performed from this interface.

The front panel keypad and LCD are connected to the RAID box to access the built-in configuration and administration utility that resides in the controller's firmware. Complete control and management of the array's physical drives and logical units can be performed from the front panel, requiring no additional hardware or software drivers for that purpose.

A touch-control keypad and a liquid crystal display (LCD) mounted on the back panel of the RAID box is the primary operational interface and monitor display for the disk array controller. This user interface controls all configuration and management functions for the RAID box it is properly connected.

The LCD provides a system of screens with areas for information, status indication, or menus. The LCD screen displays up to two lines at a time of menu items or other information.

The initial screen as the following:

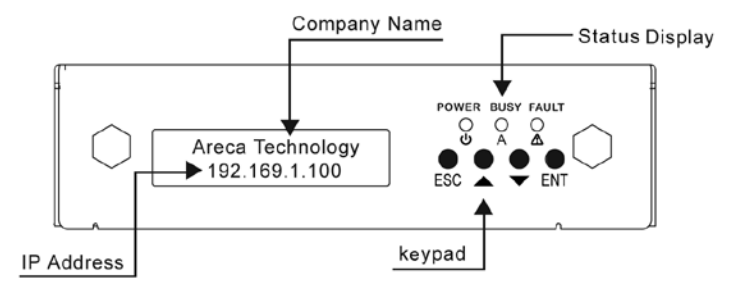

Function Key Definitions:

The four function keys at the button of the front panel perform the following functions:

| Кеу                                                | Function                                                   |
|----------------------------------------------------|------------------------------------------------------------|
| Up Arrow Use to scroll the cursor Upward/Rightward |                                                            |
| Down Arrow                                         | Use to scroll the cursor Downward/Leftward                 |
| ENT Key                                            | Submit Select ion Function (Confirm a selected Item)       |
| ESC Key                                            | Return to Previous Screen (Exit a selection configuration) |

There are a variety of failure conditions that cause the RAID box monitoring LED to light. Following table provides a summary of the front panel LED.

| Panel LED Normal Status Problem Indication                 |                            | Problem Indication     |
|------------------------------------------------------------|----------------------------|------------------------|
| Power LED                                                  | Solid green, when power on | Unlit, when power on   |
| Busy LED Blinking amber during host ac-<br>cesses ARC-5020 |                            | Unlit or never flicker |
| Fault LED                                                  | Unlit                      | Solid red              |

For additional information on using the LCD panel and keypad to configure the RAID controller see "LCD Configuration Menu" on Chapter 4.

# **3.2 VT100 terminal (Using the controller's serial port)**

The serial port on the RAID box's back panel can be used in VT100 mode. The provided interface cable converts the RS232 signal of the 6-pin RJ11 connector on the RAID box into a 9-pin D-Sub female connector. The firmware-based terminal array management interface can access the array through this RS-232 port. You can attach a VT-100 compatible terminal or a PC running a VT-100 terminal emulation program to the serial port for accessing the text-based Setup Menu.

### 3.2.1 RAID Box RS-232C Port Pin Assignment

To ensure proper communications between the RAID box and the VT-100 Terminal Emulation, Please configure the VT100 terminal emulation settings to the values shown below:

| Terminal requirment |                  |
|---------------------|------------------|
| Connection          | Null-modem cable |
| Baud Rate           | 115,200          |
| Data bits           | 8                |
| Stop                | 1                |
| Flow Control        | None             |

The controller RJ11 connector pin assignments are defined as below.

| Action |             |     |             |
|--------|-------------|-----|-------------|
| Pin    | Description | Pin | Description |
| 1      | RTS         | 4   | GND         |
| 2      | RXD         | 5   | GND         |
| 3      | TXD         | 6   | GND         |

#### **Keyboard Navigation**

The following definition is the VT-100 RAID configuration utility keyboard navigation.

| Кеу       | Function                  |
|-----------|---------------------------|
| Arrow Key | Move cursor               |
| Enter Key | Submit selection function |
| ESC Key   | Return to previous screen |
| L Key     | Line draw                 |
| Х Кеу     | Redraw                    |

#### 3.2.2 Start-up VT100 Screen

By connecting a VT100 compatible terminal, or a PC operating in an equivalent terminal emulation mode, all RAID box monitoring, configuration and administration functions can be exercised from the VT100 terminal.

There are a wide variety of Terminal Emulation packages, but for the most part they should be very similar. The following setup procedure is an example Setup VT100 Terminal in Windows system using Hyper Terminal use Version 3.0 or higher.

**Step 1.** From the Desktop open the start menu. Pick Programs, Accessories, Communications and Hyper Terminal. Open Hyper Terminal (requires version 3.0 or higher)

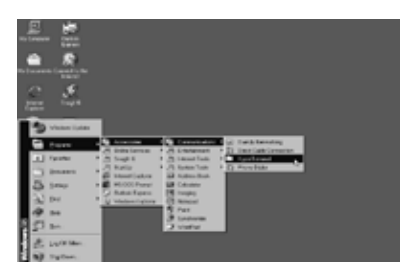

**Step 2.** Open **HYPERTRM.EXE** and enter a name for your Terminal. Click **OK**.

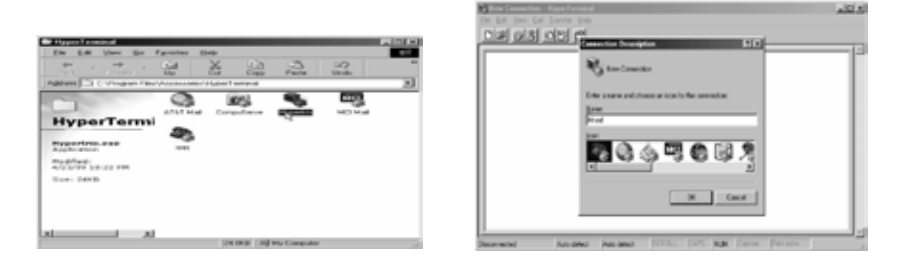

Step 3. Select an appropriate connecting port in your Terminal. Click OK. Configure the port parameter settings. Bits per second: "115200", Data bits: "8", Parity: "None", Stop bits: "1", Flow control:" None". Click "OK"

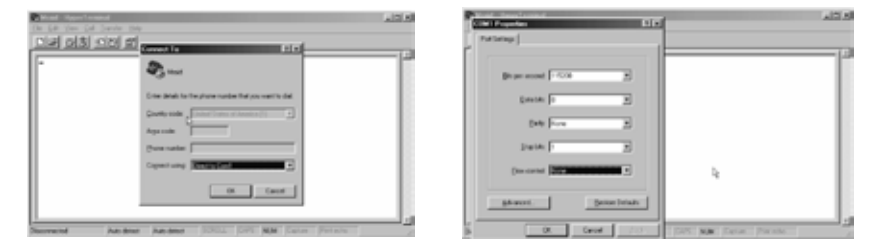

Step 4. Open the File menu, and then open Properties.

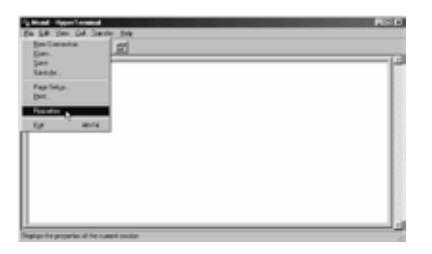

Step 5. Open the Settings Tab.

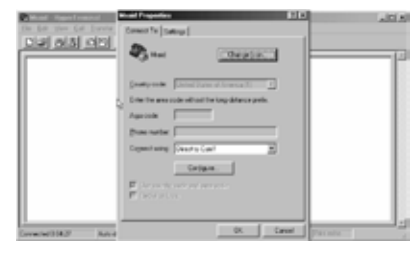

**Step 6.** Open the Settings Tab. Function, arrow and ctrl keys act as: Terminal Keys, Backspace key sends: "**CrtI+H**", Emulation: VT100, Telnet terminal: VT100, Back scroll buffer lines: 500. Click **OK**.

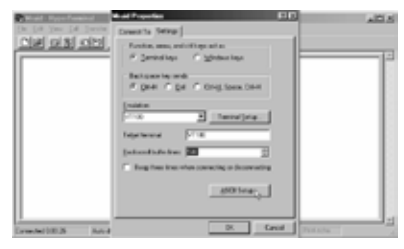

Now, the VT100 is ready to use.

After you have finished the VT100 Terminal setup, you may press "  $\mathbf{X}$  " key (in your Terminal) to link the RAID subsystem and Terminal together.

Press"  $\mathbf{X}$  " key to display the disk array Monitor Utility screen on your VT100 Terminal.

### 3.3 Web browser-based RAID manager

To configure ARC-5020 RAID box on a local or remote machine, you need to know its IP Address. The IP address will default show in the LCD screen or Ethernet Configuration option on the VT100 utility configration. Launch your firmware-embedded TCP/ IP & Web Browser-based RAID manager by entering http://[IP Address] in the web browser.

The provided LAN interface cable connects the ARC-5020 RAID box LAN port into a LAN port from your local network. Use only shield cable to avoid radiated emission that may cause interruptions. To ensure proper communications between the RAID subsystem and Web browser-based RAID management, Please connect the RAID box Ethernet LAN port to any LAN switch port.

The ARC-5020 RAID box has embedded the TCP/IP & Web Browser-based RAID manager in the firmware. User can remote manage the RAID box without adding any user specific software (platform independent) via standard web browsers directly connected to the 10/100 Ethernet RJ45 LAN port.

The Storage Console current configuration screen displays the current configuration of your ARC-5020 RAID box. Detail procedures please refer to the Chapter 6 Web Browser-based configuration method.

#### Note:

You must be logged in as administrator with local admin rights on the remote machine to remotely configure it.

The RAID box default user name is "admin" and the password is "0000".

### 3.4 Configuration Menu Tree

The following is an expansion of the menus in configuration Utility that can be accessed through the LCD panel, RS-232 serial port and LAN port.

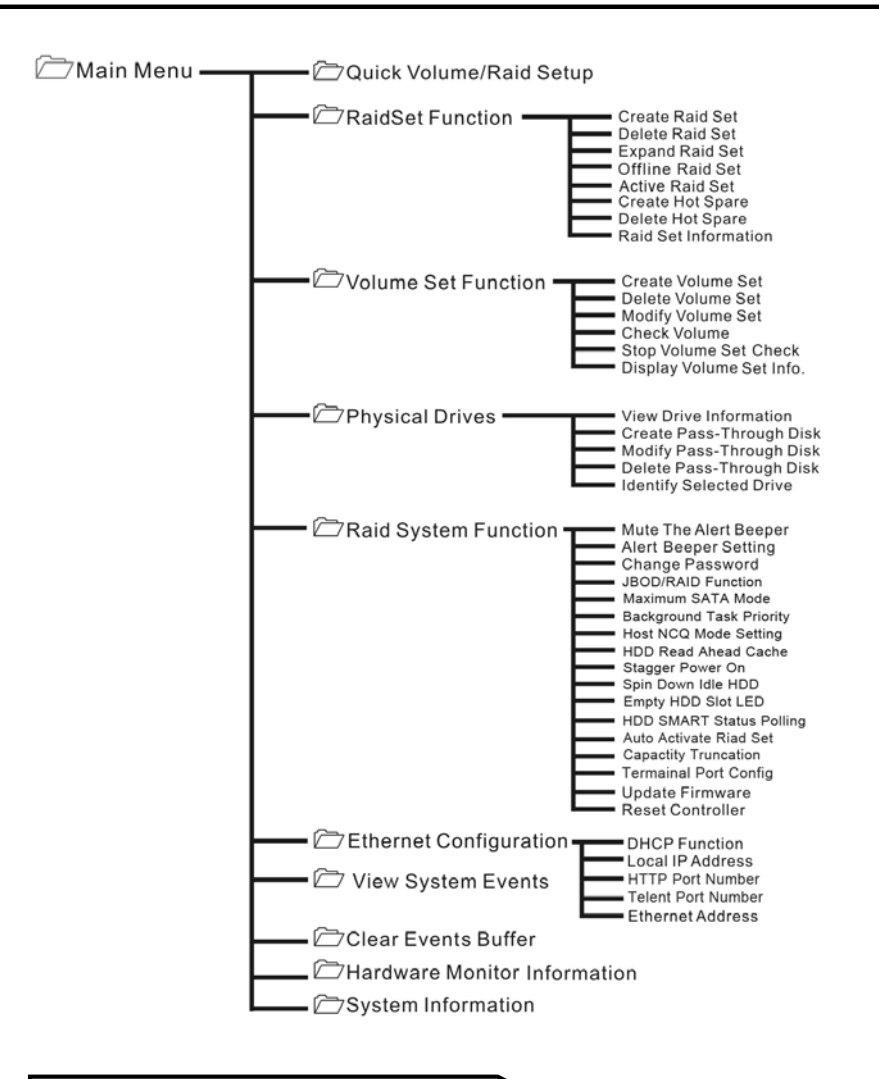

#### Note:

Ethernet Configuration, Alert By Mail Config, and SNMP Config can only be set in the web-based configuration.

# 4. LCD Configuration Menu

After the hardware installation, the disk drives connected to the RAID box must be configured and the volume set units initialized before they are ready to use. This can be also accomplished by the Front panel touch-control keypad.

The LCD module on the backside can access the built-in configuration and administration utility that resides in the controller's firmware. To complete control and management of the array's physical drives and logical units can be performed from the front panel, requiring no additional hardware or software drivers for that purpose.

The LCD provides a system of screens with areas for information, status indication, or menus. The LCD screen displays up to two lines at a time of menu items or other information.

The LCD display back panel function keys are the primary user interface for the RAID box. Except for the "Firmware update", all configurations can be performed through this interface.

#### **Function Key Definitions**

The four function keys at the back panel of the button perform the following functions:

| Key        | Function                                                   |
|------------|------------------------------------------------------------|
| Up Arrow   | Use to scroll the cursor Upward/Rightward                  |
| Down Arrow | Use to scroll the cursor Downward/Leftward                 |
| ENT Key    | Submit Select ion Function (Confirm a selected Item)       |
| ESC Key    | Return to Previous Screen (Exit a selection configuration) |

### 4.1 Starting LCD Configuration Utility

After power on the ARC-5020 RAID box, press **ENT** to verify password for entering the main menu from LCD panel. Using the **UP/DOWN** buttons to select the menu item, then press **ENT** to confirm it. Press **ESC** to return to the previous screen.

# LCD CONFIGURATION MENU

### 4.2 LCD Configuration Utility Main Menu Options

Select an option, related information or submenu items to display beneath it. The submenus for each item are explained on the section 4.7.2. The configuration utility main menu options are:

| Option                             | Description                                                                              |
|------------------------------------|------------------------------------------------------------------------------------------|
| Quick Volume And Raid Set<br>Setup | Create a default configurations which are based on the number of physical disk installed |
| Raid Set Functions                 | Create a customized raid set                                                             |
| Volume Set Functions               | Create a customized volume set                                                           |
| Physical Drive Functions           | View individual disk information                                                         |
| Raid System Functions              | Setting the raid system configurations                                                   |
| Ethernet Configuration             | Ethernet LAN setting                                                                     |
| Show System Events                 | Record all system events in the buffer                                                   |
| Clear All Event Buffers            | Clear all event buffer information                                                       |
| Hardware Monitor Information       | Show all system environment status                                                       |
| Show System information            | View the controller information                                                          |

## 4.3 Configuring Raid Sets and Volume Sets

You can use "Quick Volume And Raid Set Setup" or "Raid Set Functions" and "Volume Set Functions" to configure raid sets and volume sets from LCD panel. Each configuration method requires a different level of user input. The general flow of operations for raid set and volume set configuration is:

| Step | Action                                                      |  |
|------|-------------------------------------------------------------|--|
| 1    | Designate hot spares/pass-through (optional)                |  |
| 2    | Choose a configuration method                               |  |
| 3    | Create raid set using the available physical drives         |  |
| 4    | Define volume set using the space in the raid set           |  |
| 5    | Initialize the volume set and use volume set in the host OS |  |

### 4.4 Designating Drives as Hot Spares

To designate drives as hot spares, press **ENT** to enter the Main menu. Press **UP/DOWN** buttons to select the "Raid Set Functions" option and then press **ENT**. All raid set functions will be displayed. Press up and down arrow to select the "Create Hot Spare Disk" option and then press **ENT**. The first unused physical device connected to the current RAID box appears. Press **UP/DOWN** buttons to scroll the unused physical devices and select the target disk to assign as a Hot Spare and press **ENT** to designate it as a hot spare.

### 4.5 Using Easy RAID Configuration

In "One-step creation" or "Quick Volume And Raid Setup" configuration, the raid set you create is associated with exactly one volume set, and you can modify the RAID Level, Stripe Size, and Capacity. Designating drives as Hot Spares will also combine with RAID level in this setup.

The volume set default settings will be:

The default setting values can be changed after configuration is completed.

| Parameter                  | Setting       |
|----------------------------|---------------|
| Volume Name                | Volume Set#00 |
| Host Channel/ Drive Select | SATA/0        |
| Cache Mode                 | Write Back    |
| SATA Xfer Mode             | SATA300+NCQ   |

Follow the steps below to create raid set using "One-step creation " "Quick Volume And Raid Setup" configuration:

| Step | Action                                                                                                    |
|------|----------------------------------------------------------------------------------------------------|
| 1    | Using "one-step creation" or choose "Quick Volume And Raid Setup" from the main menu. The available RAID levels with hot spare for the current volume set drive are displayed. |

# LCD CONFIGURATION MENU

| 2 | Recommend use drives have same capacity in a specific array. If you use<br>drives with different capacities in an array, all drives in the raid set will<br>select the lowest capacity of the drive in the raid set.<br>The numbers of physical drives in a specific array determine the RAID<br>levels that can be implemented with the array.<br>RAID 0 requires 1 or more physical drives<br>RAID 1 requires at least 2 physical drives<br>RAID 1+Spare requires at least 3 physical drives<br>RAID 3 requires at least 3 physical drives<br>RAID 5 requires at least 3 physical drives<br>RAID 5 + Spare requires at least 4 physical drives<br>Using <b>UP/DOWN</b> buttons to select RAID level for the volume set and<br>press <b>ENT</b> to confirm it. |
|---|----------------------------------------------------------------------------------------------------|
| 3 | Using <b>UP/DOWN</b> buttons to create the current volume set capacity size<br>and press <b>ENT</b> to confirm it. The available stripe sizes for the current<br>volume set are displayed.                                                                                                    |
| 4 | Using <b>UP/DOWN</b> buttons to select the current volume set stripe size<br>and press <b>ENT</b> key to confirm it. This parameter specifies the size of<br>the stripes written to each disk in a RAID 0, 1, 10, or 5 volume set. You<br>can set the stripe size to 4 KB, 8 KB, 16 KB, 32 KB, 64 KB, or 128 KB.<br>A larger stripe size provides better-read performance, especially if your<br>computer does mostly sequential reads. However, if you are sure that<br>your computer does random read requests more often, choose a small<br>stripe size.                                                                                                    |
| 5 | When you finished defining the volume set, press <b>ENT</b> to confirm the "One-Step Creation" or "Quick Volume And Raid Set Setup" function.                                                                                                    |
| 6 | Press <b>ENT</b> to define "FGrnd Init (Foreground initialization)" or press <b>ESC</b> to define "BGrnd Init (Background initialization)". When "FGrnd Init", the initialization proceeds must be completed before the volume set ready for system accesses. When "BGrnd Init", the initialization proceeds as a background task, the volume set is fully accessible for system reads and writes. The operating system can instantly access to the newly created arrays without requiring a reboot and waiting the initialization complete.                                                                                                    |
| 7 | Initialize the volume set you have just configured.                                                                                                    |
| 8 | If you need to add additional volume set, using main menu "Create Volume Set" functions.                                                                                                    |

### 4.6 Using Raid Set and Volume Set Functions

In "Raid Set Function", you can use the create raid set function to generate the new raid set. In "Volume Set Function", you can use the create volume set function to generate its associated volume set and parameters. If the current RAID box has unused physical devices connected, you can choose the "Create Hot Spare" option in the "Raid Set Function" to define a global hot spare.

Select this method to configure new raid sets and volume sets. This configuration option allows you to associate volume set with partial and full raid set.

| Step | Action                                                                                                    |
|------|----------------------------------------------------------------------------------------------------|
| 1    | To setup the Hot Spare (option), choose "Raid Set Function" from the main menu. Select the "Create Hot Spare" and press <b>ENT</b> to set the Hot Spare.                                                                                                    |
| 2    | Choose "Raid Set Function" from the main menu. Select the "Create Raid Set" and press ${\rm ENT}.$                                                                                                    |
| 3    | Select a drive for raid set from the SATA drive connected to the ARC-5020                                                                                                    |
| 4    | Press <b>UP/DOWN</b> buttons to select specific physical drives. Press the <b>ENT</b><br>key to associate the selected physical drive with the current raid set.<br>Recommend use drives has same capacity in a specific raid set. If you use<br>drives with different capacities in an array, all drives in the raid set will<br>select the lowest capacity of the drive in the raid set.<br>The numbers of physical drives in a specific raid set determine the RAID<br>levels that can be implemented with the raid set.<br>RAID 0 requires 1 or more physical drives per raid set.<br>RAID 1 requires at least 2 physical drives per raid set.<br>RAID 1 + Spare requires at least 3 physical drives per raid set.<br>RAID 3 requires at least 3 physical drives per raid set.<br>RAID 5 requires at least 3 physical drives per raid set.<br>RAID 5 requires at least 4 physical drives per raid set.<br>RAID 5 + Spare requires at least 4 physical drives per raid set. |
| 5    | After adding physical drives to the current raid set as desired, press <b>ENT</b> to confirm the "Create Raid Set" function.                                                                                                    |
| 6    | An edit the raid set name screen appears. Enter 1 to 15 alphanumeric characters to define a unique identifier for a raid set. The default raid set name will always appear as Raid Set. #. Press <b>ENT</b> to finish the name editing.                                                                                                    |

# LCD CONFIGURATION MENU

| 7  | Press <b>ENT</b> when you are finished creating the current raid set. To continue defining another raid set, repeat step 3. To begin volume set configuration, go to step 8.                                                                                                    |
|----|----------------------------------------------------------------------------------------------------|
| 8  | Choose "Volume Set Functions" from the Main menu. Select the "Create Volume Set" and press ${\rm ENT}$ .                                                                                                    |
| 9  | Choose one raid set from the screen. Press ENT to confirm it.                                                                                                    |
| 10 | The volume set attributes screen appears:<br>The volume set attributes screen shows the volume set default configura-<br>tion value that is currently being configured. The volume set attributes<br>are:<br>Volume Name,<br>Raid Level,<br>Stripe Size,<br>Cache Mode,<br>HOST Channel,<br>Drive Number and<br>SATA Xfer Mode.<br>All value can be changing by the user. Press the <b>UP/DOWN</b> buttons to<br>select the attributes. Press the <b>ENT</b> to modify each attribute of the de-<br>fault value. Using <b>UP/DOWN</b> buttons to select attribute value and press<br>the <b>ENT</b> to accept the default value. |
| 11 | After user completed modifying the attribute, press <b>ESC</b> to enter the select capacity for the volume set. Using the <b>UP/DOWN</b> buttons to set the volume set capacity and press <b>ENT</b> to confirm it.                                                                                                    |
| 12 | When you finished defining the volume set, press <b>ENT</b> to confirm the Create function.                                                                                                    |
| 13 | Press <b>ENT</b> to define "FGrnd Init (Foreground initialization)" or press <b>ESC</b> to define "BGrnd Init (Background initialization)". The controller will be-<br>gin to initialize the volume set, you have just configured. If space remains<br>in the raid set, the next volume set can be configured. Repeat steps 8 to<br>13 to configure another volume set.                                                                                                    |

### 4.7 Navigation Map of the LCD

The password option allows user to set or clear the raid subsystem's password protection feature. Once the password has been set, the user can only monitor and configure the raid subsystem by providing the correct password. The password is used to protect the ARC-5020 RAID box from unauthorized entry. The RAID box will check the password only when entering the Main menu from the initial screen. The RAID box will automatically go back to the initial screen when it does not receive any command in twenty seconds. The RAID box password is default setting at 0000 by the manufacture.
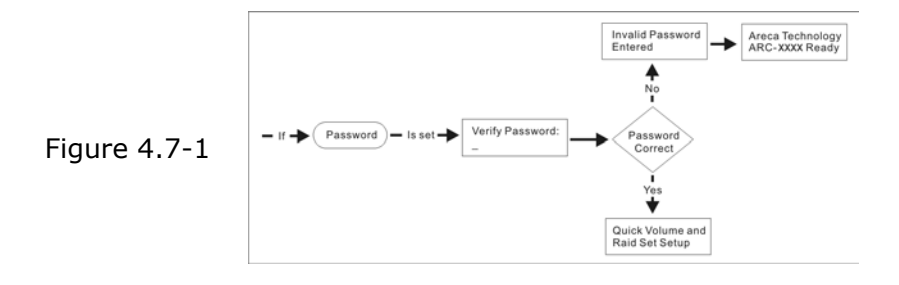

#### 4.7.1 One-step creation Using LCD Hot Key

This section explains how to use the LCD Hot-Key one-step creation RAID configuration to configure your ARC-5020 RAID box. It is a menu-driven program, residing in the firmware, which allows you to scroll through various menus and submenus and select among the predetermined configuration options. This function provides an easy way to enter the "Quick Volume/Raid Setup" even the member disk of ARC-5020 having RAID set existed. It only needs a few keystrokes to complete the RAID set and volume set creation.

When starting an ARC-5020 RAID box, it will display the following message on the LCD during the startup:

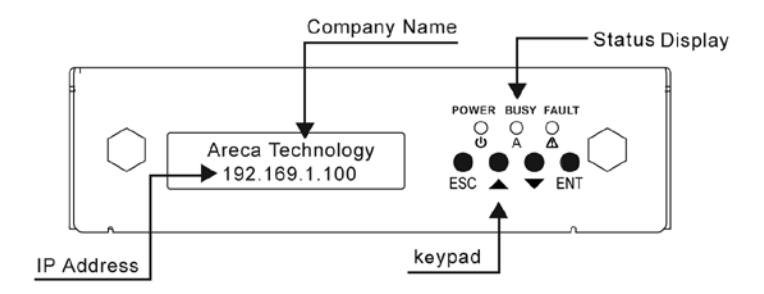

The LCD configuration manager starts the Hot-Key one-step creation RAID configuration by pressing **DOWN** button three times. If you do not use the one-step creation, press **ENT** to start the main menu of LCD configuration immediately.

The figure 4.7.1-1 is the flow chart of the Hot-Key one-step creation RAID configuration. This option creates a RAID set with the following properties:

1. All of the physical disk drives are contained in a RAID set.

2. The RAID levels associated with hot spare, capacity, and stripe size are selected during the configuration process.

3. A single volume set is created and consumed all or a portion of the disk capacity available in this RAID set.

4. If you need to add additional volume set, using main menu "Volume Set functions". Detailed procedure refer to this chapter section 4.6.

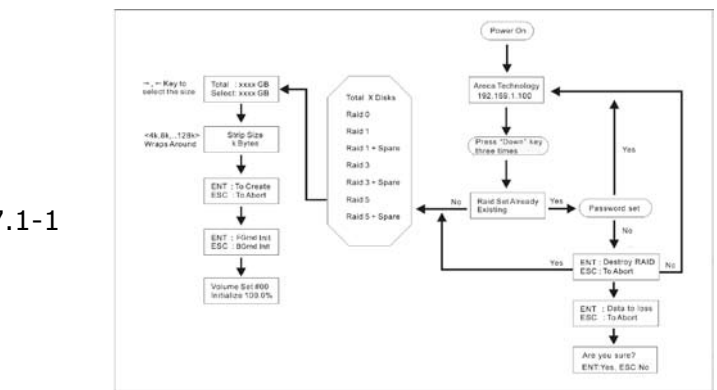

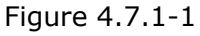

#### 4.7.2 Quick Volume And Raid Setup

"Quick Volume And Raid Setup" is the fastest way to prepare a raid set and volume set. It only needs a few keystrokes to complete it. Although disk drives of different capacity may be used in the raid set, it will use the smallest capacity of the disk drive as the capacity of all disk drives in the raid set. The "Quick Volume And Raid Setup" option creates a raid set with the following properties:

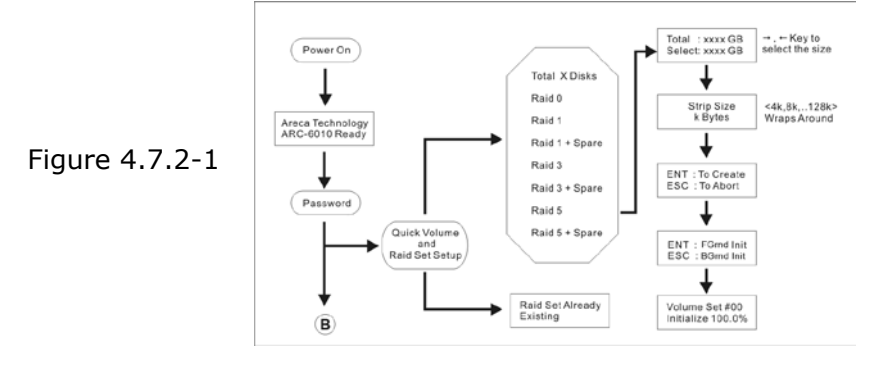

- 1. All of the physical disk drives are contained in a raid set.
- 2. The raid levels associated with hot spare, capacity, and stripe size are selected during the configuration process.
- 3. A single volume set is created and consumed all or a portion of the disk capacity available in this raid set.
- 4. If you need to add additional volume set, using main menu "Volume Set functions". Detailed procedure refer to this chapter section 4.6.

#### 4.7.3 Raid Set Functions

User manual configuration can complete control of the raid set setting, but it will take longer time to complete than the "Quick Volume And Raid Setup" configuration. Select the "Raid Set Functions" to manually configure the raid set for the first time or deletes existing raid set and reconfigures the raid set. To enter a "Raid Set Functions", press **ENT** to enter the Main menu. Press **UP/DOWN** buttons to select the "Raid Set Functions" option and then press **ENT** to enter further submenus. All raid set submenus will be displayed.

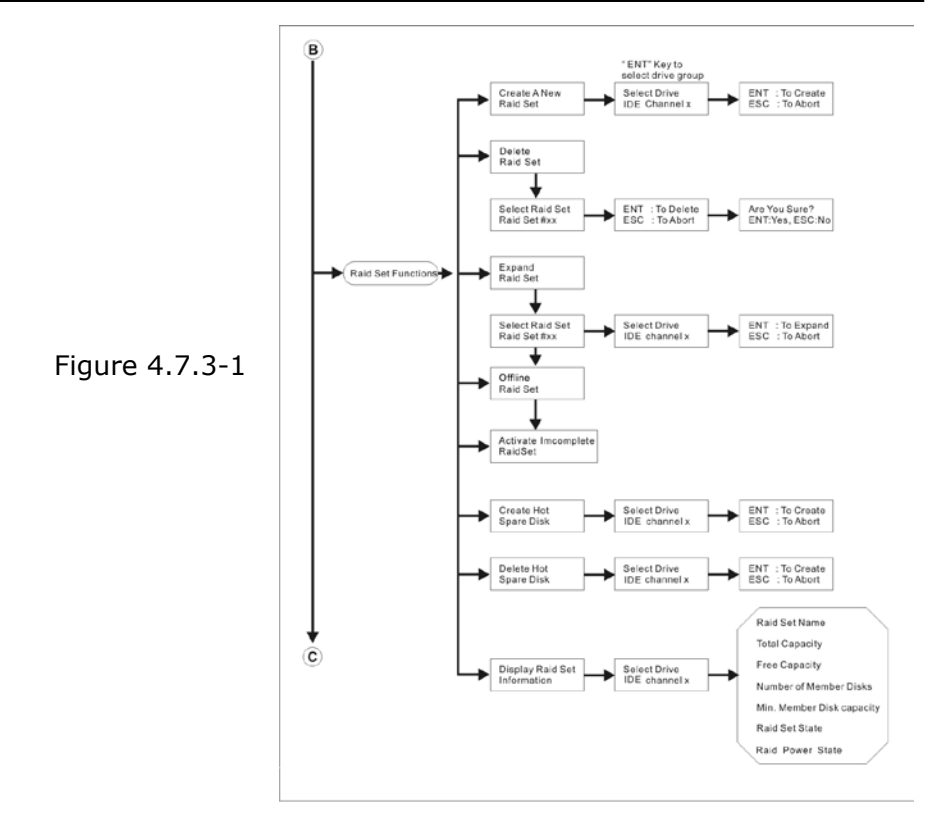

#### 4.7.3.1 Create A New Raid Set

For detailed procedure please refer to chapter section 4.6.

#### 4.7.3.2 Delete Raid Set

Press **UP/DOWN** buttons to choose the "Delete Raid Set" option. Using **UP/DOWN** buttons to select the raid set number that user want to delete and then press **ENT** to accept the raid set number. The confirmation screen appears, then press **ENT** to accept the delete raid set function. The double confirmation screen appears, then press **ENT** to make sure of the delete existed raid set function

#### 4.7.3.3 Expand Raid Set

Instead of deleting a raid set and recreating it with additional disk drives, the "Expand Existed Raid Set" function allows the user to add disk drives to the raid set that was created.

To expand existed raid set, press **UP/DOWN** buttons to choose the "Expand Raid Set" option. Using **UP/DOWN** buttons to select the raid set number that user want to expand and then press **ENT** to accept the raid set number. If there is an available disk, then the "Select Drive IDE Channel x" appears. Using up and down arrow to select the target disk and then press **ENT** to select it. Press **ENT** to start expanding the existed raid set. The new add capacity will be define one or more volume sets. Follow the instruction presented in the "Volume Set Function" to create the volume sets.

Migrating occurs when a disk is added to a raid set. Migration status is displayed in the raid status area of the "Raid Set information" when a disk is added to a raid set. Migrating status is also displayed in the associated volume status area of the volume set information when a disk is added to a raid set

#### Note:

 Once the "Expand Raid Set" process has started, user can not stop it. The process must be completed.
If a disk drive fails during raid set expansion and a hot spare is available, an auto rebuild operation will occur after the raid set expansion completes.

#### 4.7.3.4 Offline RAID Set

Press **UP/DOWN** buttons to choose the "Offline RAID Set" option. This function is for coutomer being able to mount and remount a multi-disk volume. All Hdds of the selected Raidset will be put into offline state, spun down and fault LED will be in fast blinking mode.

#### 4.7.3.5 Activate Incomplete RaidSet

When one of the disk drive is removed in power off state, the raid set state will change to Incomplete State. If user wants to continue to work, when the RAID box is power on. User can use the "Activate Incomplete RaidSet" option to active the raid set. After user completed the function, the Raid State will change to Degraded Mode.

#### 4.7.3.6 Create Hot Spare Disk

Please refer to this chapter section 4.4. Designating drives as Hot Spares.

#### 4.7.3.7 Delete Hot Spare Disk

To delete hot spare, press **UP/DOWN** buttons to choose the "Delete Hot Spare Disk" option. Using **UP/DOWN** buttons to select the hot spare number that user want to delete and then press **ENT** to select it. The confirmation screens appear and press **ENT** to delete the hot spare.

#### 4.7.3.8 Display Raid Set Information

Choose the "Display Raid Set Information" option and press **ENT**. Using **UP/DOWN** buttons to select the raid set number. Then the raid set information will be displayed.

Using **UP/DOWN** buttons to see the raid set information, it will show Raid Set Name, Total Capacity, Free Capacity, Number of Member Disks, Min. Member Disk Capacity, Raid Set State and Raid Power Status.

#### 4.7.4 Volume Set Functions

A volume set is seen by the host system as a single logical device. It is organized in a RAID level with one or more physical disks. RAID level refers to the level of data performance and protection of a volume set. A volume set capacity can consume all or a portion of the disk capacity available in a raid set. Multiple volume sets can exist on a group of disks in a raid set. Additional volume sets created in a specified raid set will reside on all the physical disks in the raid set. Thus each volume set on the raid set will have its data spread evenly across all the disks in the raid set.

To enter a "Volume Set Functions", press **ENT** to enter the main menu. Press **UP/DOWN** buttons to select the "Volume Set Functions" option and then press **ENT** to enter further submenus. All volume set submenus will be displayed.

#### 4.7.4.1 Create Raid Volume Set

To create a volume set, Please refer to this chapter section 4.7. Using "Raid Set and Volume Set" Functions. The volume set attributes screen shows the volume set default configuration value that is currently being configured.

The attributes for ARC-5020 are Raid Level, Stripe Size, Cache Mode, Host Channel, Drive Number, SATA Xfer Mode, and Volume Name (number). See Figure 4.7.4.1-1

All value can be changed by user. Press the **UP/DOWN** buttons to select attribute. Press **ENT** to modify the default value. Using the up and down arrow buttons to select attribute value and press **ENT** to accept the default value. The following is the attributes descriptions. Please refer to this chapter section 4.7 Using Raid Set and Volume Set Functions to complete the create volume set function.

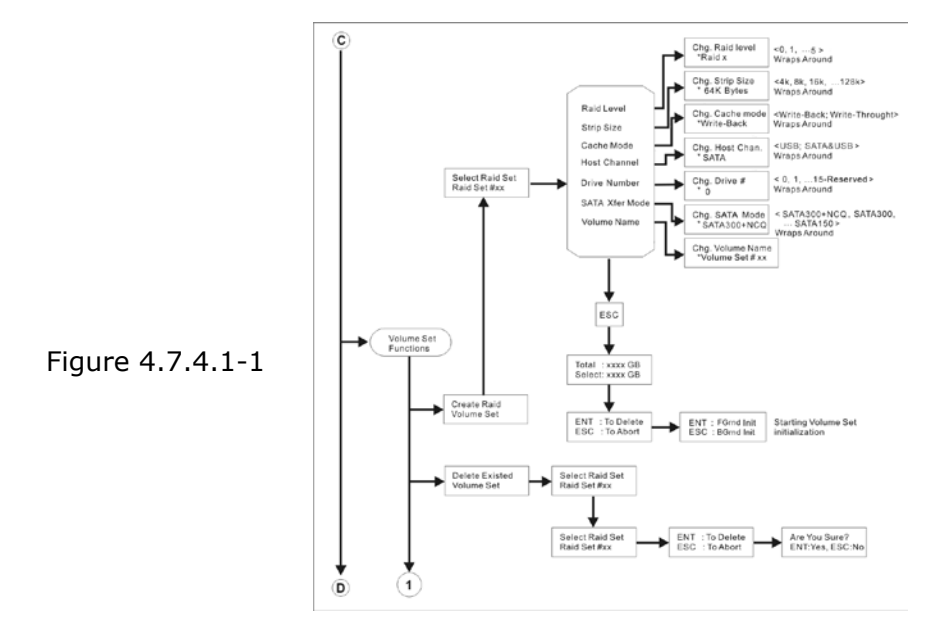

#### 4.7.4.1.1 Volume Name

The default volume name will always appear as Volume Set. #. You can rename the volume set name providing it does not exceed the 15 characters limit.

#### 4.7.4.1.2 Raid Level

The RAID box can support raid level 0, 1, 10, 3 and 5.

#### 4.7.4.1.3 Stripe Size

This parameter sets the size of the segment written to each disk in a RAID 0, 1, 10, or 5 logical drive. You can set the stripe size to 4 KB, 8 KB, 16 KB, 32 KB, 64 KB, or 128 KB.

A larger stripe size produces better-read performance, especially if your computer does mostly sequential reads. However, if you are sure that your computer does random reads more often, select a small stripe size.

#### 4.7.4.1.4 Cache Mode

User can set the cache mode as Write-Through Cache or Write-Back Cache.

#### 4.7.4.1.5 Host Channel

There are three kinds of host channel option for each volume to select: SATA, USB, or SATA&USB.

**SATA:** eSATA host channel can access to the volume set. **USB:** USB host channel can access to the volume set. **SATA&USB:** Both eSATA and USB host channel can concurrently access the volume set. But user can only write through one channel at the time for data consistency.

#### 4.7.4.1.6 Drive Number

For eSATA host controller with port multiplier function, the eSATA port can support up to 4 volume sets (Drive#:  $0 \sim 3$ ,  $4 \sim 15$  for Reserved).

For the host controller without port multiplier function, the eSATA port can only support one volume set (Drive#: 0,  $1 \sim 15$  for Reserved).

But the USB port can support up to 4 volume sets (Drive#:  $0 \sim 3$ ,  $4 \sim 15$  for Reserved).

#### 4.7.4.1.7 SATA Xfer Mode

The ARC-5020 RAID box can support up to SATA II, which runs up to 300MB/s. NCQ is a command protocol in Serial ATA that can only be implemented on native Serial ATA hard drives. It allows multiple commands to be outstanding within a drive at the same time. Drives that support NCQ have an internal queue where outstanding commands can be dynamically rescheduled or re-ordered, along with the necessary tracking mechanisms for outstanding and completed portions of the workload. The RAID subsystem allows user to choose the SATA Mode (slowest to fastest): SATA150, SATA150+NCQ, SATA300, SATA300+NCQ.

#### 4.7.4.1.8 Capacity

The maximum volume size is default in the first setting. Enter the appropriate volume size to fit your application. The capacity can also increase or decrease by the **UP/DOWN** buttons. Each volume set has a selected capacity which is less than or equal to the total capacity of the raid set on which it resides.

#### 4.7.4.1.9 Initialization Mode

Press **ENT** to define "FGrnd Init (Foreground initialization)" or press **ESC** to define "BGrnd Init (Background initialization)". When "FGrnd Init", the initialization proceeds must be completed before the volume set ready for system accesses. When "BGrnd Init", the initialization proceeds as a background task, the volume set is fully accessible for system reads and writes. The operating system can instantly access to the newly created arrays without requiring a reboot and waiting the initialization complete.

#### 4.7.4.2 Delete Existed Volume Set

Choose the "Delete Existed Volume Set" option. Using **UP**/**DOWN** buttons to select the raid set number that user want to delete and press **ENT**. The confirmation screen appears, and then press **ENT** to accept the delete volume set function. The double confirmation screen appears, then press **ENT** to make sure of the delete volume set function.

#### 4.7.4.3 Modify Volume Set Attribute

Use this option to modify volume set configuration. To modify volume set attributes from raid set system function, press up and down arrow to choose the "Modify Volume Set Attribute" option. Using **UP/DOWN** buttons to select the raid set number that user want to modify and press **ENT**.

Press **ENT** to select the existed volume set attribute. The volume set attributes screen shows the volume set setting configuration attributes that was currently being configured. The attributes are Raid Level, Stripe Size, Cache Mode, Host Channel, Drive Number, SATA Xfer Mode and Volume Name (number). All value can be modified by user. Press the **UP/DOWN** buttons to select attribute. Press **ENT** to modify the default value. Using the **UP/DOWN** buttons to select attribute value and press the **ENT** to accept the selection value. Choose this option to display the properties of the selected volume set.

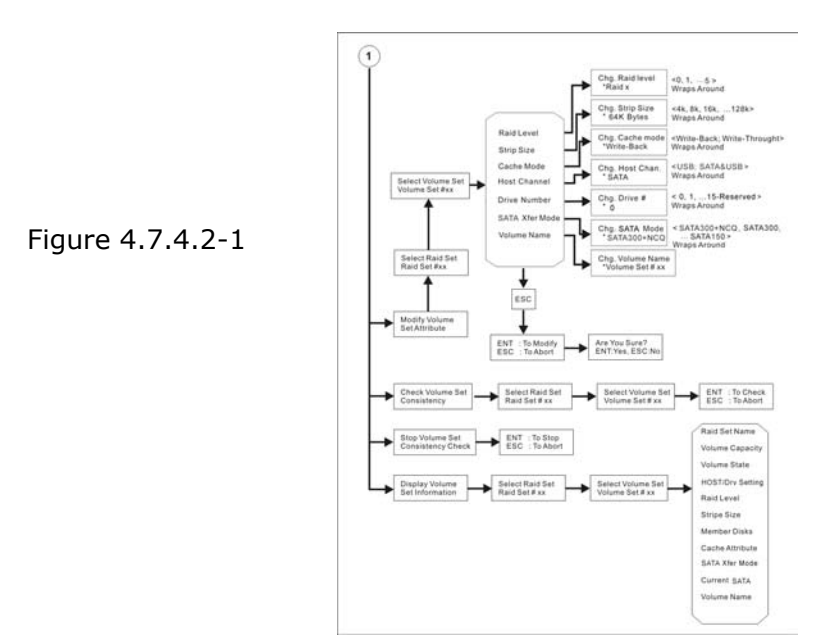

#### 4.7.3.3.1 Volume Set Migration

Migrating occurs when a volume set is migrating from one RAID level to another, a volume set strip size changes, or when a disk is added to a raid set. Migration status is displayed in the volume state area of the "Display Volume Set" Information.

#### 4.7.4.4 Check Volume Set Consistency

Use this option to check volume set consistency. To check volume set consistency from volume set system function, press **UP/DOWN** buttons to choose the "Check Volume Set Consistency" option. Using **UP/DOWN** button to select the raid set number that user want to check and press ENT. The confirmation screen appears, press ENT to start the check volume set consistency.

#### 4.7.4.5 Stop Volume Set Consistency Check

Use this option to stop volume set consistency check. To stop volume set consistency check from volume set system function, press **UP/DOWN** buttons to choose the "Stop Volume Set Consistency Check" option and then press **ENT** to stop the check volume set consistency.

#### 4.7.4.6 Display Volume Set Information

To display volume set information from volume set function, press **UP/DOWN** buttons to choose the "Display Volume Set Information" option. Using **UP/DOWN** buttons to select the raid set number that user wants to show and press **ENT**. The volume set information will show Volume Set Name, Raid Set Name, Volume Capacity, Volume State, HOST/Drv Setting, Raid Level, Stripe Size, Member Disks, Cache Attribute, SATA Xfer Mode and Current SATA. All value cannot be modifying by this option.

#### 4.7.5 Physical Drive Functions

Choose this option from the main menu to select a physical disk and to perform the operations listed below. To enter a physical drive functions, press **ENT** to enter the main menu. Press **UP/ DOWN** buttons to select the "Physical Drive Functions" option and then press **ENT** to enter further submenus. All physical drive submenus will be displayed.

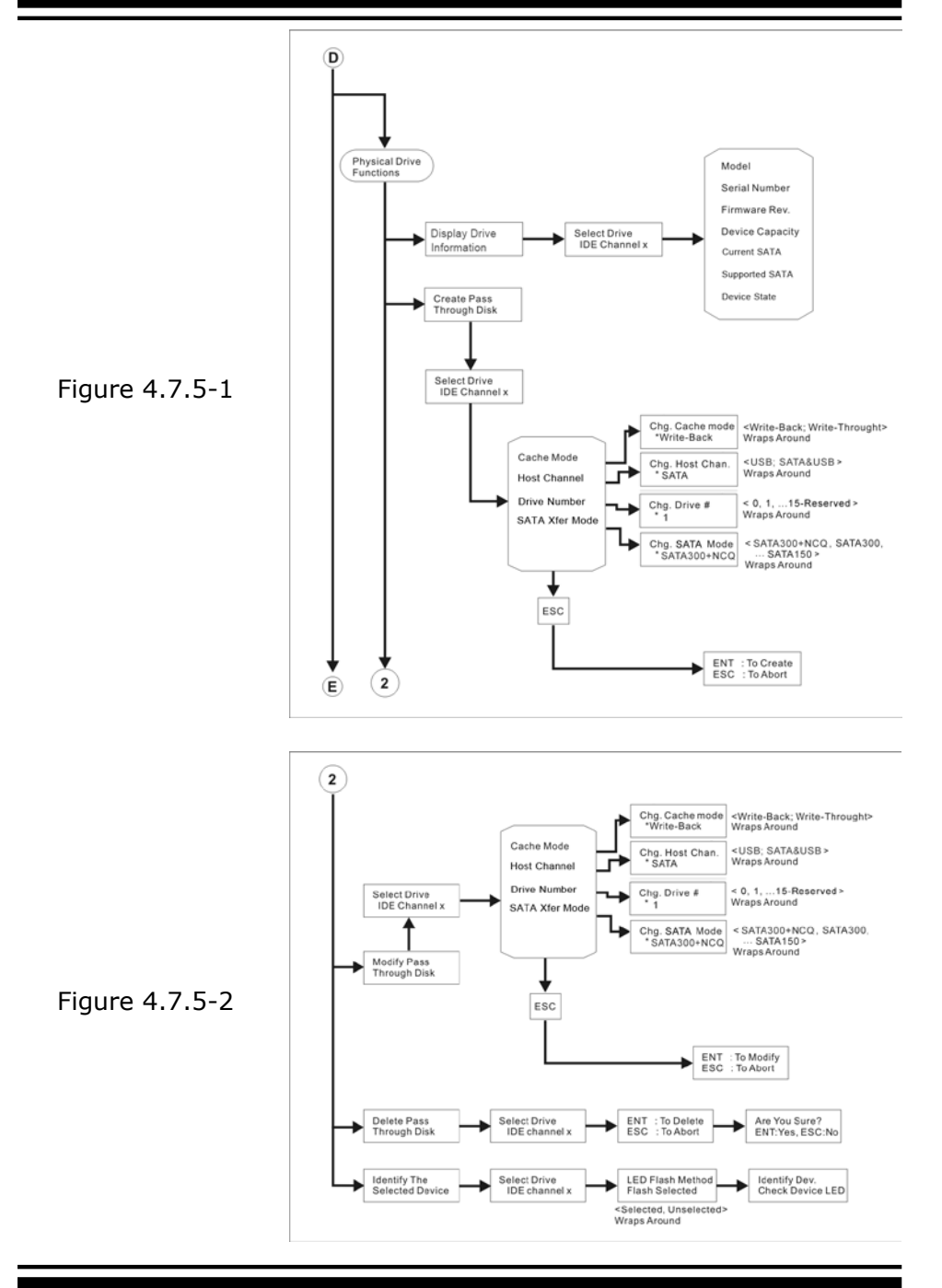

#### 4.7.5.1 Display Drive Information

Using **UP/DOWN** buttons to choose the "Display Drive Information" option and press **ENT**. Using **UP/DOWN** buttons to select the drive IDE number that user want to display. The drive information will be displayed. The drive information screen shows the Model Name, Serial Number, Firmware Rev., Device Capacity, Current SATA, Supported SATA, and Device State.

#### 4.7.5.2 Create Pass Through Disk

Disk is no controlled by the RAID box firmware and thus cannot be a part of a raid set. The disk is available to the operating system as an individual disk. It is typically used on a system where the operating system is on a disk not controlled by the RAID box firmware. Using **UP/DOWN** buttons to choose the "Create Pass-Through Disk" option and press **ENT.** Using **UP/DOWN** buttons to select the drive IDE number that user want to create. The drive attributes will be displayed.

The attributes for Pass-Through disk show the Cache Model, Host Channel, Drive Number, and SATA Xfer Mode.

All values can be changed by user. Press the **UP/DOWN** buttons to attribute and then press **ENT** to modify the default value. Using the up and down arrow buttons to select attribute value and press **ENT** to accept the selection value.

#### 4.7.5.3 Modify Pass Through Disk

To modify Pass Through Disk attributes from Pass Through drive pool, press **UP/DOWN** buttons to choose the "Modify Pass Through Disk" option, and then press **ENT**. The select drive function menu will show all Pass Through disk number items. Using **UP/DOWN** buttons to select the Pass Through Disk that user wants to modify and press **ENT**. The attributes screen shows the Pass Through Disk setting value that was currently being configured.

The attributes for Pass-Through Disk are the Cache Model, Host Channel, Drive Number, and SATA Xfer Mode.

All value can be modified by user. **UP/DOWN** buttons to select attribute. Press **ENT** to modify the default value. Using the up and down arrow buttons to select attribute value and press **ENT** to accept the selection value. After completing the modification, press **ESC** to enter the confirmation screen and then press **ENT** to accept the "Modify Pass Through Disk" function.

#### 4.7.5.4 Delete Pass Through Disk

To delete Pass-Through disk from the pass-through drive pool, press **UP/DOWN** buttons to choose the "Delete Pass Through Disk" option, and then press **ENT**. The Select Drive Function menu will show all Pass Through disk number items. Using **UP/DOWN** buttons to select the Pass Through Disk that user want to delete and press **ENT**. The delete Pass Through confirmation screen will appear, press **ENT** to delete it.

#### 4.7.5.5 Identify The Selected Drive

To prevent removing the wrong drive, the selected disk Fault LED indicator will light for physically locating the selected disk when the "Identify The Selected Drive" function is selected. To identify selected drive from the physical drive pool, press **UP/DOWN** buttons to choose the "Identify The Selected Drive" option, then press **ENT** key. The Select Drive function menu will show all physical drive number items. Using **UP/DOWN** buttons to select the disk that user want to identify and press **ENT**. The selected disk Fault LED indicator will flash.

#### 4.7.6 Raid System Functions

To enter a "Raid System Functions", press **ENT** to enter the main menu. Press **UP/DOWN** buttons to select the "Raid System Functions" option and then press **ENT** to enter further submenus. All raid system submenus will be displayed. Using **UP/DOWN** buttons to select the submenus option and then press **ENT** to enter the selection function.

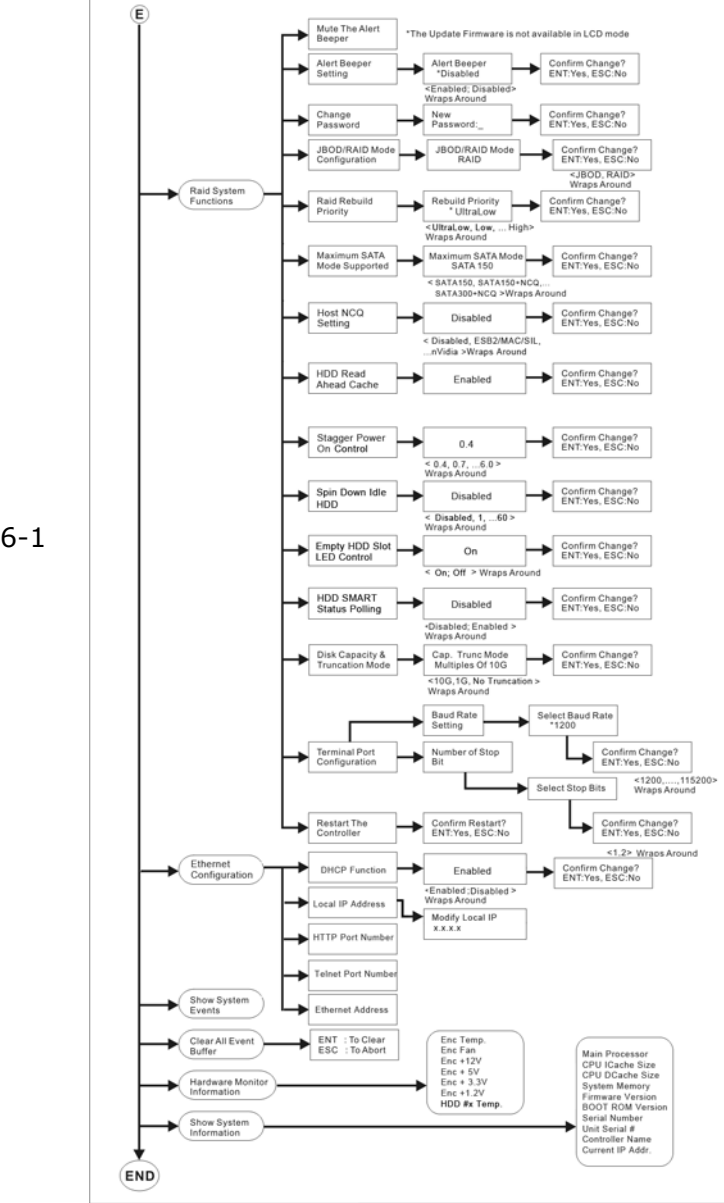

Figure 4.7.6-1

#### 4.7.6.1 Mute The Alert Beeper

The "Mute The Alert Beeper" function item is used to control the RAID box beeper. Select **No** and press **ENT** button to turn the beeper off temporarily. The beeper will still activate on the next event.

#### 4.7.6.2 Alert Beeper Setting

The "Alert Beeper Setting" function item is used to disabled or enabled the RAID box alarm tone generator. Using the **UP**/ **DOWN** buttons to select "Alert beeper Setting" and press **ENT** to accept the selection. After completed the selection, the confirmation screen will be displayed and then press **ENT** to accept the function. Select the "Disabled" and press **ENT** key in the dialog box to turn the beeper off.

#### 4.7.6.3 Change Password

To set or change the RAID box password, press the **UP/DOWN** buttons to select "Change Password" option and then press **ENT** to accept the selection. The New Password: screen appears and enter new password that user want to change. Using **UP/DOWN** buttons to set the password value. After completed the modification, the confirmation screen will be displayed and then press **ENT** to accept the function. Do not use spaces when you enter the password, If spaces are used, it will lock out the user. To disable the password, press **ENT** only in the New Password: column. The existing password will be cleared. No password checking will occur when entering the main menu from the starting screen.

#### 4.7.6.4 JBOD/RAID Mode Configuration

JBOD is an acronym for "Just a Bunch Of Disk". It represents a volume set that is created by the concatenation of partitions on the disks. User needs to delete the RAID set, when you want to

change the option from the RAID to the JBOD function.

#### 4.7.6.5 Raid Rebuild Priority

The "Raid Rebuild Priority" is a relative indication of how much time the controller devotes to a rebuild operation. The RAID box allows user to choose the rebuild priority (UltraLow, Low, ... High) to balance volume set access and rebuild tasks appropriately. To set or change the RAID box's RAID Rebuild Priority, press the **UP/DOWN** buttons to select "RAID Rebuild Priority" and press **ENT** to accept the selection. The rebuild priority selection screen appears and uses the **UP/DOWN** buttons to set the rebuild value. After completing the modification, the confirmation screen will be displayed and then press **ENT** to accept the function.

#### 4.7.6.6 Maximum SATA Mode

Within the subsystem, the eSATA/USB 2.0 acts as a target and 4 SATA II bus are connected to the drive. The SATA drive channel can support up to SATA II, which runs up to 300MB/s. NCQ is a command protocol in Serial ATA that can only be implemented on native Serial ATA hard drives. It allows multiple commands to be outstanding within a drive at the same time. Drives that support NCQ have an internal queue where outstanding commands can be dynamically rescheduled or re-ordered, along with the necessary tracking mechanisms for outstanding and completed portions of the workload. The RAID box allows user to choose the SATA Mode: SATA150, SAT150+NCQ, SAT300, SATA300+NCQ.

#### 4.7.6.7 Host NCQ Setting

NCQ is a performance enhancement for SATA II-category disk drives, and works similarly to the way command tag queuing (CTQ) works in SCSI command set-based disk drives. NCQ algorithms allow I/O operations to be performed out of order to optimize and leverage disk read/write head positioning and ultimately overall performance. Since there are some compatible with ARC-5020, ARC-5020 provides the following option to tune the function. The default setting on this option is Disable for better compatibility. The ARC-5020 RAID box provides the following host NCQ mode setting. **Disable:** No NCQ support **ESB2/MACPro/Siliconlimage:** Intel ESB2, MACPro and Siliconimage SATA controller **ICH:** Intel ICH series SATA controller **Marvell6145:** Marvell 6145 SATA controller **nVidia:** Nvida SATA controller

#### 4.7.6.8 HDD Read Ahead Cache

Allow Read Ahead (Default: Enabled)—When Enabled, the drive's read ahead cache algorithm is used, providing maximum performance under most circumstances.

#### 4.7.6.9 Stagger Power On Control

In a PC system with only one or two drives, the power can supply enough power to spin up both drives simultaneously. But in systems with more than two drives, the startup current from spinning up the drives all at once can overload the power supply, causing damage to the power supply, disk drives and other system components. This damage can be avoided by allowing the host to stagger the spin-up of the drives. New SATA drives have support staggered spin-up capabilities to boost reliability. Staggered spin-up is a very useful feature for managing multiple disk drives in a storage subsystem. It gives the host the ability to spin up the disk drives sequentially or in groups, allowing the drives to come ready at the optimum time without straining the system power supply. Staggering drive spin-up in a multiple drive environment also avoids the extra cost of a power supply designed to meet short-term startup power demand as well as steady state conditions.

Areca has supported the fixed value staggered power up function in its previous version firmware. Areca RAID controller has included the option for customer to select the disk drives sequentially stagger power up value. The values can be selected

from 0.4 sec(s) to 6 sec(s) step which powers up one drive.

#### 4.7.6.10 Spin Down Idle HDD

This function can automatically spin down the drive if it hasn't been accessed for a certain amount of time. This value is used by the drive to determine how long to wait (with no disk activity, before turning off the spindle motor to save power.)

#### 4.7.6.11 Empty HDD Slot LED Control

The firmware has added the "Empty HDD Slot LED" option to setup the Fault LED light "ON "or "OFF". When each slot has a power LED for the HDD installed identify, user can set this option to "OFF". Choose option "ON", the ARC-5020 RAID box will light the Fault LED; if no HDD installed.

#### 4.7.6.12 HDD SMART Status Polling

An external RAID enclosure has the hardware monitor in the dedicated backplane that can report HDD temperature status to the controller. However, PCI cards do not use backplanes if the drives are internal to the main server chassis. The type of enclosure cannot report the HDD temperature to the controller. For this reason, HDD SMART Status Polling was added to enable scanning of the HDD temperature function. It is necessary to enable "HDD SMART Status Polling" function before SMART information is accessible. This function is disabled by default.

#### 4.7.6.13 Disk Capacity Truncation Mode

Areca RAID box use drive truncation so that drives from differing vendors are more likely to be able to be used as spares for each other. Drive truncation slightly decreases the usable capacity of a drive that is used in redundant units.

The RAID box provides three truncation modes in the system configuration: Multiples Of 10G, Multiples Of 1G and No Truncation.

**Multiples Of 10G:** If you have 120 GB drives from different vendors; chances are that the capacity varies slightly. For

example, one drive might be 123.5 GB, and the other 120 GB. "Multiples Of 10G" truncates the number under tens. This makes the same capacity for both of these drives so that one could replace the other.

**Multiples Of 1G:** If you have 123 GB drives from different vendors; chances are that the capacity varies slightly. For example, one drive might be 123.5 GB, and the other 123.4 GB. "Multiples Of 1G" truncates the fractional part. This makes the same capacity for both of these drives so that one could replace the other.

**Disabled:** It does not truncate the capacity.

#### 4.7.6.14 Terminal Port Configuration

Parity value is fixed at None. Handshaking value is fixed at None. Speed setting values are 1200, 2400, 4800, 9600, 19200,38400, 57600, and 115200. Stop Bits values are 1 bit and 2 bits. To set or change the RAID box COMA configuration, press **UP/ DOWN** buttons to select "COMA Configuration" and then press **ENT** to accept the selection. The baud rate setting or number of stop bit screen appears and uses **UP/DOWN** buttons to select

the setting function. The respect selection screen appears and uses **UP/DOWN** buttons to set the value. After completing the modification, the confirmation screen will be displayed and then press **ENT** to accept the function.

#### 4.7.6.15 Restart Controller

To restart the RAID box, press **UP/DOWN** buttons to select Restart Controller and then press **ENT** to accept the selection. The confirmation screen will be displayed and then press **ENT** to

#### Note:

It only can work properly at Host and Drive without any activity.

#### 4.7.7 Ethernet Configuration

To configuration Ethernet function, press **ENT** to enter the main menu. Press **UP/DOWN** buttons to select the option.

#### 4.7.7.1 DHCP

DHCP (Dynamic Host Configuration Protocol) allows network administrators centrally manage and automate the assignment of IP (Internet Protocol) addresses on a computer network. When using the TCP/IP protocol (Internet protocol), it is necessary for a computer to have a unique IP address in order to communicate to other computer systems. Without DHCP, the IP address must be entered manually at each computer system. DHCP lets a network administrator supervise and distribute IP addresses from a central point. The purpose of DHCP is to provide the automatic (dynamic) allocation of IP client configurations for a specific time period (called a lease period) and to minimize the work necessary to administer a large IP network. To manually configure the IP address of the RAID box, press the UP/DOWN buttons to select "Ethernet Configuration" function and press ENT. Using UP/DOWN buttons to select DHCP, then press ENT.

Select the "Disabled" or "Enabled" option to enable or disable the DHCP function. If DHCP is disabled, it will be necessary to manually enter a static IP address that does not conflict with other devices on the network.

#### 4.7.7.2 Local IP Adress

If you intend to set up your client computers manually (no DHCP), make sure that the assigned IP address is in the same range as the default router address and that it is unique to your private network. However, it is highly recommend to use DHCP if that option is available on your network. An IP address allocation scheme will reduce the time it takes to set-up client computers and eliminate the possibilities of administrative errors and duplicate addresses. To manually configure the IP address of the RAID box, press the **UP/DOWN** buttons to select "Ethernet Configuration" function and press **ENT**. Using **UP/DOWN** 

buttons to select "Local IP Adress", then press **ENT**. It will show the default address setting in the RAID box You can then reassign the static IP address of the RAID box.

#### 4.7.7.3 HTTP Port Number

To manually configure the HTTP Port Number of the RAID box, press **UP/DOWN** buttons to select "Ethernet Configuration" function and press **ENT**. Using **UP/DOWN** buttons to select "HTTP Port Number", then press **ENT**. It will show the default address setting in the RAID box. Then You can reassign the default HTTP Port Number of the box.

#### 4.7.7.4 Telnet Port Number

To manually configure the Telent Port Number of the RAID box, press the **UP/DOWN** buttons to select "Ethernet Configuration" function and press **ENT**. Using **UP/DOWN** buttons to select "Telent Port Number", then press **ENT**. It will show the default address setting in the RAID box. You can then reassign the default Telent Port Number of RAID box.

#### 4.7.7.5 Ethernet Address

Each Ethernet port has its unique Mac address, which is also factory assigned. Usually, Ethernet Address is used to uniquely identify a port in the Ethernet network.

#### 4.7.8 Show System Events

To view the RAID box events, press **ENT** to enter the main menu. Press **UP/DOWN** buttons to select the "Show System Events" option, and then press **ENT**. The system events will be displayed. Press **UP/DOWN** buttons to browse all the system events.

#### 4.7.9 Clear all Event Buffers

Use this feature to clear the entire events buffer information. To clear all event buffers, press **ENT** to enter the main menu. Press **UP/DOWN** buttons to select the "Clear all Event Buffers" option, and then press **ENT**. The confirmation message will be

displayed and press **ENT** to clear all event buffers or **ESC** to abort the action.

#### 4.7.10 Hardware Monitor Information

To view the RAID box's hardware monitor information, press **ENT** to enter the main menu. Press **UP/DOWN** buttons to select the "Hardware Information" option, and then press **ENT**. All hardware monitor information will be displayed. Press **UP/DOWN** buttons to browse all the hardware information.

The hardware information provides the temperature, fan speed (chassis fan) and voltage of the RAID box. All items are also unchangeable. The warning messages will indicate through the LCM, LED and alarm buzzer.

| Item                         | Warning Condition  |
|------------------------------|--------------------|
| Enclosure Board Temperature  | > 60°              |
| Enclosure Fan Speed          | < 1900 RPM         |
| Enclosure Power Supply +12V  | < 10.5V or > 13.5V |
| Enclosure Power Supply +5V   | < 4.7V or > 5.3V   |
| Enclosure Power Supply +3.3V | < 3.0V or > 3.6V   |
| CPU Core Voltage +1.2V       | < 1.08V or > 1.32V |

#### 4.7.11 System Information

Choose this option to display Main processor, CPU Instruction cache and data cache size, firmware version, serial number, controller model name, and the cache memory size. To check the system information, press **ENT** to enter the main menu. Press **UP/DOWN** button to select the "Show System Information" option, and then press **ENT**. All major controller system information will be displayed. Press **UP/DOWN** buttons to browse all the system information.

### 5. VT-100 Utility Configuration

The RAID box configuration utility is firmware-based and uses to configure raid sets and volume sets. Because the utility resides in the RAID controller firmware, its operation is independent of the operating systems on your computer. Use this utility to:

- Create raid set,
- Expand raid set,
- Define volume set,
- Add physical drive,
- Modify volume set,
- Modify RAID level/stripe size,
- Define pass-through disk drives,
- Update firmware,
- Modify system function and,
- Designate drives as hot spares.

### **Keyboard Navigation**

The following definition is the VT-100 RAID configuration utility keyboard navigation.

| Кеу       | Function                  |
|-----------|---------------------------|
| Arrow Key | Move Cursor               |
| Enter Key | Submit selection function |
| ESC Key   | Return to previous screen |
| L Key     | Line Draw                 |
| Х Кеу     | Redraw                    |

### 5.1 Configuring Raid Sets/Volume Sets

You can configure raid sets and volume sets with VT-100 terminal function using "Quick Volume/Raid Setup", or "Raid Set and Volume Set Function" configuration method. Each configuration method requires a different level of user input. The general flow of operations for raid set and volume set configuration is:

| Step | Action                                                                          |
|------|---------------------------------------------------------------------------------|
| 1    | Designate hot spares/pass-through (optional).                                   |
| 2    | Choose a configuration method.                                                  |
| 3    | Create raid sets using the available physical drives.                           |
| 4    | Define volume sets using the space in the raid set.                             |
| 5    | Initialize the volume sets (logical drives) and use volume sets in the host OS. |

### **5.2 Designating Drives as Hot Spares**

All unused disk drive that is not part of a raid set can be created as a Hot Spare. The "Quick Volume/Raid Setup" configuration will automatically add the spare disk drive with the raid level for user to select. For the "Raid Set Function" configuration, user can use the "Create Hot Spare" option to define the hot spare disk drive. A Hot Spare disk drive can be created when you choose the "Create Hot Spare" option in the "Raid Set Function", all unused physical devices connected to the current controller appear: Select the target disk by clicking on the appropriate check box. Press the **Enter** key to select a disk drive, and press **Yes** in the "Create Hot Spare" to designate it as a hot spare.

# 5.3 Using Quick Volume / Raid Setup Configuration

In "Quick Volume/Raid Setup" configuration, it collects all drives in the tray and include them in a raid set. The raid set you create is associated with exactly one volume set, and you can modify the default RAID level, stripe size, and capacity of the volume set. Designating Drives as Hot Spares will also show in the raid level selection option. The volume set default settings will be:

| Parameter                         | Setting                   |
|-----------------------------------|---------------------------|
| Volume Name                       | Volume Set # 00           |
| IDE Host Channel/IDE Drive Select | 0/0-Master (For ARC-5030) |
| Cache Mode                        | Write Back                |
| Tag Queuing                       | Yes                       |

The default setting values can be changed after configuration is complete. Follow the steps below to create arrays using "Quick Volume /Raid Setup" Configuration:

| Step | Action                                                                                                    |
|------|----------------------------------------------------------------------------------------------------|
| 1    | Choose "Quick Volume/Raid Setup" from the main menu. The available RAID levels with hot spare for the current volume set drive are displayed.                                                                                                    |
| 2    | Recommend use drives have same capacity in a specific array. If you use<br>drives with different capacities in an array, all drives in the raid set will<br>select the lowest capacity of the drive in the raid set.<br>The numbers of physical drives in a specific array determine the RAID lev-<br>els that can be implemented with the array.<br>RAID 0 requires 1 or more physical drives.<br>RAID 1 requires at least 2 physical drives.<br>RAID 1 +Spare requires at least 3 physical drives.<br>RAID 3 requires at least 3 physical drives.<br>RAID 5 requires at least 3 physical drives.<br>RAID 3 +Spare requires at least 4 physical drives.<br>RAID 5 + Spare requires at least 4 physical drives.<br>Highlight RAID level for the volume set and press <b>Enter</b> to confirm it. |
| 3    | Set the capacity size for the current volume set. After Highlight RAID level<br>and press <b>Enter</b> .<br>The selected capacity for the current volume set is displayed. Using the<br>up and down arrow key to create the current volume set capacity size and<br>press <b>Enter</b> key to confirm it. The available stripe sizes for the current<br>volume set are displayed.                                                                                                    |
| 4    | Using up and down arrow key to select the current volume set stripe size<br>and press <b>Enter</b> key to confirm it. This parameter specifies the size of the<br>stripes written to each disk in a RAID 0, 1, 10 or 5 Volume Set. You can<br>set the stripe size to 4 KB, 8 KB, 16 KB, 32 KB, 64 KB, or 128 KB. A larger<br>stripe size provides better-read performance, especially if your computer<br>does mostly sequential reads. However, if you are sure that your computer<br>does random read requests more often, choose a small stripe size.                                                                                                    |
| 5    | When you are finished defining the volume set, press <b>Enter</b> key to confirm the "Quick Volume And Raid Set Setup" function.                                                                                                    |
| 6    | Press <b>Enter</b> key to define "Foreground Initialization", "Background<br>Initialization" or "No Init (To Rescue Volume)". When "Foreground<br>Initialization", the initialization proceeds must be completed before the<br>volume set ready for system accesses. When background Initialization,<br>the initialization proceeds as a background task, the volume set is fully<br>accessible for system reads and writes. The operating system can instantly<br>access to the newly created arrays without requiring a reboot and waiting<br>the initialization complete. The "No Init (To Rescue Volume)"<br>option is for customer to rescue volume without losing data in the disk.                                                                                                    |
| 7    | Initialize the volume set you have just configured.                                                                                                    |
| 8    | If you need to add additional volume set, using main menu "Create Volume Set" function                                                                                                    |

### 5.4 Using Raid Set/Volume Set Function Method

In "Raid Set Function", you can use the "Create Raid Set" function to generate the new raid set. In "Volume Set Function", you can use the "Create Volume Set" function to generate its associated volume set and parameters.

If the current controller has unused physical devices connected, you can choose the "Create Hot Spare" option in the "Raid Set Function" to define a global hot spare. Select this method to configure new raid sets and volume sets. The "Raid Set/Volume Set Function" configuration option allows you to associate volume set with partial and full raid set.

#### Note:

User can use this method to examine the existing configuration. Modify volume set configuration method provides the same functions as create volume set configuration method. In volume set function, you can use the modify volume set function to modify the volume set parameters except the capacity size.

| Step | Action                                                                                                    |
|------|----------------------------------------------------------------------------------------------------|
| 1    | To setup the Hot Spare (option), choose "Raid Set Function" from the main menu. Select the "Create Hot Spare" and press <b>Enter</b> key to set the Hot Spare. |
| 2    | Choose "Raid Set Function" from the main menu. Select the "Create Raid Set" and press <b>Enter</b> key.                                                        |
| 3    | "Select a Drive For Raid Set" screen is displayed showing the IDE drive connected to the current controller.                                                   |

| 4  | Press <b>UP/DOWN</b> buttons to select specific physical drives. Press the <b>En-<br/>ter</b> key to associate the selected physical drive with the current raid set.<br>Recommend use drives has same capacity in a specific raid set. If you<br>use drives with different capacities in an array, all drives in the raid set<br>will select the lowest capacity of the drive in the raid set.<br>The numbers of physical drives in a specific raid set determine the RAID<br>levels that can be implemented with the raid set.<br>RAID 0 requires 1 or more physical drives.<br>RAID 1 requires at least 2 physical drives.<br>RAID 1+Spare requires at least 3 physical drives.<br>RAID 3 requires at least 3 physical drives.<br>RAID 5 requires at least 4 physical drives.<br>RAID 5 + Spare requires at least 4 physical drives |
|----|----------------------------------------------------------------------------------------------------|
| 5  | After adding physical drives to the current raid set as desired, press <b>Yes</b> to confirm the "Create Raid Set" function.                                                                                                    |
| 6  | An "Edit The Raid Set Name" dialog box appears. Enter 1 to 15 alphanu-<br>meric characters to define a unique identifier for a raid set. The default<br>raid set name will always appear as Raid Set. #. Press <b>Enter</b> to finish the<br>name editing.                                                                                                    |
| 7  | Press <b>Enter</b> key when you are finished creating the current raid set. To continue defining another raid set, repeat step 3. To begin volume set configuration, go to step 8.                                                                                                    |
| 8  | Choose "Volume Set Function" from the main menu. Select the "Create Volume Set" and press <b>Enter</b> key.                                                                                                    |
| 9  | Choose one raid set from the "Create Volume From Raid Set" screen.<br>Press <b>Enter</b> key to confirm it.                                                                                                    |
| 10 | Press <b>Enter</b> key to define "Foreground Initialization", "Background<br>Initialization" or "No Init (To Rescue Volume)". When "Foreground<br>Initialization", the initialization proceeds must be completed before the<br>volume set ready for system accesses. When background Initialization,<br>the initialization proceeds as a background task, the volume set is<br>fully accessible for system reads and writes. The operating system can<br>instantly access to the newly created arrays without requiring a reboot<br>and waiting the initialization complete. The "No Init (To Rescue Volume)"<br>option is for customer to rescue volume without losing data in the disk.                                                                                                    |
| 11 | If space remains in the raid set, the next volume set can be configured.<br>Repeat steps 8 to 10 to configure another volume set.                                                                                                    |

### 5.5 Main Menu

The main menu shows all function that enables the customer to execute actions by clicking on the appropriate link.

| Areca Technology<br>Main Menu<br>Ouick Volumo (Raid Satur                                                                                                    | Corporation RAID Controller                |
|----------------------------------------------------------------------------------------------------|--------------------------------------------|
| Raid Set Function<br>Volume Set Function<br>Physical Drives<br>Raid System Function<br>Ethernet Configuration<br>View System Events<br>Clear Event Buffer<br>Hardware Monitor<br>System information | Verify Password                            |
| Arrow Key Move Cursor, Enter: S                                                                                                    | elect, ESC: Escape, L:Line Draw, X: Redraw |

#### Note:

The manufacture default password is set to 0000, this password can be by selected the "Change Password" in the section of "Raid System Function".

| Option                  | Description                                                                      |
|-------------------------|----------------------------------------------------------------------------------|
| Quick Volume/Raid Setup | Create a default configuration which based on numbers of physical disk installed |
| Raid Set Function       | Create a customized raid set                                                     |
| Volume Set Function     | Create a customized volume set                                                   |
| Physical Drives         | View individual disk information                                                 |
| Raid System Function    | Setting the raid system configuration                                            |
| Ethernet Configuration  | Ethernet LAN Setting                                                             |
| View System Events      | Record all system events in the buffer                                           |
| Clear Event Buffer      | Clear all event buffer information                                               |
| Hardware Monitor        | Show all system environment status                                               |
| System Information      | View the controller information                                                  |

This password option allows user to set or clear the raid box's password protection feature. Once the password has been set, user can only monitor and configure the raid box by providing the correct password. The password is used to protect the ARC-5020 RAID box from unauthorized entry. The ARC-5020 RAID box will check the password only when entering the main menu from the initial screen. The RAID box will automatically go back to the initial screen when it does not receive any command in twenty seconds.

#### 5.5.1 Quick Volume/Raid Setup

"Quick Volume/Raid Setup" is the fastest way to setup a raid set and volume set. It only needs a few keystrokes to complete it. Although disk drives have different capacity may be used in the raid set, it will use the smallest capacity of disk drive as the capacity of all disk drives in the raid set. The "Quick Volume/Raid Setup" option creates a raid set with the following properties:

1. All of the physical drives are contained in a raid set.

2. The raid levels associated with hot spare, capacity, and stripe size are selected during the configuration process.

3. A single volume set is created and consumed all or a portion of the disk capacity available in this raid set.

4. If you need to add additional volume set, using main menu "Create Volume Set" function.

The total physical drives in a specific raid set determine the RAID levels that can be implemented with the raid set. Press the "Quick Volume/RAID Setup" from the main menu; all possible RAID levels screen will be displayed.

| Arec                                                                                                    | a Technology Corporation RAID Controller                                                                       |
|----------------------------------------------------------------------------------------------------|----------------------------------------------------------------------------------------------------|
| Main Menu<br>Quick Volume/                                                                                                    | Raid Setup                                                                                                    |
| Raid Set Fur<br>Volume Set I<br>Physical Driv<br>Raid System<br>Ethernet Cor<br>View System<br>Clear Event<br>Hardware M<br>System infor | Total 4 Drives<br>Raid 0<br>Raid 1+0<br>Raid 1 + Spare<br>Raid 3<br>Raid 5<br>Raid 3 + Spare<br>Raid 5 + Spare |
| Arrow Key: Move cu                                                                                                    | rsor, Enter: Select, ESC: Escape, L'Line Draw, X: Redr                                                         |

A single volume set is created and consumed all or a portion of the disk capacity available in this raid set. Define the capacity of volume set in the "Available Capacity" popup. The default value for the volume set is displayed in the selected capacity. To enter a value less than the available capacity, type the value and press the **Enter** key to accept this value. If it only use part of the raid set capacity, you can use the "Create Volume Set" option to define another volume sets.

| Areca Tec                                                                                                    | chnology Corporation RAID Controller                                                                                                    |
|----------------------------------------------------------------------------------------------------|----------------------------------------------------------------------------------------------------|
| Main Menu                                                                                                    |                                                                                                    |
| Quick Volume/Raid                                                                                                    | Setup                                                                                                    |
| Raid Set Function<br>Volume Set Fur<br>Physical Drives<br>Raid System F<br>Ethernet Config<br>View System E<br>Clear Event Bu<br>Hardware Mon<br>System informa | Total 4 Drive<br>Raid 0<br>Raid 1+0<br>Selected Capacity : 800.0GB<br>Raid 1+ Spare<br>Raid 5<br>Raid 5<br>Raid 5 + Spare<br>Raid 5 + Spare<br>Raid 5 + Spare |
| Arrow Key: Move cursor,                                                                                                    | Enter: Select, ESC: Escape, L:Line Draw, X: Redraw                                                                                                    |

**Stripe size** This parameter sets the size of the stripe written to each disk in a RAID 0, 1, 10 or 5 logical drive. You can set the stripe size to 4 KB, 8 KB, 16 KB, 32 KB, 64 KB, or 128 KB. A larger stripe size produces better-read performance, especially if your computer does mostly sequential reads. However, if you are sure that your computer does random reads more often, select a small stripe size.

| Main Menu                    |                              |         |               |           |
|------------------------------|------------------------------|---------|---------------|-----------|
| Quick Volume<br>Raid Set Fun | Total 4 Drive                | Availab | le Capacity : | 800.0GB   |
| Volume Set F                 | Raid 0<br>Raid 1+0           | Selecte | Select S      | trip Size |
| Raid System                  | Raid 1 + Spa                 | are     | 4             | K         |
| View System                  | Raid 5                       |         | 8<br>16       | K<br>K    |
| Clear Event E<br>Hardware Mo | Raid 3 + Spa<br>Raid 5 + Spa | are     | 32<br>64      | K         |
| System informa               | ation                        |         | 128           | K         |

Press the **Yes** key in the "Create Vol/Raid Set" dialog box, the "Initialization Mode" dialog box will appear. Select the mode for initialize, the raid set and volume set will start to initialize it.

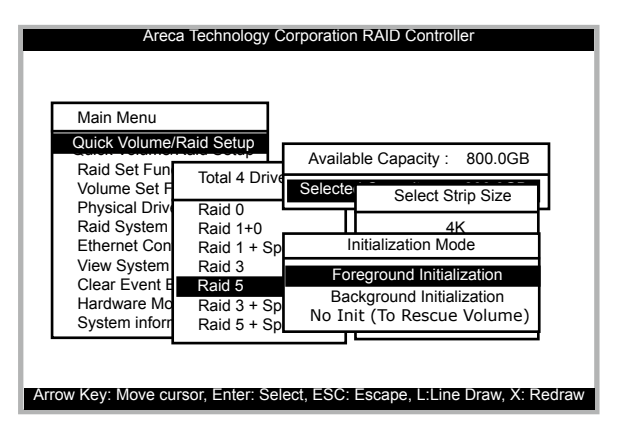

#### 5.5.2 Raid Set Function

User manual configuration can complete control of the raid set setting, but it will take longer time to complete than the "Quick Volume/Raid Setup" configuration. Select the "Raid Set Function" to manually configure the raid set for the first time or delete existed raid set and re-configure the raid set.

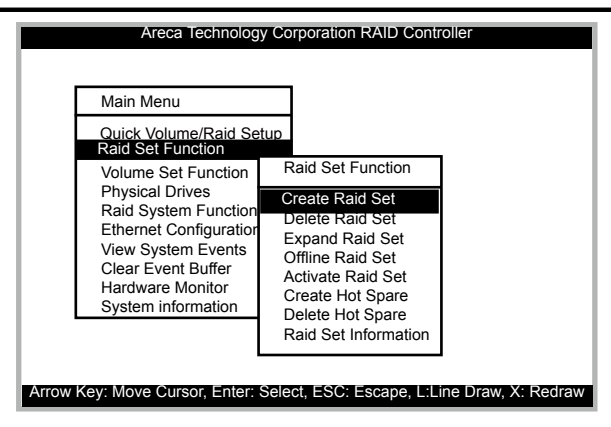

#### 5.5.2.1 Create Raid Set

To define raid set, follow the procedure below:

1. Select "Raid Set Function" from the main menu.

2. Select "Create Raid Set" option from the "Raid Set Function" dialog box.

3. A "Select IDE Drives For Raid Set" window is displayed showing the IDE drive connected to the current controller. Press the up and down arrow keys to select specific physical drives. Press the **Enter** key to associate the selected physical drive with the current raid set. Repeat this step, as many disk drives as user want to add in a single raid set.

To finish selecting "IDE drives For Raid Set", press **Esc** key. A create raid set confirmation screen appears, Press **Yes** key to confirm it.

| Areca Tec                           | hnology Corporation RAID Controller                                                    |
|-------------------------------------|----------------------------------------------------------------------------------------|
| Main Menu                           |                                                                                        |
| Quick Volume/F<br>Raid Set Function | Raid Setup                                                                             |
| Volume Set Fu                       | Raid Set Function                                                                      |
| Physical Drive<br>Raid System F     | Create Raid Set                                                                        |
| Ethernet Conf                       | Select IDE Drives For Raid Set                                                         |
| Clear Event B                       | [*]Ch01  400.1GBST380013AS                                                             |
| Hardware Mor<br>System inform       | [ ]Ch02  500.1GBST380013AS<br>[ ]Ch03  400.1GBST380013AS<br>[ ]Ch04  400.1GBST380013AS |
| Ľ                                   |                                                                                        |
| Arrow Key: Move Cursor,             | Enter: Select, ESC: Escape, L:Line Draw, X: Redra                                      |

4. An "Edit The Raid Set Name" dialog box appears. Enter 1 to 15 alphanumeric characters to define a unique identifier for a raid set. The default raid set name will always appear as Raid Set. #.

| Areca Technology Corporation RAID Controller                                                                                                    |  |  |
|----------------------------------------------------------------------------------------------------|--|--|
| Areca Technology Corporation RAID Controller       Main Menu       Quick Volume/Raid Setup       Raid Set Function       Volume Set Function       Physical Drives       Raid System Function |  |  |
| Ethernet Cor Ser   View System Ser   Clear Event []Ch01]   Hardware Mr []Ch02]   System infor []Ch03]   []Ch04] The Raid Set Name   []Ch04] The Raid Set # 00                                 |  |  |
| Arrow Key: Move Cursor, Enter: Select, ESC: Escape, L:Line Draw, X: Redraw                                                                                                    |  |  |

#### 5.5.2.2 Delete Raid Set

To change a raid set, you should first delete it and re-create the raid set. To delete a raid set, select the raid set number that user want to delete in the "Select Raid Set to Delete" screen. The "Delete Raid Set" dialog box appears, then press **Yes** key to delete it.

| Areca Techn<br>Main Menu<br>Ouick Volume/Rait<br>Raid Set Function<br>Volume Set Func<br>Physical Drives<br>Raid System Fun<br>Ethernet Configu<br>View System Ev<br>Clear Event Buff | Corporation RAID Controller Raid Set Function Create Raid Set Delete Pair Set Expa Select Raid Set to Delete Offlin Raid S Are you Sure? Creat |
|----------------------------------------------------------------------------------------------------|----------------------------------------------------------------------------------------------------|
| Clear Event Buff                                                                                                    | Creat Ves                                                                                                    |
| Hardware Monito                                                                                                    | Delete Hot Spar No                                                                                                    |
| System informat                                                                                                    | Raid Set Information                                                                                                    |

#### 5.5.2.3 Expand Raid Set

Instead of deleting a raid set and recreating it with additional disk drives, the "Expand Raid Set" function allows the users to add disk drive to the raid set that was created.

| Areca Technology Corporation RAID Controller                               |
|----------------------------------------------------------------------------|
| Main Menu                                                                  |
| Quick Volume/Raid Setup<br>Raid Set Function<br>Nolume 8 Function          |
| Physical Drives Create Raid Set<br>Raid System Fur Delete Raid Set         |
| View Syste Select IDE n<br>Clear Even Voc                                  |
| Hardware (*)Ch03  400 Are you Sure?<br>System inf [ Ch04  400.11GB: Yes    |
| No P                                                                       |
| Arrow Key: Move Cursor, Enter: Select, ESC: Escape, L:Line Draw, X: Redrav |

To expand a raid set:

Click on "Expand Raid Set" option. If there is an available disk, then the "Select IDE Drives For Raid Set Expansion" screen appears. Select the target raid set by clicking on the appropriate radial button. Select the target disk by clicking on the appropriate check box. Press **Yes** to start expand the raid set. The new add capacity will be define one or more volume sets. Follow the instruction presented in the "Volume Set Function" to create the volume set.

#### • Migrating

| Areca Te                                                                                           | echnology Corporation RAID Controller                                                                                                    |
|----------------------------------------------------------------------------------------------------|----------------------------------------------------------------------------------------------------|
| Main Menu<br>Quick Volume                                                                          | /Raid Setup                                                                                                    |
| Raid Set Func<br>Volume<br>Physica                                                                 | tion<br>id Set Function                                                                                                    |
| Raid Sy<br>Etherne Expa<br>View S Offlin<br>Clear E Activ<br>Hardwa<br>System Delete H<br>Raid Set | Liete B Raid Set Name : Raid Set # 00   pa Member Disks : 1   Raid State : Migrating   eate H rotal Capacity : 400.0GB   Free Capacity : 400.0GB   Min Member Disk Size : 400.0GB   Min Member Disk Size : 400.0GB |
| Arrow Key: Move Curso                                                                              | r, Enter: Select, ESC: Escape, L:Line Draw, X: Redraw                                                                                                    |
Migrating occurs when a disk is added to a raid Set. Migration status is displayed in the raid status area of the "Raid Set information" when a disk is added to a raid set. Migrating status is also displayed in the associated volume status area of the "Volume Set Information" when a disk is added to a raid set.

### 5.5.2.4 Offline Raid Set

This function is for customer being able to unmount and remount a multi-disk volume. All Hdds of the selected raid set will be put into offline state and spun down and fault LED will be in fast blinking mode.

| Areca Technolog                                                                                                   | gy Corporation RAID Controller                                  |
|----------------------------------------------------------------------------------------------------|-----------------------------------------------------------------|
| Main Menu<br>Quick Volume/Raid Se<br>Raid Set Function<br>Raid Set Function<br>Physical Drives<br>Raid System Fur | etup<br>Raid Set Function<br>Create Raid Set<br>Delete Raid Set |
| View System Event                                                                                                 | Offline Raid Set                                                |
| Hardware Mor<br>System inform                                                                                     | Are you Sure?                                                   |
|                                                                                                    | Yes No                                                          |
| Arrow Key: Move Cursor, Enter:                                                                                    | Select, ESC: Escape, L:Line Draw, X: Redraw                     |

### 5.5.2.5 Activate Raid Set

The following screen is the "Raid Set Information" after one of its disk drive has removed in the power off state.

| Areca Techr                                                                                    | hology Corporation RAID Controller                                                                                                    |
|------------------------------------------------------------------------------------------------|----------------------------------------------------------------------------------------------------|
| Main Menu                                                                                      |                                                                                                    |
| Quick Volume/Rai<br>Raid Set                                                                   | id Setup<br>Set Function                                                                                                    |
| Physica Crea                                                                                   | The Raid Set Information                                                                                                    |
| Raid Syi Dele<br>Etherne Expa<br>View Sy Offlir<br>Clear E Activ<br>Hardwa Crea<br>System Raid | Raid Set Name       :       Raid Set # 00         Member Disks       :       1         Raid State       :       Incomplete         Raid Power State       :       Operating         Total Capacity       :       400.0GB         Free Capacity       :       400.0GB         Min Member Disk Size       :       400.0GB         Member Disk Channels       :       1 |
| Arrow Key: Move Cursor, En                                                                     | nter: Select, ESC: Escape, L:Line Draw, X: Redraw                                                                                                    |

When one of the disk drive is removed in power off state, the raid set state will change to "Incomplete State". If user wants to continue to work, when the RAID box is power on. User can use the "Activate Raid Set" option to active the raid set. After user complete the function, the Raid State will change to Degraded Mode.

#### 5.5.2.6 Create Hot Spare

When you choose the "Create Hot Spare" option in the "Raid Set Function", all unused physical devices connected to the current controller appear.

Select the target disk by clicking on the appropriate check box. Press the **Enter** key to select a disk drive and press **Yes** in the "Create Hot Spare" to designate it as a hot spare. The "Create Hot Spare" option gives you the ability to define a global hot spare.

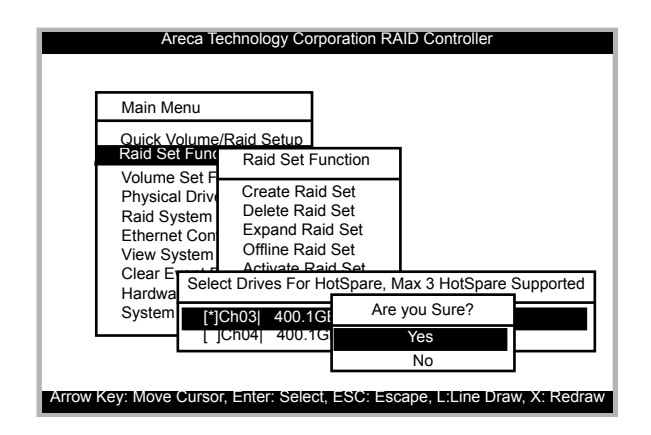

### 5.5.2.7 Delete Hot Spare

Select the target Hot Spare disk to delete by clicking on the appropriate check box.

Press the **Enter** keys to select a disk drive, and press **Yes** in the "Delete Hot Spare" to delete the hot spare.

| Areca Technology Corpora                                                                                                    | tion RAID Controller                          |
|----------------------------------------------------------------------------------------------------|-----------------------------------------------|
| Main Menu                                                                                                    |                                               |
| Quick Volume/Raid Setup<br>Raid Set Funct<br>Raid Set Funct                                                                     | ion                                           |
| Volume Set F<br>Physical Driv,<br>Raid System<br>Ethernet Con<br>View <u>System</u><br>Select Drives Hots<br>Select Drives Hots | t<br>t<br>et<br>t<br>pare Drive To Be Deleted |
| Hardw [*]Ch03  400.1GBST                                                                                                    | Are you Sure?                                 |
| []Ch04  400.1GBST                                                                                                    | Yes No                                        |
| Arrow Key: Move Cursor, Enter: Select, ES                                                                                       | GC: Escape, L:Line Draw, X: Redrav            |

#### 5.5.2.8 Raid Set Information

To display "Raid Set Information", move the cursor bar to the desired raid set number, then press **Enter** key. "The Raid Set Information" will show as above.

You can only view the information of this raid set.

| Main Mer<br>Quick Vol<br>Raid Set F                                    | ume/Raid S<br>Function<br>Raid Set F                                                | etup                                                                                                    |                                                                                                    |
|------------------------------------------------------------------------|-------------------------------------------------------------------------------------|----------------------------------------------------------------------------------------------------|----------------------------------------------------------------------------------------------------|
| Physica<br>Raid Sy<br>Etherne<br>View S<br>Clear E<br>Hardwa<br>System | Create R<br>Delete B<br>Expa<br>Offlin<br>Activ<br>Create H<br>Delete H<br>Raid Set | The Raid Set Inform<br>Raid Set Name<br>Member Disks<br>Raid State<br>Raid Power State<br>Total Capacity<br>Free Capacity<br>Min Member Disk Si<br>Member Disk Chann | ation<br>: Raid Set # 00<br>: 1<br>: Normal<br>: Operating<br>: 400.0GB<br>: 400.0GB<br>ze : 400.0GB<br>leis : 12 |

### 5.5.3 Volume Set Function

| Areca Tech                                                                                                    | nology Corporation RAID Controller                                                                                           |
|----------------------------------------------------------------------------------------------------|----------------------------------------------------------------------------------------------------|
| Quick Volume/Ra<br>Raid Set Function<br>Volume Set Function                                                                     | aid Setup<br>Volume Set Function                                                                                             |
| Physical Drives<br>Raid System Fu<br>Ethernet Config<br>View System Ev<br>Clear Event Buff<br>Hardware Monit<br>System informat | Create Volume Set<br>Delete Volume Set<br>Modify Volume Set<br>Check Volume Set<br>Stop Volume Check<br>Display Volume Info. |
| Arrow Key: Move Cursor, E                                                                                                    | nter: Select, ESC: Escape, L:Line Draw, X: Redraw                                                                            |

A volume vet is seen by the host system as a single logical device. It is organized in a RAID level with one or more physical disks. RAID level refers to the level of data performance and protection of a volume set. A volume set capacity can consume all or a portion of the disk capacity available in a raid set. Multiple volume sets can exist on a group of disks in a raid set. Additional volume sets created in a specified Raid Set will reside on all the physical disks in the raid set. Thus each volume set on the raid set will have its data spread evenly across all the disks in the raid set.

The following steps is the volume set features:

1. Volume sets of different RAID levels may coexist on the same raid set.

2. Up to 4 volume sets in a raid set can be created by the RAID box. (With Host controller supported port multiplier function)

3. The maximum addressable size of a single volume set is not limited to two TB, because the controller is capable of 64bit LBA mode. However the operating system itself may not be capable of addressing more than two TB.

#### 5.5.3.1 Create Volume Set

To create a volume set, following the below steps:

1. Select the "Volume Set Function" from the Main menu.

2. Choose the "Create Volume Set" from "Volume Set Function" dialog box screen.

3. The "Create Volume From Raid Set" dialog box appears. This screen displays the existing arranged raid sets. Select the raid set number and press **Enter** key. The volume creation is displayed in the screen.

| Main Menu                                                               |                                     |                                          |                |          |
|-------------------------------------------------------------------------|-------------------------------------|------------------------------------------|----------------|----------|
| Quick Volume/Ra<br>Raid Set Function<br>Volume Set Function             | Volume                              | e Set Function                           | 1              |          |
| Physical Drives<br>Raid System Fu<br>Ethernet Configu<br>View System Ev | Create<br>Delete<br>Modify<br>Check | Volume Set<br>Volume Set<br>Create Volur | ne From        | Raid Set |
| Clear Event Buf<br>Hardware Monit<br>System informat                    | Stop V<br>Displa                    | Raid                                     | Set #<br>Set # | 00<br>01 |

4. A window with a summary of the current volume set's settings. The "Volume Creation" option allows user to select the Volume Name, RAID level, Capacity, Strip Size, Host Channel, Drive Number, Cache Mode and SATA Xfer Mode. User can modify the default values in this screen; the modification procedures are at 5.5.3.1.1 to 5.5.3.1.8 section.

| Areca Technology Co<br>Main Menu<br>Quick Volume/Raid Setup<br>Raid Set Function<br>Volume Set Function<br>Physical Drives<br>Raid System Function<br>View System Ev<br>Chear Event Buft<br>Stop<br>Hardware Monit<br>System informat | rporation RAID Controller<br>Volume Creation<br>Volume Creation<br>Volume Name : ARC-5020-VOL # 00<br>Raid Level : 5<br>Capacity : 400.0GB<br>Stripe Size : 64K<br>Host Channel : SATA<br>Drive Number : 1<br>Cache Mode : Write Back<br>SATA Xfer Mode : SATA300+NCQ |
|----------------------------------------------------------------------------------------------------|----------------------------------------------------------------------------------------------------|
| Arrow Key: Move Cursor, Enter: Sele                                                                                                    | SATA Xfer Mode : SATA300+NCQ<br>ct, ESC: Escape, L:Line Draw, X: Redraw                                                                                                    |

5. After completing the modification of the volume set, press **Esc** key to confirm it. A "Initialization Mode" screen is presented (only Raid Level 3 and 5).

6. Repeat steps 3 to 5 to create additional volume sets.

7. The initialization percentage of volume set will be displayed at the button line.

### 5.5.3.1.1 Volume Name

The default volume name will always appear as Volume Set # 00. You can rename the volume set name. It does not exceed the 15 characters limite.

| Main Menu         Quick Volume/Raid Setup         Raid Set Function         Volume Set Function         Volume Set Function         Physical Drives         Raid System Function         Volume Set Function         Volume Set Function         Volume Set Function         Volume Set Function         Volume Set Function         Volume Set Function         View System Function         October Set Set Set Set Set Set Set Set Set Set | Areca Techno                                                                               | blogy Corporation RAID Controller                                                                         |
|----------------------------------------------------------------------------------------------------|--------------------------------------------------------------------------------------------|----------------------------------------------------------------------------------------------------|
| Raid Set Function       Volume Set Function         Volume Set Function       Volume Creation         Physical Drives       Creation         Raid System Full       Delf         Ethernet Configure       Nod         View System Ev       Characteria         View System Ev       Characteria         Clear Event Buff       Hardware Monit         System informat       A RC-5020-VOL # 01                                                | Main Menu<br>Quick Volume/Raid                                                             | d Setup                                                                                                   |
| Physical Drives Crei-<br>Raid System Fu<br>Ethernet Config<br>View System Ev<br>Clear Event Buff<br>Hardware Monit<br>System informat                                                                                                    | Raid Set Function                                                                          | Volume Creation                                                                                           |
| Hardware Monit<br>System informat                                                                                                    | Physical Drives<br>Raid System Fu<br>Ethernet Configi<br>View System Ev<br>Clear Event Buf | Crei Volume Name : ARC-5020-VOL # 00<br>Raid Level : 5<br>Mod Capacity : 400.0GB<br>Che Stripe Size : 64K |
|                                                                                                    | Hardware Monit<br>System informat                                                          | Edit The Volume Name                                                                                      |
|                                                                                                    |                                                                                            | SATA ALET WIDLE . SATAJUUTINCQ                                                                            |

### 5.5.3.1.2 Raid Level

Set the RAID level for the Volume Set. Highlight Raid Level and press **Enter**.

The available RAID levels for the current Volume Set are displayed. Select a RAID level and press  ${\it Enter}$  key to confirm it

| Areca Technology C<br>Main Menu<br>Quick Volume/Raid Setup                                        | prporation RAID Controller                                                                                                    |
|---------------------------------------------------------------------------------------------------|----------------------------------------------------------------------------------------------------|
| Raid Set Function<br>Volume Set Function<br>Physical Drives<br>Raid System Function               | Volume Creation<br>Volume Name : ARC-5020-VOL # 00                                                                                                    |
| Ethernet Config<br>View System Ev<br>Ched<br>Clear Event Buf<br>Hardware Monit<br>System informat | Rate Level: 5         Capacity       : 400.0GB         Stripe Size       : 64K         Host Channel       : SATA         Drive Number       : 1         Cache Mode       : Write Back |
| Arrow Key: Move Cursor, Enter: Sele                                                               | SATA Xfer Mode : SATA300+NCQ                                                                                                    |

### 5.5.3.1.3 Capacity

The maximum volume size is default in the first setting. Enter the appropriate volume size to fit your application. The capacity can also increase or decrease by the **UP/DOWN** key. Each volume set has a selected capacity which is less than or equal to the total capacity of the raid set on which it resides.

| Volume Create       Volume Volume Volume Create       Volume Set Function     Volume Name : ARC-5020-VOL # 00       Physical Drives     Create       Raid System Fu     Delete       Capacity     : 400.0 GB       Ethernet Config     Modify       View System Ev     Greate       Clear Event Buf     Cr       Hardware Monit     Cr       System informat     Selected Capacity: 400.0 GB | Areca Technology Corporation RAID Controller         Main Menu         Quick Volume/Raid Setup<br>Raid Set Functor         Volume Creation         Volume Set Functor         Volume Set Functor         Volume Set Functor         Volume Set Functor         Volume Set Functor         Volume Set Functor         Volume Creation         Raid Level       : 5         Capacity       : 400.0 GB         Host Channel       : SATA         Clear Event Buft       Cr         Hardware Monit       Cr         System informat       Selected Capacity: 400.0 GB |
|----------------------------------------------------------------------------------------------------|----------------------------------------------------------------------------------------------------|
|----------------------------------------------------------------------------------------------------|----------------------------------------------------------------------------------------------------|

### 5.5.3.1.4 Strip Size

This parameter sets the size of the stripe written to each disk in a RAID 0, 1, 10 or 5 logical drive. You can set the stripe size to 4 KB, 8 KB, 16 KB, 32 KB, 64 KB, or 128 KB.

| Main Menu                         |         |             |                    |
|-----------------------------------|---------|-------------|--------------------|
| Quick Volume/Rai                  | d Setup |             |                    |
| Volume Set Function               | Volu    | Volume Crea | ation              |
| Physical Drives                   | Crea    | Volume Nam  | e : ARC-5020-VOL # |
| Raid System Fu<br>Ethernet Config | Dele    | Raid Leve   | Select Strip Size  |
| View System Ev                    | Che     | Stripe Size | 4K                 |
| Clear Event Buff                  | Stop    | Host Char   | 8K                 |
| Hardware Monit                    | Disp    | Drive Nun   | 16K                |
| System mormat                     |         |             | 32K<br>64K         |
|                                   | L       | 0/11/17/10  | 128K               |

A larger stripe size produces better-read performance, especially if your computer does mostly sequential reads. However, if you are sure that your computer does random reads more often, select a small stripe size.

#### 5.5.3.1.5 Host Channel

There are three kinds of host channel option for each volume to select: SATA, USB, or SATA&USB.

**SATA:** eSATA host channel can access to the volume set. **USB:** USB host channel can access to the volume set.

**SATA&USB:** Both eSATA and USB host channel can concurrently access the volume set. But user can only write through one channel at the time for data consistency.

| Areca Tech<br>Main Menu<br>Quick Volume/Ra<br>Raid Set Functio                                                                                    | id Setup                                   | Providential Analysis                                                                            | Controller                                                                      |
|----------------------------------------------------------------------------------------------------|--------------------------------------------|--------------------------------------------------------------------------------------------------|---------------------------------------------------------------------------------|
| Volume Set Func<br>Physical Drives<br>Raid System Fu<br>Ethernet Config<br>View System Ev<br>Clear Event Buf<br>Hardware Monit<br>System informat | Crea<br>Dele<br>Mod<br>Che<br>Stop<br>Disp | Volume Name<br>Raid Level<br>Capacity<br>Stripe Size<br>Host Channe'<br>Drive Numb<br>Cache Mode | : ARC-5020-VOL # 00<br>: 5<br>: 400.0GB<br>: 64K<br>Select Host Channel<br>SATA |
| Arrow Key: Move Cursor, E                                                                                                    | nter: Sele                                 | SATA Xfer N<br>ct, ESC: Escape                                                                   | USB<br>SATA&USB<br>e, L:Line Draw, X: Redraw                                    |

#### 5.5.3.1.6 Drive Number

For eSATA host controller with port multiplier function, the eSATA port can support up to 4 volume sets (Drive#:  $0 \sim 3$ ,  $4 \sim 15$  for Reserved).

For the host controller without port multiplier function, the eSATA port can only support one volume set (Drive#: 0,  $1 \sim 15$  for Reserved).

But the USB port can support up to 4 volume sets (Drive#:  $0 \sim 3$ ,  $4 \sim 15$  for Reserved).

| Areca Technology Corporation RA                                                                                                    | ID Controller<br>Select IDE Drv#                                                                                                    |
|----------------------------------------------------------------------------------------------------|----------------------------------------------------------------------------------------------------|
| Main Menu Quick Volume/Raid Setup Raid Set Function Volume Creat                                                                                  | 0<br>1<br>2                                                                                                    |
| Volume Saf Func<br>Physical Drives<br>Raid System Fu<br>Ethernet Config<br>View System Ev<br>Clear Event Buf<br>Hardware Monit<br>System informat | 4-Reserved<br>5-Reserved<br>6-Reserved<br>8-Reserved<br>9-Reserved<br>10-Reserved<br>11-Reserved<br>12-Reserved<br>13-Reserved<br>14-Reserved<br>14-Reserved |
| Arrow Key: Move Cursor, Enter: Select, ESC: Esca                                                                                                  | ape, L:Line Draw, X: Redraw                                                                                                    |

### 5.5.3.1.7 Cache Mode

User can set the cache mode to: Write-Through Cache or Write-Back Cache.

| Ethernet Configi<br>View System Ev<br>Clear Event Buff<br>Hardware Monit<br>Did<br>Drive T<br>Volume Cache Mode |
|----------------------------------------------------------------------------------------------------|
|                                                                                                    |

### 5.5.3.1.8 SATA Xfer Mode

The ARC-5020 RAID box can support up to SATA II, which runs up to 300MB/s. NCQ is a command protocol in Serial ATA that can only be implemented on native Serial ATA hard drives. It allows multiple commands to be outstanding within a drive at the same time. Drives that support NCQ have an internal queue where outstanding commands can be dynamically rescheduled or re-ordered, along with the necessary tracking mechanisms for outstanding and completed portions of the workload. The RAID subsystem allows user to choose the SATA Mode (slowest to fastest): SATA150, SATA150+NCQ, SATA300, SATA300+NCQ.

| Raid System Fu       Delete       Raid Level       : 5         Ethernet Configu       Modif       Capacity       : 400.0GB         View System EV       Ched       Stripe Size       : 6AK         Clear Event Buf       Stop       Host Ch       Host SATA Xfer Mode         Hardware Monit       Disp       Drive Nt       SATA150         System informat       SATA Xf       Cache N       SATA100+NCQ | Quick Volume/Raid Set<br>Raid Set Function<br>Volume Set Function<br>Physical Drives<br>Raid System Fu<br>Ethernet Confign<br>View System Ev<br>Clear Event Buff<br>Hardware Monit<br>System informat | etup<br>olun<br>reat<br>lodif<br>hed<br>top<br>ispl | Volume Creation<br>Volume Name : ARC-5020-VOL # 00<br>Raid Level : 5<br>Capacity : 400.0GB<br>Stripe Size : 64K<br>Host Ch Host SATA Xfer Mode<br>Drive Nt SATA150<br>Cache N SATA150<br>SATAX SATA300 |
|----------------------------------------------------------------------------------------------------|----------------------------------------------------------------------------------------------------|-----------------------------------------------------|----------------------------------------------------------------------------------------------------|
|----------------------------------------------------------------------------------------------------|----------------------------------------------------------------------------------------------------|-----------------------------------------------------|----------------------------------------------------------------------------------------------------|

### 5.5.3.2 Delete Volume Set

To delete volume set from raid set system function, move the cursor bar to the "Volume Set Function" menu and select the "Delete Volume Set" item, then press **Enter** key. The "Volume Set Functions" menu will show all Raid Set # item. Move the cursor bar to an RAID set number, then press **Enter** key to show all volume set # in the raid set. Move cursor to the deleted volume set number, press **Enter** key to delete it.

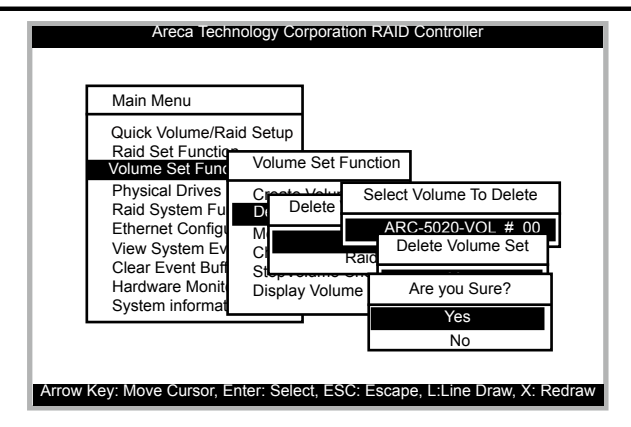

### 5.5.3.3 Modify Volume Set

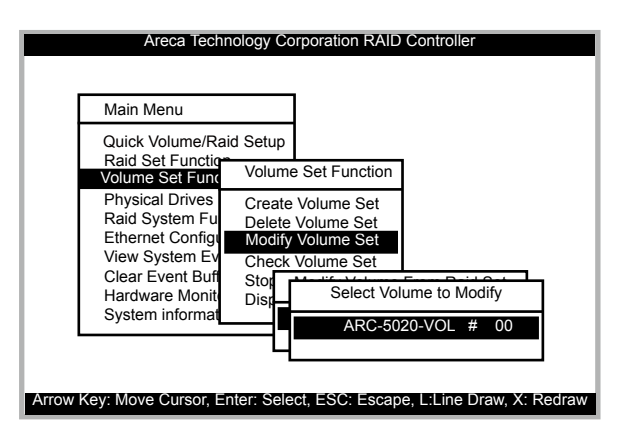

Use this option to modify volume set configuration. To modify volume set values from "Volume Set Function", move the cursor bar to the "Volume Set Functions" menu and select the "Modify Volume Set" item, then press **Enter** key. The "Volume Set Functions" menu will show all Raid set number items. Move the cursor bar to an raid set number item, then press **Enter** key to show all volume set item. Select the volume set from the list you which to change, press **Enter** key to modify it.

### 5.5.3.3.1 Volume Expansion

Use the raid set expands to expand a raid set, when a disk is added to your system. The expand capacity can use to enlarge the volume set size or create another volume set. The "Modify Volume Set" function can support the volume set expansion function. To expand volume set capacity value from raid set system function, move the cursor bar to the volume set Volume capacity item and entry the capacity size. After you confirm it., the volume set start to expand.

As shown in the above can be modified at this screen. Choose this option to display the properties of the selected Volume set.

| Areca Technology Co                                                                                                    | rporation RAID Controller                                                                                                    |
|----------------------------------------------------------------------------------------------------|----------------------------------------------------------------------------------------------------|
| Main Menu<br>Quick Volume/Raid Setup<br>Raid Set Function                                                                                                    |                                                                                                    |
| Volume Set Funct<br>Physical Drives<br>Create<br>Raid System Fu<br>Ethernet Config<br>View System Ev<br>Clear Event Buf<br>Stop<br>Hardware Monit<br>System informat | <u>Set Function</u><br>Volume Creation<br>Volume Name : ARC-5020-VOL # 00<br>Raid Level : 5<br>Capacity : 400.0GB<br>Stripe Size : 64K<br>Host Channel : SATA<br>Drive Number : 1 |
| Arrow Key: Move Cursor, Enter: Sele                                                                                                    | Cache Mode : Write Back<br>SATA Xfer Mode : SATA300+NCQ<br>ct, ESC: Escape, L:Line Draw, X: Redraw                                                                                |

### 5.5.3.3.2 Volume Set Migration

| Main Menu                                                                                                    | The Volume Set Information                                                                                                    |
|----------------------------------------------------------------------------------------------------|----------------------------------------------------------------------------------------------------|
| Quick Volume/Raid S<br>Raid Set Function<br>Volume Set Function<br>Physical Drives<br>Raid System Fu<br>Ethernet Config<br>View System Ev<br>Clear Event Buf<br>Hardware Monit<br>System informat | Volume Set Name       : Raid Set # 00         Raid Set Name       : Raid Set # 00         Volume Capacity       : 400.0GB         Volume State       : Migrating         Channel/Drive#       : SATA/0         RAID Level       :5         Stripe Size       : N.A.         Block Size       :512 Bytes         Member Disks       :1         Cache Attribute       :Write-Back         SATA Xfer Mode       : SATA300+NCQ         Current Mode       : Not Linked |

Migrating occurs when a volume set is migrating from one RAID level to another, a volume set strip size changes, or when a disk is added to a raid set. Migration status is displayed in the volume status area of the "Volume Set Information".

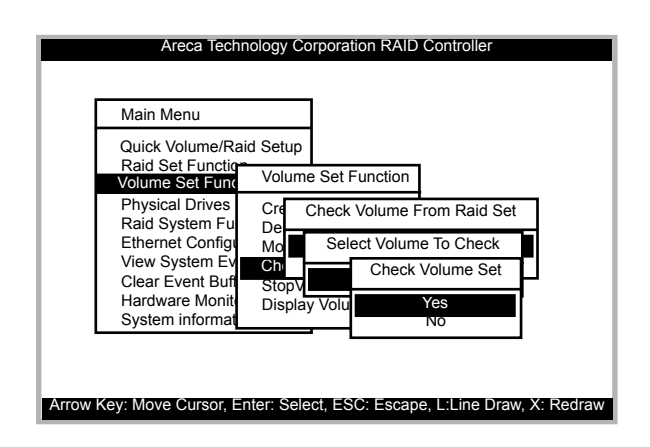

### 5.5.3.4 Check Volume Set

Use this option to verify the correctness of the redundant data in a volume set. For example, in a system with dedicated parity, volume set check means computing the parity of the data disk drives and comparing the results to the contents of the dedicated parity disk drive. To check volume set from raid set system function, move the cursor bar to the "Volume Set Functions" menu and select the "Check Volume Set" item, then press **Enter** key. The "Volume Set Function" menu will show all raid set number items. Move the cursor bar to an raid set number item, then press **Enter** key to show all volume set item. Select the volume set from the list you which to check, press **Enter** key to select it. After completing the selection, the confirmation screen appears, presses **Yes** to start check.

#### 5.5.3.5 Stop Volume Set Check

Use this option to stop all the "Check Volume Set" function.

### 5.5.3.6 Display Volume Set Info.

To display volume set information, move the cursor bar to the desired volume set number, then press **Enter** key. The "Volume Set Information" will show as following. You can only view the information of this volume set.

| Main Menu                                                                                                    | The Volume Set Information                                                                                                    |
|----------------------------------------------------------------------------------------------------|----------------------------------------------------------------------------------------------------|
| Quick Volume/Raid S<br>Raid Set Function<br>Volume Set Function<br>Physical Drives<br>Raid System Function<br>Ethernet Configun<br>View System Evnot<br>Clear Event Buff<br>System informat | Volume Set Name : ARC-5020-V/C<br>Raid Set Name : Raid Set # 00<br>Volume Capacity : 400.0GB<br>Volume State :Normal<br>Channel/Drive# : SATA/0<br>RAID Level : 5<br>Stripe Size : N.A.<br>Block Size : 512 Bytes<br>Member Disks : 1<br>Cache Attribute : Write-Back<br>SATA Xfer Mode : SATA300+NCQ<br>Current Mode : Not Linked |

### 5.5.4 Physical Drives

Choose this option from the Main Menu to select a physical disk and to perform the operations listed below.

| Areca Technology Corporation RAID Controller Main Menu                                                                                                    |
|----------------------------------------------------------------------------------------------------|
| Quick Volume/Raid Setup<br>Raid Set Function<br>Volume Set Fu<br>Physical Drive Function                                                                                                    |
| Raid System F       View Drive Information         Ethernet Confl       Create Pass-Through Disk         View System E       Delete Pass-Through Disk         Clear Event Bu       Identify Selected Drive         System remotion       Selection provided to the selection of the selection of the selection |
| Arrow Key: Move Cursor, Enter: Select, ESC: Escape, L:Line Draw, X: Redraw                                                                                                    |

### 5.5.4.1 View Drive Information

When you choose this option, the physical disks in the ARC-5020 RAID box are listed. Move the cursor to the desired drive and press **Enter**. The following appears:

| Areca                                                                                                    | Areca Technology Corporation RAID Controller                                                                                                    |    |  |
|----------------------------------------------------------------------------------------------------|----------------------------------------------------------------------------------------------------|----|--|
|                                                                                                    | CH01                                                                                                    |    |  |
| Main Menu<br>Quick Volum<br>Raid Set Fu<br>Volum<br>Physic<br>Raid<br>Ether<br>View<br>Mc<br>Clear<br>Hardv<br>System Intol | Model Name       : ST3750640NS         Serial Number       : 5QD1RRT0         Firmware Rev.       : 3.AEG         Disk Capacity       : 750.2GB         Current SATA       : SATA300+NCQ(Depth32)         Supported SATA       : SATA300+NCQ(Depth32)         Device State       : RaidSet Member         Timeout Count       : 0         Media Errors       : 0         SMART Read Errors Rate       : 117(6)         SMART Realocation Count       : 100(36)         SMART Seinup Retries       : 100(97)         SMART Calibration Retries       : N.A. (N. A. ) |    |  |
| Arrow Key: Move Curs                                                                                                    | or, Enter: Select, ESC: Escape, L:Line Draw, X: Redr                                                                                                    | aw |  |

### 5.5.4.2 Create Pass-Through Disk

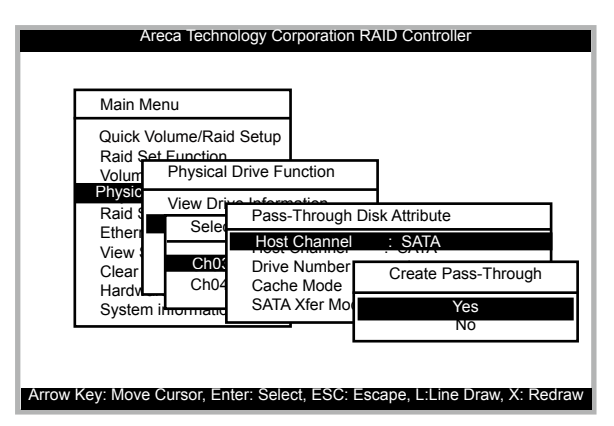

Disk drive is not controlled by the RAID box firmware, thus, it can not be a part of a volume set. The disk drive is available to the operating system as an individual disk. It is typically used on a system where the operating system is on a disk not controlled by the RAID box firmware. The Host Channel, Drive Number, Cache Mode and SATA Xfer Mode items detailed descriptioin refer to the "Create Volume Set" section.

### 5.5.4.3 Modify Pass-Through Disk

Use this option to modify the "Pass-Through Disk Attribute". To modify Pass-Through Disk parameters values from "Pass-Through Disk" pool, move the cursor bar to the "Physical Drive Function" menu and select the "Modify Pass-Through Drive" option and then press **Enter** key. The "Physical Drive Function" menu will show all Raid Pass-Through Drive number option. Move the cursor bar to a desired item, then press **Enter** key to show all Pass-Through Disk attribute. Select the parameter from the list you which to change, press **Enter** key to modify it.

#### 5.5.4.4 Delete Pass-Through Disk

To delete Pass-Through drive from the Pass-through drive pool, move the cursor bar to the "Physical Drive Function" menu and select the "Delete pass-through Disk" item, then press **Enter** key. The "Delete Pass-Through" confirmation screen will appear and press **Yes** key to delete it.

| Main Menu                          |                  |               |  |
|------------------------------------|------------------|---------------|--|
| Quick Volume/Ra                    | id Setup         |               |  |
| Raid Set Eunction<br>Volum Physica | I Drive Function | 7             |  |
| Physic View Dr                     | rive Information | -             |  |
| Etheri M Se                        | Delete Pass-T    | hrough        |  |
| Clear D Cl                         | י ור             | Are you Sure? |  |
| Hardy Hardy                        |                  | Yes           |  |
| System mormati                     |                  | No            |  |

### 5.5.4.5 Identify Selected Drive

To prevent removing the wrong drive, the selected disk Fault LED Indicator will light for physically locating the selected disk when the "Identify Selected Device" is selected.

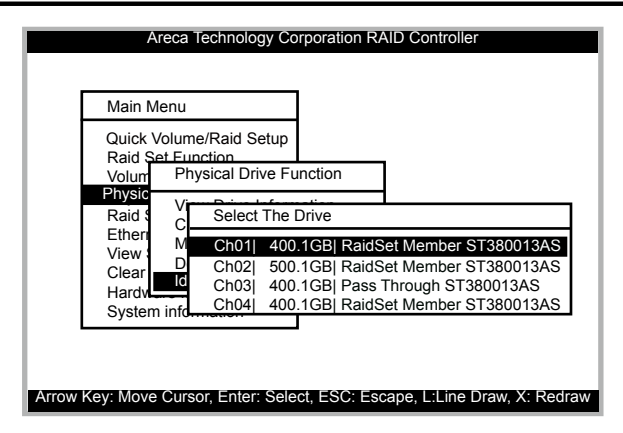

### 5.5.5 Raid System Function

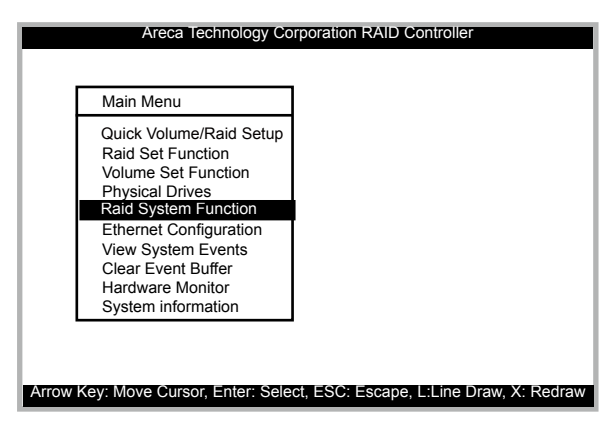

To set the "Raid System Function", move the cursor bar to the main menu and select the "Raid System Function" item and then press **Enter** key. The "Raid System Function" menu will show all items. Move the cursor bar to an item, then press **Enter** key to select the desired function.

#### 5.5.5.1 Mute The Alert Beeper

The "Mute The Alert Beeper" function item is used to control the RAID box beeper. Select the **Yes** and press **Enter** key in the dialog box to turn the beeper off.

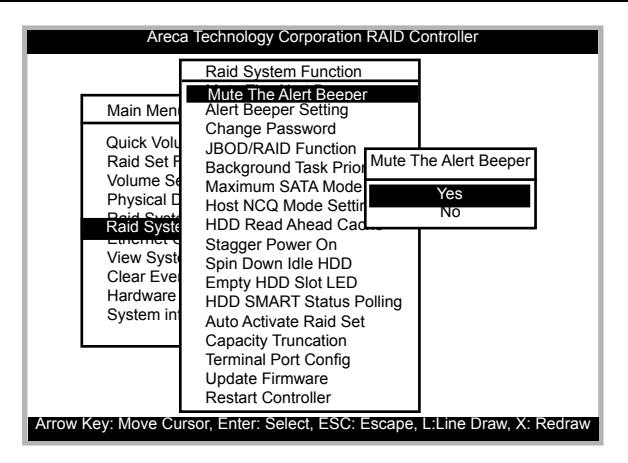

### 5.5.5.2 Alert Beeper Setting

The "Alert Beeper Setting" function item is used to control the RAID box beeper. Select "**Disabled**" and press **Enter** key in the dialog box to turn the beeper off.

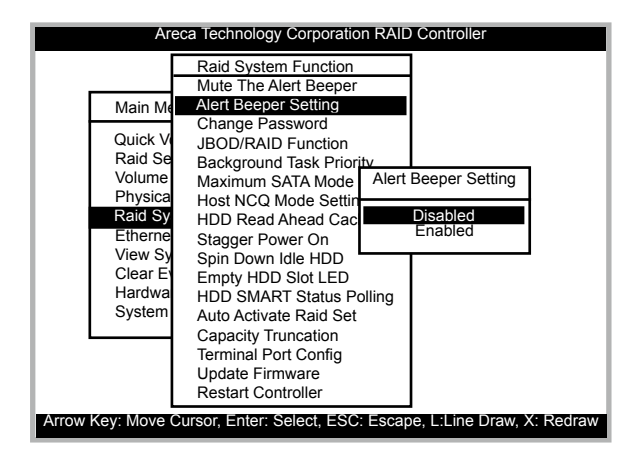

#### 5.5.5.3 Change Password

The "Change Password" option allows user to set or clear the password protection feature. Once the password has been set, the user only can monitor and configure the controller by providing the correct password. This feature is used to protect the RAID box from unauthorized entry. The RAID box will check the password only when entering the main menu from the initial screen. The system will automatically go back to the initial screen when it does not receive any command in 5 minutes. To set or change the password, move the cursor to "Raid System Function" screen, press the "Change Password" item. An "Enter New Password" screen appears. Do not use spaces when you enter the password, If spaces are used, it will lock out the user. To disable the password, press **Enter** only in both the "Enter New Password" and "Re-Enter New Password" column. The existing password will be cleared. No password checking will occur when entering the main menu from the starting screen.

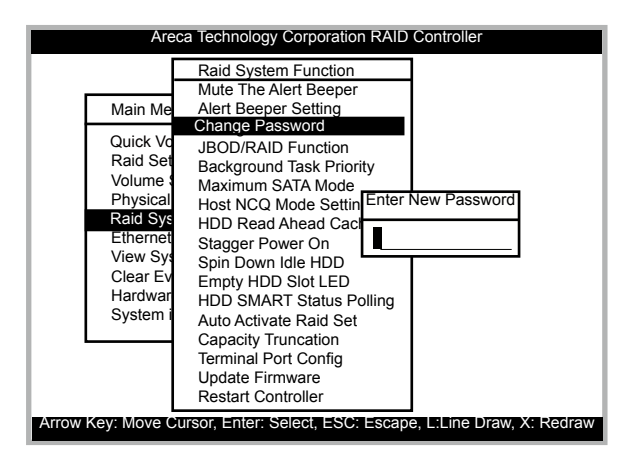

### 5.5.5.4 JBOD/RAID Function

JBOD is an acronym for "Just a Bunch Of Disk". A group of hard disks in a RAID box are not set up as any type of RAID configuration. All drives are available to the operating system as an individual disk. JBOD does not provide data redundancy. User needs to delete the RAID set, when you want to change the option from the RAID to the JBOD function.

| Raid System Function         Mute The Alert Beeper         Alert Beeper Setting         Change Password         Quick Vo         JBOD/RAID Function         Raid Se         Background Task Prior         Volume         Maximum SATA Mode         Physical         Rait Sv         HDD Read Ahead Cac         Stagger Power On         View Sy         Clear Ev         HDD Road Ahead Set         Capacity Truncation         Terminal Port Config         Update Firmware         Bearter Controller |
|----------------------------------------------------------------------------------------------------|
| Arrow Kov: Move Cureer, Enter: Select ESC: Ecoppe Lilling Draw, Y: Bedraw                                                                                                    |

### 5.5.5.5 Background Task Priority

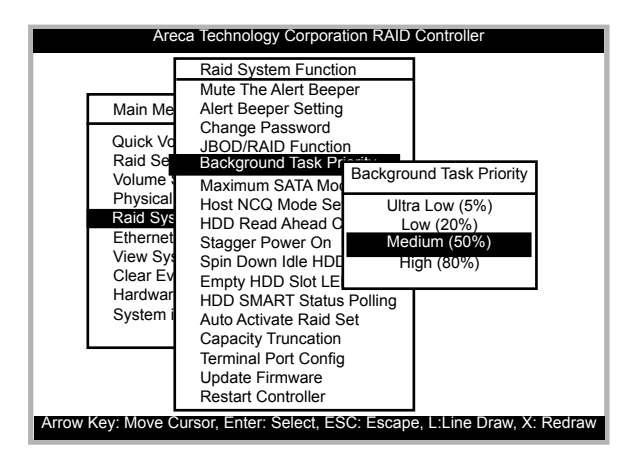

The "Background Task Priority" is a relative indication of how much time the controller devotes to a background operation, such as rebuilding or migrating. The RAID box allows user to choose the rebuild priority to balance volume set access and background tasks appropriately.

### 5.5.5.6 Maximum SATA Mode

Within the RAID box, the eSATA/USB2.0 acts as a target and 4 SATA II bus are connected to the drive. The SATA drive channel can support up to SATA II, which runs up to 300MB/s. NCQ is a command protocol in Serial ATA that can only be implemented on native Serial ATA hard drives. It allows multiple commands to be outstanding within a drive at the same time. Drives that support NCQ have an internal queue where outstanding commands can be dynamically rescheduled or re-ordered, along with the necessary tracking mechanisms for outstanding and completed portions of the workload. The RAID box allows user to choose the SATA Mode: SATA150, SAT150+NCQ, SAT300, SATA300+NCQ.

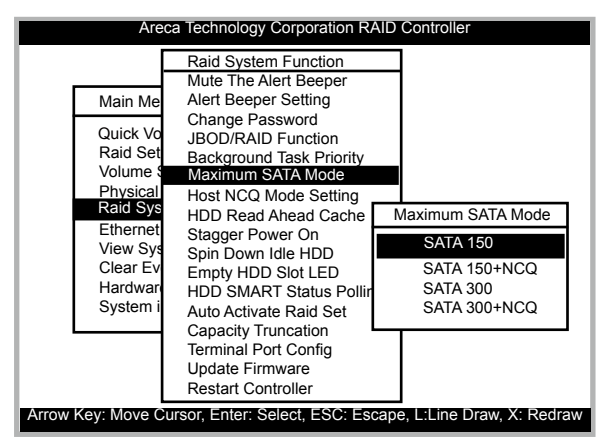

### 5.5.5.7 Host NCQ Mode Setting

NCQ is a performance enhancement for SATA II-category disk drives, and works similarly to the way command tag queuing (CTQ) works in SCSI command set-based disk drives. NCQ algorithms allow I/O operations to be performed out of order to optimize and leverage disk read/write head positioning and ultimately overall performance. Since there are some compatible with ARC-5020, It provides the following option to tune the function. The default setting on this option is Disable for better compatibility. The ARC-5020 RAID box provides the following host NCQ mode setting.

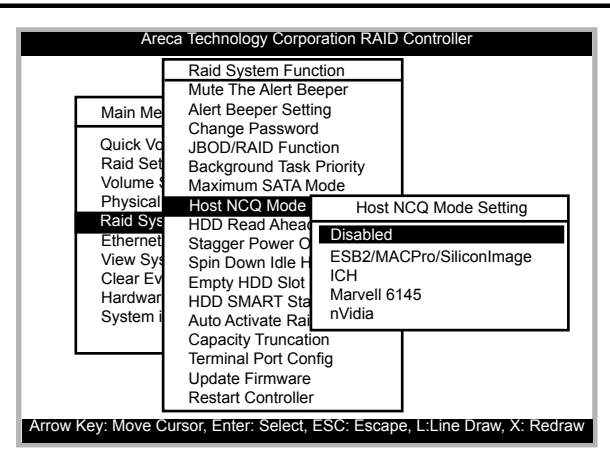

Disable: No NCQ support ESB2/MACPro/Siliconlimage: Intel ESB2, MACPro and Siliconimage SATA controller. ICH: Intel ICH series SATA controller Marvell6145: Marvell 6145 SATA controller nVidia: Nvida SATA controller

### 5.5.5.8 HDD Read Ahead Cache

| Raid System Function           Mute The Alert Beeper           Main Me           Alert Beeper Setting           Change Password           Quick Vd           JBOD/RAID Function           Background Task Priority           Volume           Maximum SATA Mode           Physica           Physica           Stagger Power On           View Sy           Spin Down Idle HD           Clear E           Empty HDD Slot LE           Hardwai           Auto Activate Raid           Disabled | Arec                                                                                                    | a Technology Corporation RAID Controller                                                                                                    |
|----------------------------------------------------------------------------------------------------|----------------------------------------------------------------------------------------------------|----------------------------------------------------------------------------------------------------|
| Capacity Truncation Disabled<br>Terminal Port Config<br>Update Firmware<br>Restart Controller                                                                                                    | Main Me<br>Quick Vo<br>Raid Se<br>Volume<br>Physica<br>Raid Sy:<br>Etherne<br>View Sy<br>Clear Ev<br>Hardwat<br>System | Raid System Function         Mute The Alert Beeper         Alert Beeper Setting         Change Password         JBOD/RAID Function         Background Task Priority         Maximum SATA Mode         Host NCQ Mode Setting         HDD Read Ahead Cache         Stagger Power On         Spin Down Idle HD         HDD Slot LE         HDD SMART Statu         Auto Activate Raid         Capacity Truncation.         Terminal Port Config         Update Firmware         Restart Controller |

Allow Read Ahead (Default: Enabled)—When Enabled, the drive' s read ahead cache algorithm is used, providing maximum performance under most circumstances.

### 5.5.5.9 Stagger Power On

In a PC system with only one or two drives, the power can supply enough power to spin up both drives simultaneously. But in systems with more than two drives, the startup current from spinning up the drives all at once can overload the power supply, causing damage to the power supply, disk drives and other system components. This damage can be avoided by allowing the host to stagger the spin-up of the drives. New SATA drives have support staggered spin-up capabilities to boost reliability. Staggered spin-up is a very useful feature for managing multiple disk drives in a storage subsystem. It gives the host the ability to spin up the disk drives sequentially or in groups, allowing the drives to come ready at the optimum time without straining the system power supply. Staggering drive spin-up in a multiple drive environment also avoids the extra cost of a power supply designed to meet short-term startup power demand as well as steady state conditions.

The RAID box has included the option for customer to select the disk drives sequentially stagger power up value. The values can be selected from 0.4s to 6s per step which powers up one drive.

| Ar                                                                                                    | eca Technology Corporation RAID Controller                                                                                                    |
|----------------------------------------------------------------------------------------------------|----------------------------------------------------------------------------------------------------|
| Main Me<br>Quick Vo<br>Raid Se<br>Volume<br>Physical<br>Raid Sy<br>Enternet<br>View Sy<br>Clear Ev<br>Hardwar<br>System | Raid System Function         Mute The Alert Beeper         Alert Beeper Setting         Change Password         JBOD/RAID Function         Background Task Priority         Maximum SATA Mod         Host NCQ Mode Sett         HDD Read Ahead Ca         Stagger Power On         0.7         Spin Down Idle HDD         1.0         Empty HDD Slot LED         HDD SMART Status         Auto Activate Raid Set         Capacity Truncation         Terminal Port Config         Update Firmware         Restart Controller |
| Arrow Key: Move                                                                                                    | Cursor, Enter: Select, ESC: Escape, L:Line Draw, X: Redraw                                                                                                    |

### 5.5.5.10 Spin Down Idle HDD

This function can automatically spin down the drive if it hasn't been accessed for a certain amount of time. This value is used by the drive to determine how long to wait (with no disk activity, before turning off the spindle motor to save power.)

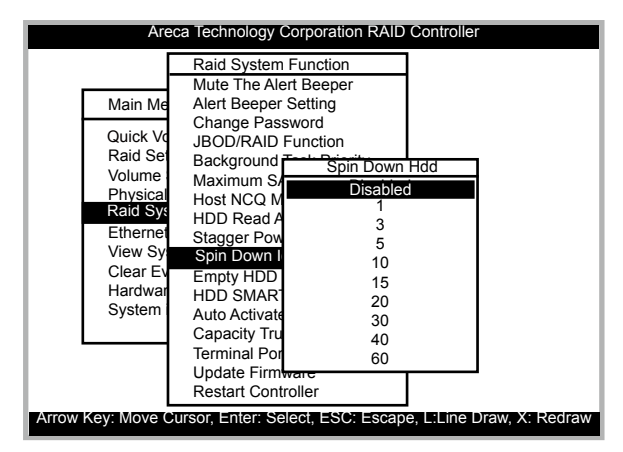

### 5.5.5.11 Empty HDD Slot LED

The firmware has added the "Empty HDD Slot LED" option to setup the Fault LED light "ON "or "OFF". When each slot has a power LED for the HDD installed identify, user can set this option to "OFF". Choose option "ON", the ARC-5020 RAID box will light the Fault LED; if no HDD installed.

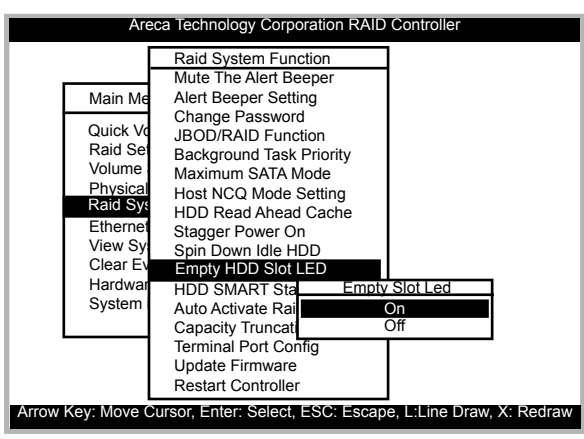

### 5.5.5.12 HDD SMART Status Polling

"HDD SMART Status Polling" was added to enable scanning of the HDD temperature function. It is necessary to enable "HDD SMART Status Polling" function before SMART information is accessible. This function is disabled by default. The following screen shot shows how to change the setting to enable the polling function.

| Areca Technology Corporation RAID Controller                                                                                                    |                |
|----------------------------------------------------------------------------------------------------|----------------|
| Raid System Function           Mute The Alert Beeper           Main Me           Quick Vd           JBOD/RAID Function           Raid Se           Background Task Priority           Volume           Maximum SATA Mode           Physical           Hot NCQ Mode Setting           Raid Sy           HDD Read Ahead Cache           Ethernet           Stagger Power On           View Sy           Spin Down Idle HDD           HDD SMART Status           Capacity Truncation           Terminal Port Config           Update Firmware           Restart Controller | us Polling.    |
| Allow Key. Move Cursor, Enter: Select, ESC: Escape, L'Line D                                                                                                    | raw, A. Redraw |

### 5.5.5.13 Auto Activate Raid Set

| Raid System Function         Mute The Alert Beeper         Main Me         Alert Beeper Setting         Change Password         Quick Vd         JBOD/RAID Function         Raid Se         Background Task Priority         Volume         Maximum SATA Mode         Physical         Host NCQ Mode Setting         Raid Sy         HDD Read Ahead Cache         Ethernet         Stagger Power On         View Sy         Spin Down Idle H         Auto Activate Raid When Power on         Clear Ev | Are                                                                                                    | ca Technology Corporation RAID Controller                                                                                                    |
|----------------------------------------------------------------------------------------------------|----------------------------------------------------------------------------------------------------|----------------------------------------------------------------------------------------------------|
| Hardwar HDD SMART Sta Disabled<br>System Auto Activate Ra<br>Capacity Truncation<br>Terminal Port Config<br>Update Firmware<br>Restart Controller                                                                                                    | Main Me<br>Quick Vo<br>Raid Se'<br>Volume<br>Physical<br>Raid Syy<br>Ethernet<br>View Sy<br>Clear Ev<br>Hardwar<br>System | Raid System Function         Mute The Alert Beeper         Alert Beeper Setting         Change Password         JBOD/RAID Function         Background Task Priority         Maximum SATA Mode         Host NCQ Mode Setting         HDD Read Ahead Cache         Stagger Power On         Spin Down Idle H         Durot Note Host NCQ Mode Setting         HDD Slot         HDD Slot         HDD Slot         HDD Slot         HDD ARART Stat         Disabled         Capacity Truncation         Terminal Port Config         Update Firmware         Restart Controller |

When some of the disk drives are removed in power off state or boot up, the raid set state will change to Incomplete State. But if a user wants to automatically continue to work while the SAS RAID controller is powered on, the user can set the auto Activate Raid Set option to enable. The Raid State will change to Degraded Mode while it powers on.

### 5.5.5.14 Capacity Truncation

The RAID box uses drive truncation so that drives from differing vendors are more likely to be able to be used as spares for each other. Drive truncation slightly decreases the usable capacity of a drive that is used in redundant units.

The controller provides three truncation modes in the system configuration: Multiples Of 10G, Multiples Of 1G and No Truncation.

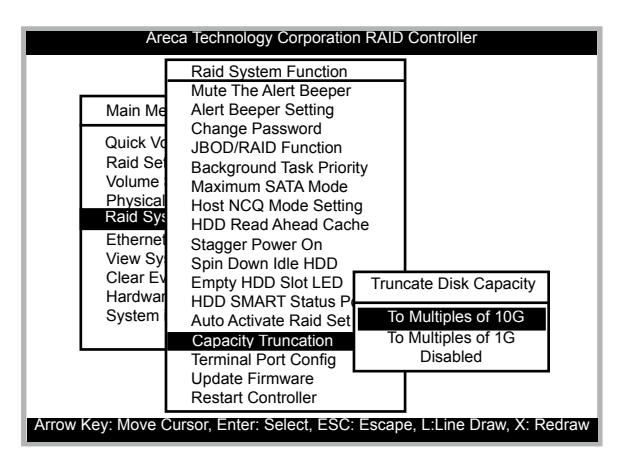

**Multiples Of 10G:** If you have 120 GB drives from different vendors; chances are that the capacity varies slightly. For example, one drive might be 123.5 GB, and the other 120 GB. "Multiples Of 10G" truncates the number under tens. This makes the same capacity for both of these drives so that one could replace the other.

**Multiples Of 1G:** If you have 123 GB drives from different vendors; chances are that the capacity varies slightly. For

example, one drive might be 123.5 GB, and the other 123.4 GB. "Multiples Of 1G" truncates the fractional part. This makes the same capacity for both of these drives so that one could replace the other.

**Disabled:** It does not truncate the capacity.

### 5.5.5.15 Terminal Port Config

Parity Value is fixed at None. Handshaking value is fixed at None. Speed sending values are 1200, 2400, 4800, 9600, 19200, 38400, 57600, and 115200. Stop Bits values are 1 bit and 2 bits.

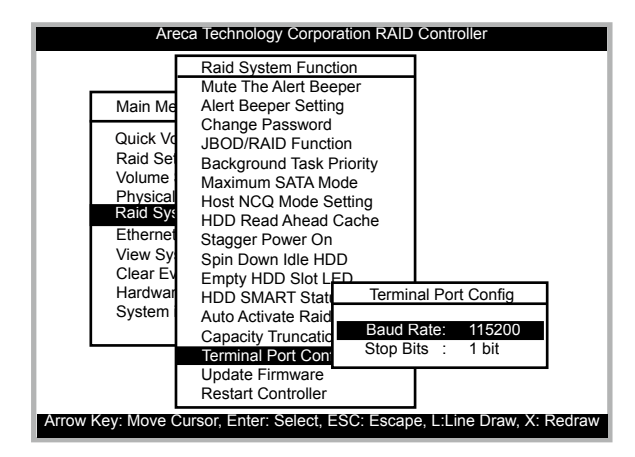

### 5.5.5.16 Update Firmware

Please refer to the appendix A Upgrading Flash Firmware Programming Utility.

#### Note:

1. User can only update the firmware through the VT100 Terminal or web browser-based RAID Management through the controller's serial port or LAN port.

### 5.5.5.17 Restart Controller

Use the "Restart Controller" function to restart the RAID box, move the cursor bar to the main menu "Raid System Function" item and then press the **Enter** key. The "Raid system Function" menu appears on the screen. Press **Enter** key to select "Restart Controller" item. The restart controller confirmation screen appears. Select **Yes** key to restart entire ARC-5020 RAID box.

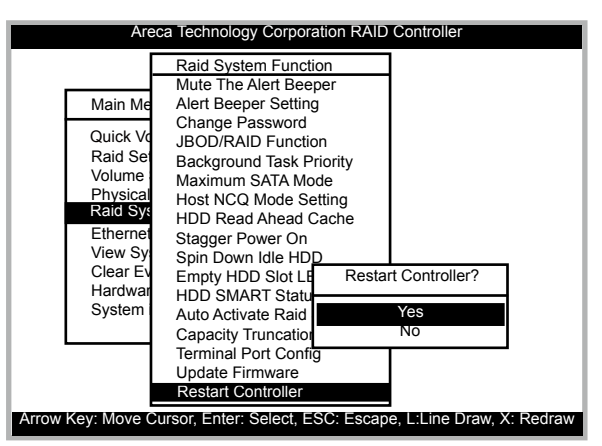

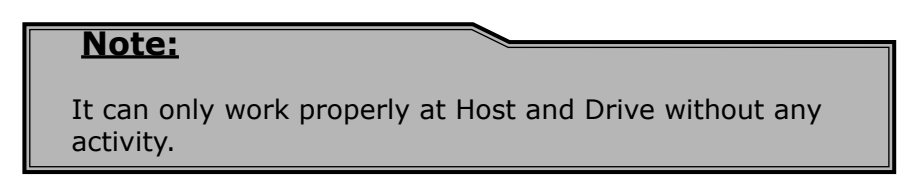

### 5.5.6 Ethernet Configuration

Use this feature to set the controller Ethernet port configuration. Customer doesn't need to create a reserved space on the arrays before the Ethernet port and HTTP service working.

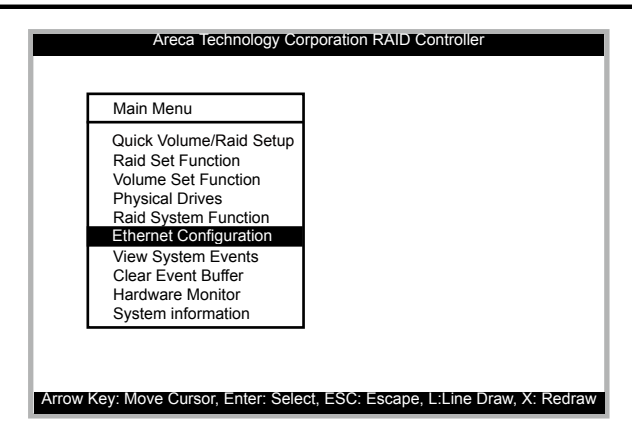

### 5.5.6.1 DHCP Function

DHCP (Dynamic Host Configuration Protocol) is a protocol that lets network administrators manage centrally and automate the assignment of IP (Internet Protocol) configurations on a computer network. When using the Internet's set of protocols (TCP/ IP), in order for a computer system to communicate to another computer system it needs a unique IP address. Without DHCP, the IP address must be entered manually at each computer system. DHCP lets a network administrator supervise and distribute IP addresses from a central point. The purpose of DHCP is to provide the automatic (dynamic) allocation of IP client configurations for a specific time period (called a lease period) and to eliminate the work necessary to administer a large IP network. To manually configure the IP address of the controller, move the cursor bar to the main menu "Ethernet Configuration" function item and then press the Enter key. The "Ethernet Configuration" menu appears on the screen. Move the cursor bar to "DHCP Function" item, then press **Enter** key to show the DHCP setting. Select the "Disabled' or 'Enabled" option to enable or disable the DHCP function.

| Main Menu                    |                          |                |                     |
|------------------------------|--------------------------|----------------|---------------------|
| Quick Volume<br>Raid Set Fun | e/Raid Setup<br>ction    |                |                     |
| Volume Set                   | Ethernet Co              | onfigura       | tion                |
| Raid Syster                  | DHCP Fun                 | ction          | : Enabled           |
| Ethernet Co                  | Local IP Ad              | dress          | : 192.168.001.100   |
| View Syster<br>Clear Event   | HTTP Port<br>Telnet Port | Numbe<br>Numbe | Select DHCP Setting |
| Hardware M                   | Ethernet Ac              | dress          | Disabled            |
| System info                  | nation                   |                | Enabled             |

### 5.5.6.2 Local IP Address

|                           | Raid Setun  |                   |                          |
|---------------------------|-------------|-------------------|--------------------------|
| Raid Set Fun              | ction       |                   |                          |
| Volume Set                | Ethernet C  | onfiguratio       | on                       |
| Raid Syster               | DHCP Fun    | ction             | : Enabled                |
| Ethernet Co               | Local IP Ad | dress             | : 192.168.001.100        |
| View Syster               | HTTP Port   | Number            | Edit The local IP Addres |
| Clear Event<br>Hardware M | Ethernet Ac | Number :<br>dress | <b>1</b> 2.168.001.100   |
| System info               |             |                   |                          |

If you intend to set up your client computers manually, make sure that the assigned IP address is in the same range of your default router address and that it is unique to your private network. However we would highly recommend that if you have a network of computers and the option to assign your TCP/IP client configurations automatically, please do. An IP address allocation scheme will reduce the time it takes to set-up client computers and eliminate the possibilities of administrative errors. To manually configure the IP address of the RAID box, move the cursor bar to the main menu "Ethernet Configuration" function item and then press the **Enter** key. The "Ethernet Configuration" menu appears on the screen. Move the cursor

bar to Local IP Address item, then press **Enter** key to show the default address setting in the RAID controller. You can reassign the IP address of the controller.

#### 5.5.6.3 HTTP Port Number

To manually configure the "HTTP Port Number" of the controller, move the cursor bar to the main menu "Ethernet Configuration" function item and then press the **Enter** key. The "Ethernet Configuration" menu appears on the screen. Move the cursor bar to "HTTP Port Number" item, then press the **Enter** key to show the default address setting in the RAID controller. You can then reassign the default" HTTP Port Number" of the control

| Areca T                      | echnology Co               | rpora          | tion RAID Controller                |        |
|------------------------------|----------------------------|----------------|-------------------------------------|--------|
| Main Menu                    |                            |                |                                     |        |
| Quick Volume<br>Raid Set Fun | e/Raid Setup<br>ction      |                |                                     |        |
| Volume Set                   | Ethernet Co                | onfigu         | ration                              |        |
| Raid Syster<br>Ethernet Co   | DHCP Fund<br>Local IP Ad   | ction<br>dress | : Enabled<br>: 192.168.001.100      |        |
| View Syster<br>Clear Event   | HTTP Port I<br>Telnet Port | Numb<br>Numt   | er : 80<br>Edit The HTTP Port Numbe | r      |
| Hardware N<br>System info    | Ethernet Ac                | Idress         | <u>0080</u>                         |        |
|                              |                            | I              |                                     |        |
| Arrow Key: Move Curso        | or, Enter: Sele            | ct, ES         | C: Escape, L:Line Draw, X: F        | Redraw |

### 5.5.6.4 Telent Port Number

To manually configure the "Telent Port Number" of the controller, move the cursor bar to the main menu "Ethernet Configuration" function item and then press the **Enter** key. The "Ethernet Configuration" menu appears on the screen. Move the cursor bar to "Telent Port Number" item, then press the **Enter** key to show the default address setting in the RAID controller. You can then reassign the default Telent Port Number of the controller.

| Main Menu     |             |        |                          |    |
|---------------|-------------|--------|--------------------------|----|
| Quick Volume  | Raid Setup  |        |                          |    |
| Kaid Set Fund | Ction       |        | wation                   | 1  |
| Physical Dri  | Ethernet Co | ontigu | Iration                  |    |
| Raid Syster   | DHCP Fund   | ction  | : Enabled                |    |
| Ethernet Co   | Local IP Ad | dres   | Edit The Telent Port Num | be |
| View Syster   | Telnet Port | Num    | 0 0022                   |    |
| Hardware M    | Ethernet Ac | ldres  | ⊻ <u>0025</u>            |    |
| System info   | ation       |        |                          | -  |

#### 5.5.6.5 Ethernet Address

A MAC address stands for Media Access Control address and is your computer's unique hardware number. On an Ethernet LAN, it's the same as your Ethernet address. When you're connected to the Internet from the RAID controller Ethernet port, a correspondence table relates your IP address to the RAID controller's physical (MAC) address on the LAN.

| Areca T<br>Main Menu                                                                  | echnology Corporation RAID Controller                                                                                                    |           |
|---------------------------------------------------------------------------------------|----------------------------------------------------------------------------------------------------|-----------|
| Quick Volume<br>Raid Set Fun<br>Volume Set                                            | /Raid Setup<br>ction<br>Ethernet Configuration                                                                                                    | ]         |
| Raid Syster<br>Ethernet Co<br>View Syster<br>Clear Event<br>Hardware M<br>System info | DHCP Function : Enabled<br>Local IP Address : 192.168.001.100<br>HTTP Port Number : 80<br>Telnet Port Number : 23<br>Ethernet Address : 00.04.D9.7F.FF.FF |           |
| Arrow Key: Move Curso                                                                 | r, Enter: Select, ESC: Escape, L:Line Draw,                                                                                                    | X: Redraw |

### **5.5.7 View System Events**

| Γ                    | Main Menu                                          |                                        |                                                          |                   |
|----------------------|----------------------------------------------------|----------------------------------------|----------------------------------------------------------|-------------------|
| ſ                    | Quick Volum<br>Raid Set Fur                        | e/Raid Setup                           |                                                          |                   |
| •                    | Time                                               | Device                                 | Event Type                                               | ElapseTime Errors |
| 200-<br>200-<br>200- | 4-1-1 12:00:00<br>4-1-1 12:00:00<br>4-1-1 12:00:00 | H/W Monito<br>H/W Monito<br>H/W Monito | r Raid Powered O<br>r Raid Powered O<br>r Raid Powered O | n<br>n<br>n       |

To View System Events, move the cursor bar to the main menu and select the "View System Events" link, then press the **Enter** key The RAID box's events screen appear.

Choose this option to view the system events information: Time, Device, Event type, Elapse Time and Errors. The RAID box does not built the real time clock. The time information is the relative time from the RAID box power on.

### 5.5.8 Clear Events Buffer

Use this feature to clear the entire events buffer information.

### 5.5.9 Hardware Monitor Information

The "Hardware Monitor Information" provides the temperature, fan speed (chassis fan) and voltage of the RAID box. The temperature items list the current states of the controller board and backplane. All items are also unchangeable. The warning messages will indicate through the LCM, LED and alarm buzzer.

Below screen is "Hardware Monitor Information".

| Main Menu                                                                                  |                                                                       |                                                                                                    |
|--------------------------------------------------------------------------------------------|-----------------------------------------------------------------------|----------------------------------------------------------------------------------------------------|
| Quick Volume/<br>Raid Set Func<br>Volume Set Fu<br>Physical Drive                          | Raid Setup<br>tion<br>Inction                                         |                                                                                                    |
| Raid System<br>Ethernet Cor<br>View System<br>Clear Event I<br>Hardware Mc<br>System infor | Enc Temp<br>Enc Fan<br>Enc +12V<br>Enc + 5V<br>Enc + 3.3<br>Enc +1.2V | Vare Monitor Information<br>: 41 (Celsius)<br>: 2812<br>: 15.524<br>: 5.053<br>/ : 3.360<br>: 1.216 |

| Item                         | Warning Condition  |
|------------------------------|--------------------|
| Enclosure Board Temperature  | > 60°              |
| Enclosure Fan Speed          | < 1900 RPM         |
| Enclosure Power Supply +12V  | < 10.5V or > 13.5V |
| Enclosure Power Supply +5V   | < 4.7V or > 5.3V   |
| Enclosure Power Supply +3.3V | < 3.0V or > 3.6V   |
| CPU Core Voltage +1.2V       | < 1.08V or > 1.32V |

## 5.5.10 System Information

| Main Menu                                                                                                    |                                                                                                    |                                                                                                    |
|----------------------------------------------------------------------------------------------------|----------------------------------------------------------------------------------------------------|----------------------------------------------------------------------------------------------------|
| Quick Volum<br>Raid Set Fu                                                                                          | The System Informat                                                                                                    | tion                                                                                                    |
| Volume Set<br>Physical Dri<br>Raid Systen<br>Ethernet Co<br>View Systen<br>Clear Event<br>Hardware M<br>System Info | Main Processor<br>CPU ICache Size<br>CPU DCache Size<br>System Memory<br>Firmware Version<br>BOOT ROM Version<br>Serial Number<br>Unit Serial #<br>Controller Name<br>Current IP Addr | : 400MHz 88F5182<br>: 32KB<br>: 32KBWrite Back<br>: 128MB/400MHz<br>:V1.44 2007-12-17<br>:V1.44 2007-12-13<br>: Y20071225ARC5020<br>:<br>: ARC-5020<br>: 192 168 001 100 |

Choose this option to display main processor, CPU Instruction cache and data cache size, firmware version, serial number, controller model name, and the cache memory size. To check the system information, move the cursor bar to "System Information" item, then press **Enter** key. All major controller system information will be displayed.

## WEB BROWSER-BASED CONFIGURATION

## 6. Web Browser-based Configuration

The RAID box web browser-based configuration utility is firmwarebased and uses to configure raid sets and volume sets. Use this utility to:

- Create raid set,
- Expand raid set,
- Define volume set,
- Add physical drive,
- Modify volume set,
- Modify RAID level/stripe size,
- Define pass-through disk drives,
- Modify system function,
- Update firmware and,
- Designate drives as hot spares.

If you need to boot the operating system from a RAID box, you must first create a RAID volume by using LCD panel, RS232 or Ethernet LAN port.

### 6.1 Firmware-embedded TCP/IP & web browser-based RAID manager (using the controller's 10/100 LAN port)

To ensure proper communications between the RAID box and Web browser-based RAID management, Please connect the RAID system LAN port to any LAN switch port.

The RAID box has embedded the TCP/IP & Web Browser-based RAID manager in the firmware. User can remote manage the RAID box without adding any user specific software (platform independent) via standard web browsers directly connected to the 10/100 RJ45 LAN port.

To configure RAID box on a local or remote machine, you need to know its IP Address. The IP address will default show in the LCD screen. Launch your firmware-embedded TCP/IP & Web Browserbased RAID manager by entering http://[IP Address] in the web browser.
You must be logged in as administrator with local admin rights on the remote machine to remotely configure it. The RAID box default User Name is "admin" and the Password is "0000".

## 6.2 Web Browser Start-up Screen

The web browser start-up screen will display the current configuration of your RAID box. It displays the Raid Set List, Volume Set List and Physical Disk List. The raid set information, volume set information and drive information can also be viewed by clicking on the "RaidSet Hierarchy" screen. The current configuration can also be viewed by clicking on "RaidSet Hierarchy" in the menu.

| Bill affer Parcent                                          | 12.00                  | Arrea                   | Technolog  | g Corporation                                                                                                    |              |                  |
|-------------------------------------------------------------|------------------------|-------------------------|------------|----------------------------------------------------------------------------------------------------|--------------|------------------|
| Constant Processo                                           |                        |                         |            |                                                                                                    |              |                  |
| Billion & David                                             | Rad be Re-             | a hr                    |            |                                                                                                    |              |                  |
| Pitrona Canada                                              |                        | te 28                   | Thready    | Value dest & Deves                                                                                                    | Value Nev    | Denty            |
| Tadao Serra<br>Ladao Serra<br>Ing Ing Serra<br>Lating Union | Rectauter<br>Rectauter | R88                     | 41.<br>41. | AN TING AN<br>ANY VIOLATION                                                                                                    | Mand<br>Mang | 80.005<br>80.005 |
|                                                             |                        | - Erape<br>Teaching III | - Farmy    | and the second second                                                                                                    | -            |                  |
|                                                             | 1240                   | Autorett<br>Feelbergt   | 20113      | PERSONAL PROPERTY AND ADDRESS OF TAXABLE PERSONNAL PROPERTY AND ADDRESS OF TAXABLE PERSONNAL PERSONNAL PER | Call:        |                  |
|                                                             | 338                    | Ber                     | 10112      | NEXT REPORTANE LET                                                                                                    | E.87         |                  |

To display raid set information, move the mouse cursor to the desired raid set number, then click it. The raid set information will show in the screen.

To display volume set information, move the mouse cursor to the desired volume set number, then click it. The volume set information will show in the screen.

To display drive information, move the mouse cursor to the desired physical drive number, then click it. The drive information will show in the screen.

### 6.2.1 Main Menu

The main menu shows all function that enables the customer to execute actions by clicking on the appropriate link.

| Individual Category | Description                                                                                                    |
|---------------------|----------------------------------------------------------------------------------------------------|
| Quick Function      | Create a default configuration, which is based<br>on the number of physical disk installed; it can<br>modify the volume set Capacity, Raid Level, and<br>Stripe Size. |
| RaidSet Functions   | Create a customized RAID set.                                                                                                    |
| VolumeSet Functions | Create customized volume sets and modify the existed volume sets parameter.                                                                                           |
| Physical Drives     | Create pass through disks and modify the existed<br>pass through drives parameter. It also provides<br>the function to identify the respect disk drive.               |
| System Controls     | Setting the RAID system configurations                                                                                                    |
| Information         | View the controller information. The "RaidSet<br>Hierarchy" can also view through the "RaidSet<br>Hierarchy" item.                                                    |

## 6.3 Quick Function

## 6.3.1 Quick Create

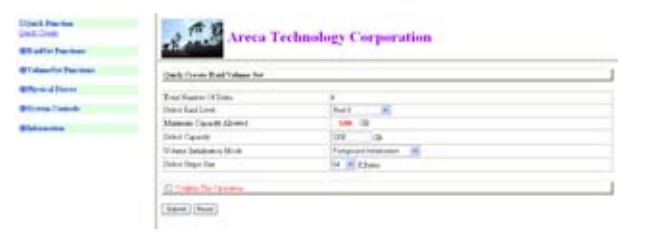

The number of physical drives in the raid controller determines the RAID levels that can be implemented with the RAID set. You can create a RAID set associated with exactly one volume set. The user can change the raid level, stripe size, and capacity. A hot spare option is also created depending upon the existing configuration. The host "Channel: Drive #" setting default set is "SATA&USB". Tick on the "Confirm The Operation" and click on the "Submit" button in the "Quick Create" screen, the raid set and volume set will start to initialize.

#### Note:

In "Quick Create" your volume set is automatically configured based on the number of disks in your system. Use the "Raid-Set functions" and "VolumeSet functions" if you prefer to customize your system.

## 6.4 RaidSet Functions

Use the "RaidSet Functions" and "VolumeSet Functions" if you prefer to customize your system. User manual configuration can full control of the raid set setting, but it will take longer to complete than the "Quick Function". Select the "RaidSet Functions" to manually configure the RAID set for the first time or deletes existing RAID set and reconfigures the RAID set. A RAID set is a group of disks containing one or more volume sets.

## 6.4.1 Create Raid Set

| Black Factor<br>Disative factors<br>(conductor                                                                                                    | S. C.S.        | lreca Te    | chnology Corporat                   | ion   |  |
|----------------------------------------------------------------------------------------------------|----------------|-------------|-------------------------------------|-------|--|
| Denni Radurt<br>Spinul Rad De<br>Autom Rad De                                                                                                    | Inter Do Diff. | Failed to   | 4                                   |       |  |
| Converting Installer<br>International International Internati | Salar Chand    | Carte       | MOTOR MILLION                       | 10.44 |  |
| Cidencial Particle                                                                                                    | 2 21.040       | 100 120     | STREET, STREET, STREET, STREET, ST. |       |  |
| enus alleine                                                                                                    | E ES date      | 40.120      | NOC WORKSAM STREET                  |       |  |
| Stree Land                                                                                                    | Raticilas      | And in Fill |                                     |       |  |
| Chieve the local data                                                                                                    | R Date Do Geo  |             |                                     |       |  |
|                                                                                                    | Nam Not        |             |                                     |       |  |

To create a RAID set, click on the "Create Raid Set" link. A "Select The SATA Drive For RAID Set" screen is displayed showing the SATA drive connected to the current RAID box. Click on the selected physical drives with the current raid set. Enter 1 to 15 alphanumeric characters to define a unique identifier for a raid set. The default raid set name will always appear as Raid Set. #. Tick on the "Confirm The Operation" and click on the "Submit" button in the screen, the raid set will start to initialize.

### 6.4.2 Delete Raid Set

To delete a RAID set, click on the "Delete Raid Set" link. A "Select The RAID SET To Delete" screen is displayed showing all RAID set existing in the current controller. Click the RAID set number you which to delete in the select column to delete screen. Tick on the "Confirm The Operation" and click on the "Submit" button in the screen to delete it.

| Disam Radiller<br>Inten Andler      | 23.400             |                       |                         |           |     |  |
|-------------------------------------|--------------------|-----------------------|-------------------------|-----------|-----|--|
| dumment and dim                     | Seture The Real St | int To Datata         |                         |           |     |  |
| Orain Mri Jharn.<br>Leann Jhu Jharr | 104-1              | field to Press        | Meader States           |           | fam |  |
| hour Leilm                          | 10 Bal             | 1 m # 10              |                         | 91110     |     |  |
| Colourin Decree                     | 0. 34              | Dar#10                |                         | 100.008   |     |  |
| Billion of Denne                    | M Links To 1       | provide the sector is | The Real Port Vol. 2011 | bedrawn . |     |  |
| Street Cartaly                      | (Name) (Seat)      |                       |                         |           |     |  |
| Statute in the local data           | 10000000000        |                       |                         |           |     |  |

## 6.4.3 Expand Raid Set

Use this option to expand a RAID set, when a disk is added to your RAID box. This function is active when at least one drive is available.

| Rathi factor                                          | 2.5.3           | reca Tec         | huology Corporation  | en.  |  |
|-------------------------------------------------------|-----------------|------------------|----------------------|------|--|
| inten Australi<br>Intendition for<br>Intense (Austria | And Squares of  | Red berrint, bit | andres Dista - 1     |      |  |
| Area, Boi Jawr                                        | inter, these    | Card             |                      | 1944 |  |
|                                                       | 10 04:50        | 140110           | NOC YOH INAND-LICEN. |      |  |
| Trabase for Pas-field                                 | 21 225-269      | 10010            | NOC WORMAAN STREET   |      |  |
| Parand Denne<br>Annual Castralia                      | Million Tellens |                  |                      |      |  |
| Coloradore 1                                          | [ Same ] Anna   |                  |                      |      |  |

To expand a raid set, click on the "Expand Raid Set" link. Select the target raid set, which you want to expand it.

Tick on the available disk and "Confirm The Operation", and then click on the "Submit" button in the screen to add disks to the raid set.

## 6.4.4 Offline Raid Set

This function is for customer being able to unmount and remount a multi-disk volume. All Hdds of the selected raid set will be put into offline state and spun down and fault LED will be in fast blinking mode.

## 6.4.5 Activate Raid Set

When one of the disk drive is removed in power off state, the RAID set state will change to "Incomplete State". If user wants to continue to work, when the RAID box is power on. User can use the "Activate Raid Set" option to active the RAID set. After user complete the function, the Raid State will change to "Degraded Mode". To activate the incomplete the raid set, click on the Activate Raid Set link. Then "Select The RAID SET To Activate" screen is displayed showing all raid set existing in the current controller. Click the raid set number you which to activate in the select column. Click on the "Submit" button in the screen to activate the raid set that has removed one of disk drive in the power off state. The RAID box will continue to work in degraded mode.

| Classifier Feature<br>Statistics Feature<br>Statistics  | 2                          | Areca                                                              | feel | unology C     | orporation         |       |  |
|---------------------------------------------------------|----------------------------|--------------------------------------------------------------------|------|---------------|--------------------|-------|--|
| Arren Laitze<br>Con Arthur<br>Long Datase<br>Bara Lette | Network The<br>Determinant | Rad for St. Longer<br>Rad for Page<br>Stat So # 11<br>Stat So # 11 | ł    | Mandre Fister | 411-128<br>311-128 | Canat |  |
| BTerre Contro<br>BTerre Contro<br>Billennin             | (111)                      |                                                                    |      |               |                    |       |  |

### 6.4.6 Create Hot Spare

When you choose the "Create Hot Spare" option in the "RaidSet Functions", all unused physical devices connected to the current controller appear: Select the target disk by clicking on the appropriate check box. Tick on the "Confirm The Operation", and click on the "Submit" button in the screen to create the hot spares. The "Create Hot Spare" option gives you the ability to define a global hot spare.

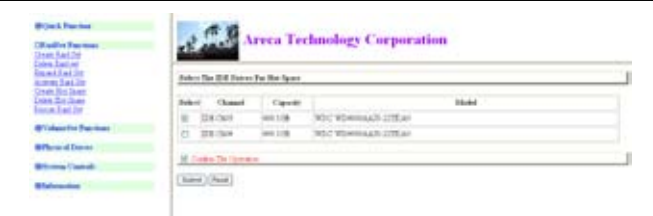

### 6.4.7 Delete Hot Spare

Select the target Hot Spare disk to delete by clicking on the appropriate check box.

Tick on the "Confirm The Operation", and click on the "Submit" button in the screen to delete the hot spares.

| D'Unit Feature<br>(Station Features<br>(1999) (cold) 7 | 3.00                  | Areca Teo      | chnology Corporation |  |
|--------------------------------------------------------|-----------------------|----------------|----------------------|--|
| Animal Ant In<br>Admin Ant In                          | failed the first line | Tanin To Johns |                      |  |
| Intern Bar Jones<br>Stories Tail 201                   | Salar Gamel           | Carette        | -                    |  |
| Winter Int Parison                                     | at 122-041            | 108            | WHE WENNING LITERY   |  |
| artes direct                                           | If fails for the      |                |                      |  |
| Elsing Catch                                           | (1000)(Aust)          |                |                      |  |

### 6.4.8 Rescue RaidSet

When the system is power off in the RAID set update period, it may be disappeared in this abnormal condition. The "RESCUE" function can recover the missing Raid set information.

The RAID controller uses the time as the Raid set signature. The Raid set may have different time after the Raid set is recovered. The "SIGANT" function can regenerate the signature for the Raid set.

| Brites Factors<br>Danie Factors<br>Danie Jacks                            | Areca Technology Corporation                                                                                                    |  |
|---------------------------------------------------------------------------|----------------------------------------------------------------------------------------------------|--|
| omen, daalaan<br>Taalaad Sool Soo<br>Soran, Bish Soor<br>Soran, Bish Soor | The Tai Tancara Marang Baddwill T<br>Bana Silochti Ta Day Ta Davien Manag Badfee<br>Bana Til 1967 Tai Dawanan Janifea Dawana Tilanfiri Ia Davienni |  |
| Widowilla Paritani                                                        | Base The Departed                                                                                                    |  |
| Office of Denset                                                          | di tués la press                                                                                                    |  |
| Billionia Cantali                                                         | (Jame) (True)                                                                                                    |  |
| Elsterner.                                                                |                                                                                                    |  |

## **6.5 VolumeSet Functions**

A volume set is seen by the host system as a single logical device. It is organized in a RAID level with one or more physical disks. RAID level refers to the level of data performance and protection of a volume set. A volume set capacity can consume all or a portion of the disk capacity available in a raid set. Multiple volume sets can exist on a group of disks in a raid set. Additional volume sets created in a specified raid set will reside on all the physical disks in the raid set. Thus each volume set on the raid set will have its data spread evenly across all the disks in the raid set.

## 6.5.1 Create Volume Set

The following is the volume set features for the ARC-5020 RAID box.

- 1. Volume sets of different RAID levels may coexist on the same raid set.
- 2. Up to 4 volume sets in a raid set can be created by the SATA RAID controller. (With Host controller supported port multiplier function)
- 3. The maximum addressable size of a single volume set is not limited to two TB, because the controller is capable of 64bit LBA mode. However the operating system itself may not be capable of addressing more than two TB.

To create volume set from raid set system, move the cursor bar to the main menu and click on the Create Volume Set link. The Select The Raid Set To Create On It screen will show all raid set number. Tick on a raid set number that you want to create and then click on the "Submit" button.

The new create volume set allows user to select the Volume Name, RAID Level, Capacity, Initialization Mode, Strip Size, Cache mode, SATA Data Xfer Mode and Channel: Drive#.

| et Volume Stat | Name Talasan Analasan (in Basil Rows) |                    |  |
|----------------|---------------------------------------|--------------------|--|
| RLT diwe 20    | Witness Prants                        | Sector Contract    |  |
| Yotan Int Date | Datastro Tota                         | 3                  |  |
| and dimension  | Wines Rad Lord                        | Sheet m            |  |
|                | Mar Dances Advent                     | -                  |  |
| may Cash dt.   | Steel Volger Capacity                 | ier ca             |  |
| -              | Witness Estatement Market             | Parguarteriation m |  |
|                | Witness Dept Hart                     | in a three         |  |
|                | Witten Date Mirk                      | internation of     |  |
|                | Staffs. Date Mr. Monte                | Datemposita m      |  |
|                | (Intel I & Dong                       | Casta of a mil     |  |

#### • Volume Name

The default volume name will always appear as Volume Set. #. You can rename the volume set name providing it does not exceed the 15 characters limit.

#### • Raid Level

Set the RAID level for the volume set. Highlight Raid Level and press **Enter**.

The available RAID levels for the current volume set are displayed. Select a RAID level and press **Enter** to confirm it.

#### • Capacity

The maximum volume size is default in the first setting. Enter the appropriate volume size to fit your application.

#### • Volume Initialization Mode

Press **Enter** key to define "Foreground Initialization", "Background Initialization" or "No Init (To Rescue Volume)". When "Foreground Initialization", the initialization proceeds must be completed before the volume set ready for system accesses. When background Initialization, the initialization proceeds as a background task, the volume set is fully accessible for system reads and writes. The operating system can instantly access to the newly created arrays without requiring a reboot and waiting the initialization complete. The "No Init (To Rescue Volume)" option is for customer to rescue volume without losing data in the disk.

#### • Volume Strip Size

This parameter sets the size of the stripe written to each disk in a RAID 0, 1, 10 or 5 logical drive. You can set the stripe size to 4 KB, 8 KB, 16 KB, 32 KB, 64 KB, or 128 KB.

A larger stripe size produces better-read performance, especially if your computer does mostly sequential reads. However, if you are sure that your computer does random reads more often, select a small stripe size.

#### • Volume Cache Mode

The RAID box supports "Write-Back Cache" and "Write-Through Cache".

#### • SATA Data Xfer Mode

The ARC-5020 RAID box can support up to SATA II, which runs up to 300MB/s. NCQ is a command protocol in Serial ATA that can only be implemented on native Serial ATA hard drives. It allows multiple commands to be outstanding within a drive at the same time. Drives that support NCQ have an internal queue where outstanding commands can be dynamically rescheduled or re-ordered, along with the necessary tracking mechanisms for outstanding and completed portions of the workload. The RAID subsystem allows user to choose the SATA Mode (slowest to fastest): SATA150, SATA150+NCQ, SATA300, SATA300+NCQ.

#### • Channel: Drive#

There are three kinds of host channel option for each volume to select: SATA, USB, or SATA&USB.

**SATA:** eSATA host channel can access to the volume set. **USB:** USB host channel can access to the volume set. **SATA&USB:** Both eSATA and USB host channel can concurrently access the volume set. But user can only write through one channel at the time for data consistency.

For eSATA host controller with port multiplier function, the eSA-TA port can support up to 4 volume sets (Drive#:  $0 \sim 3$ ,  $4 \sim 15$  for Reserved).

For the host controller without port multiplier function, the eSATA port can only support one volume set (Drive#: 0,  $1 \sim 15$  for Reserved).

But the USB port can support up to 4 volume sets (Drive#:  $0 \sim 3$ ,  $4 \sim 15$  for Reserved).

### 6.5.2 Delete Volume Set

To delete volume from "VolumeSet Functions", move the cursor bar to the main menu and click on the "Delete Volume Set" link. Then "Select The Raid Set To Delete" screen will show all RAID set number. Tick on a RAID set number, and "Confirm The Operation", then click on the "Submit" button to the delete volume set.

| Bijes Factor<br>Bilativi Pacian                                                             | Arrea Technology Corporation                                                        |
|---------------------------------------------------------------------------------------------|-------------------------------------------------------------------------------------|
| City along that Residence<br>Charts 25 along 20<br>Colors, 7 along 20<br>Colors, 7 along 20 | Table - 1 The Vallacer For The Fockers                                              |
| dom Vites In<br>Sect Vites In<br>To Tries In Deck                                           | Adust Talass for Dans - On Bartha - Ogeney<br>0 addition Filler - Bartharen - Smith |
| Please diverse                                                                              | Rinder To Sprate                                                                    |
| Billion Canada<br>Billion Alan                                                              | (Save) (Save)                                                                       |

## 6.5.3 Modify Volume Set

To modify a volume set from a raid set:

- (1). Click on the "Modify Volume Set" link.
- (2). Tick on the volume set from the list that you want to modify,

then click the "Submit" button. The following screen appears. Use this option to modify volume set configuration. To modify volume set, move the cursor bar to the volume set menu and click on it. The modify value screen appears. Move the cursor bar to an attribute item, and then click on the attribute to modify the value. After you complete the modification, tick on the "Confirm The Operation" and click on the "Submit" button to complete the action. User can modify all values except the capacity.

| BOok Factor<br>BEally Factor                            | Areca Technology Corporation                                                                                |  |
|---------------------------------------------------------|----------------------------------------------------------------------------------------------------|--|
| Trainer for Parceler<br>Door Johnson Ma                 | Address Tar Values for for Modile size                                                                      |  |
| Madd Lower Dr.<br>Den Dieses Dr.<br>Den Triwer Dr. Deck | Soliest Values for Name (in State ) Organity Organity Organity Organity Organity Organity Organity Organity |  |
| eneration                                               | (last)(hat)                                                                                                 |  |
| Official Cashill                                        |                                                                                                    |  |
| Colorador .                                             |                                                                                                    |  |

#### 6.5.3.1 Volume Expansion

Use this raid set expands to expand a raid set, when a disk is added to your system. The expand capacity can use to enlarge the volume set size or create another volume set. The modify volume set function can support the volume set expansion function. To expand volume set capacity value from raid set system function, move the cursor bar to the volume set Volume capacity item and entry the capacity size. Tick on the "Confirm The Operation" and click on the "Submit" button to complete the action. The volume set start to expand.

#### 6.5.3.2 Volume Set Migration

Migrating occurs when a volume set is migrating from one RAID level to another, a volume set strip size changes, or when a disk is added to a raid set. Migration status is displayed in the volume status area of the "RaidSet Hierarchy" screen.

## 6.5.4 Check Volume Set

To check a volume set from a raid set:

1. Click on the "Check Volume Set" link.

2. Tick on the volume set from the list that you wish to check. Tick on "Confirm The Operation" and click on the "Submit" button. Use this option to verify the correctness pf the redundant data in a volume set. For example, in a system with dedicated parity, volume set check means computing the parity of the data disk drives and comparing the results to the contents of the dedicated parity disk drive. The checking percentage can also be viewed by clicking on "RaidSet Hierarchy" in the main menu.

### 6.5.5 Stop Volume Set Check

Use this option to stop the "Check Volume Set" function.

## 6.6 Physical Drive

Choose this option from the Main Menu to select a physical disk and to perform the operations listed below.

## 6.6.1 Create Pass Through

To create pass-through disk, move the mouse cursor to the main menu and click on the "Create Pass Through" link. The relative setting function screen appears.

| Bill adh é Paulton<br>B'i shani hé Paulton | 25 AND                                                                                                    | C. c. a por anon   |  |  |  |
|--------------------------------------------|----------------------------------------------------------------------------------------------------|--------------------|--|--|--|
| Boadland                                   | Sales in Diff days To Fast Taroph                                                                          |                    |  |  |  |
| Coast Ten Terrat<br>No.46 Dec Terrat       | Relet Claud Capety                                                                                         | 58.44              |  |  |  |
| dawit, Jury                                | e prist with work                                                                                          | CHILDRAN COTTAN    |  |  |  |
| String Canal                               | 0 33.0av 341.08 5001                                                                                       | CHINALD LITEAS     |  |  |  |
| Blaten me                                  | Enter Fart Through Dick. Attention                                                                         |                    |  |  |  |
|                                            | Trans Columbus                                                                                             | Parties at         |  |  |  |
|                                            | distantion film Market                                                                                     | and a set of a set |  |  |  |
|                                            | (Sept2004                                                                                                  | there and it in    |  |  |  |
|                                            | Dominia<br>education things in the Contrast Contrast of the Contrast<br>Units (CONTRAST, NY, 4010) and and | Internet (         |  |  |  |
|                                            | 1                                                                                                    |                    |  |  |  |

Disk is no controlled by the RAID box firmware, thus, it can not be a part of a volume set. The disk is available to the operating system as an individual disk. It is typically used on a system where the operating system is on a disk not controlled by the RAID firmware. User can also select the Volume Cache Mode, SATA Data Xfer Mode and Channel Drive# for this volume.

## 6.6.2 Modify Pass Through

Use this option to modify the Pass Through. User can modify the Volume Cache Mode, SATA Data Xfer Mode and Channel:Drive# on an existed pass through disk.

To modify the pass through, move the mouse cursor bar to click on "Modify Pass Through" link. The "Select The Pass Through Disk For Modification" screen appears, select the drive which you want to modify, then click on the "Submit" button.

The "Enter Pass-Through Disk Attribute" screen appears, modify the drive attribute values as you want. After you complete the selection, click on the "Confirm The Operation" and "Submit" button to complete the selection action.

| Cost Parks                                                       |                                                                         | and the second second se |  |
|------------------------------------------------------------------|-------------------------------------------------------------------------|----------------------------------------------------------------------------------------------------|--|
| dill offer Practices                                             | Arrea In                                                                | functory Corporation                                                                                                    |  |
| Widerin Partnei                                                  | _                                                                       |                                                                                                    |  |
| (Phone of Dates)                                                 | Rate Fors Through Tech Antoines                                         |                                                                                                    |  |
| Count Terr Through<br>Musike Done Through<br>Looken Jaco Through | (Set on Life Mod Workshop 12)                                           | 1.0                                                                                                    |  |
| Lavesh Lines                                                     | Writest Carlin Mirite                                                   | Are due a                                                                                                    |  |
| Witness Cashels                                                  | Status San Me Mode                                                      | Defension and                                                                                                    |  |
| Statute and                                                      | (Section)                                                               | Sela m a m                                                                                                    |  |
|                                                                  | Down-1<br>10222 For Mandar Station 2019<br>With 2010 at 10 and 10 parts | at all families                                                                                                    |  |
|                                                                  | M. Donton The Operation                                                 |                                                                                                    |  |
|                                                                  | (Marris)(Marris)                                                        |                                                                                                    |  |

### 6.6.3 Delete Pass Through Disk

To delete pass-through drive, move the mouse cursor bar to the main menus and click on "Delete Pass Through" link. Select the drive which you want to delete, and select "Confirm The Operation", then click on the "Submit" button to complete the delete action.

### 6.6.4 Identify Drive

To prevent removing the wrong drive, the selected disk Fault LED will light for physically locating the selected disk when the "Identify Drive" is selected.

To identify the selected drive from the drives pool, move the mouse cursor bar to click on "Identify Drive" link. The "Select The IDE Device For Identification" screen appears tick on the IDE device from the drives pool and Flash method. After completing the selection, click on the "Submit" button to identify selected drive.

| B Column Ford Processor                                                      | and the second                            |                            |                                          |       |  |
|------------------------------------------------------------------------------|-------------------------------------------|----------------------------|------------------------------------------|-------|--|
| Part of Status                                                               | france file fild from                     | · For Sheetle and          | •                                        |       |  |
| term from Darmall<br>Coltra Terra Darmall<br>Stern From Darmal<br>Statistics | Balance Channel<br>© 238 (M)<br>© 238 (M) | Cq+47<br>#11.00<br>200.120 | MOTO-CALIFORN                            | No.44 |  |
| frime famili                                                                 | 0 1400<br>0 1400                          | 400 H38<br>A01 H38         | NDC VERYNAAT STEAL<br>NDC VERYNAAT STEAL |       |  |
|                                                                              | M. Coles Ter Lipse                        |                            |                                          |       |  |

## 6.7 System Controls

## 6.7.1 System Configuration

To set the RAID box function, move the cursor bar to the main menu and click on the "System Controls" link. The System Configuration menu will show all items. Move the cursor bar to an item, then press **Enter** key to select the desired function.

| BY almost the State Inter |                             |                             |  |
|---------------------------|-----------------------------|-----------------------------|--|
| Bifferin-d Dennit         | An other 1 wellight where:  |                             |  |
| Dentes Family             | Dama Darpa Ding             | Station (1)                 |  |
| Intern Craffe             | Burdgermed Task Provide     | 10000TML                    |  |
| Dest To Today             | Tenand Post Collignation    | Bastlas 1989 M. Styles 7 M. |  |
| in longite loan           | (0.00-6.42 Colgania         | IAND M                      |  |
|                           | John Satta Mont Page-met    | SAMAGE-NEW INC.             |  |
| Jan Dest Julle            | Mark 1011 (1984) in Defined | inaas 🗶                     |  |
| the All Lawrence          | 1000 heat stand faile       | Trated III                  |  |
| and Control of            | Plage Power On Council      | (#* m)                      |  |
|                           | Dow Down 1 do 1012 (Marcon) | Disease M                   |  |
| Concession.               | Name of C. (Solution        | (m =                        |  |
|                           | 2010-Distant Frank Bulley   | freet #                     |  |
|                           | Just Automa Scongles Red    | Traine M                    |  |
|                           | Date Canada Dramana Mula    | Malaria (1710) 20           |  |

#### • System Beeper Setting

The "System Beeper Setting" function item is used to "Disabled" or "Enabled" the RAID box alarm tone generator.

#### • Background Task Priority

The Raid "Background Task Priority" is a relative indication of how much time the RAID box devotes to a background operation such as rebuilding or migrating. The RAID box allows user to choose the background priority to balance volume set access and background tasks appropriately. For high array performance, specify a Low value.

#### • Terminal Port Configuration

Speed setting values are 1200, 2400, 4800, 9600, 19200, 38400, 57600, and 115200. Stop Bits values are 1 bit and 2 bits. Note: Parity value is fixed at None. Data Bits value is fixed at 8 bits.

#### • JBOD/RAID Configuration

JBOD is an acronym for "Just a Bunch Of Disk". A group of hard disks in a RAID box are not set up as any type of RAID configuration. All drives are available to the operating system as an individual disk. JBOD does not provide data redundancy. User needs to delete the RAID set, when you want to change the option from the RAID to the JBOD function.

#### • Max SATA Mode Supported

Within the RAID box, the host eSATA / USB 2.0 channels act as a target and 4 Serial ATA II bus are connected to the drive. The SATA II drive channel can support up to SATA II, which runs up to 300MB/s. NCQ is a command protocol in Serial ATA that can only be implemented on native Serial ATA hard drives. It allows multiple commands to be outstanding within a drive at the same time. Drives that support NCQ have an internal queue where outstanding commands can be dynamically rescheduled or reordered, along with the necessary tracking mechanisms for outstanding and completed portions of the workload. The RAID box allows user to choose the SATA Mode: SATA150, SAT150+NCQ, SAT300, SATA300+NCQ.

#### • Host NCQ Mode Setting

NCQ is a performance enhancement for SATA II-category disk drives, and works similarly to the way command tag queuing (CTQ) works in SCSI command set-based disk drives. NCQ algorithms allow I/O operations to be performed out of order to optimize and leverage disk read/write head positioning and ultimately overall performance. Since there are some compatible with ARC-5020 RAID box, it provides the following option to tune the function. The default setting on this option is Disable for better compatibility. The ARC-5020 RAID box provides the following host NCQ mode setting.

Disable: No NCQ support ESB2/MACPro/Siliconlimage: Intel ESB2, MACPro and Siliconimage SATA controller ICH: Intel ICH series SATA controller Marvell6145: Marvell 6145 SATA controller nVidia: Nvida SATA controller

#### • HDD Read Ahead Cache

Allow Read Ahead (Default: Enabled)—When Enabled, the drive's read ahead cache algorithm is used, providing maximum performance under most circumstances.

#### • Stagger Power On Control

In a PC system with only one or two drives, the power can supply enough power to spin up both drives simultaneously. But in systems with more than two drives, the startup current from spinning up the drives all at once can overload the power supply, causing damage to the power supply, disk drives and other system components. This damage can be avoided by allowing the host to stagger the spin-up of the drives. New SATA drives have support staggered spin-up capabilities to boost reliability. Staggered spin-up is a very useful feature for managing multiple disk drives in a storage subsystem. It gives the host the ability to spin up the disk drives sequentially or in groups, allowing the drives to come ready at the optimum time without straining the system power supply. Staggering drive spin-up in a multiple drive environment also avoids the extra cost of a power supply designed to meet short-term startup power demand as well as steady state conditions.

Areca RAID controller has included the option for customer to select the disk drives sequentially stagger power up value. The values can be selected from 0.4s to 6s per step which powers up one drive.

#### • Spin Down Idle HDD (Minutes)

This function can automatically spin down the drive if it hasn't been accessed for a certain amount of time. This value is used by the drive to determine how long to wait (with no disk activity, before turning off the spindle motor to save power.)

#### • Empty HDD Slot LED

The firmware has added the "Empty HDD Slot LED" option to setup the Fault LED light "ON "or "OFF". When each slot has a power LED for the HDD installed identify, user can set this option to "OFF". Choose option "ON", the ARC-5020 RAID box will light the Fault LED; if no HDD installed.

#### • HDD SMART Status Polling

"HDD SMART Status Polling" was added to enable scanning of the HDD temperature function. It is necessary to enable "HDD SMART Status Polling" function before SMART information is accessible. This function is disabled by default.

#### • Auto Activate Incomplete Raid

When some of the disk drives are removed in power off state or boot up, the raid set state will change to Incomplete State. But if a user wants to automatically continue to work while the SAS RAID controller is powered on, the user can set the auto Activate Raid Set option to enable. The Raid State will change to Degraded Mode while it powers on.

#### • Disk Capacity Truncation Mode

Areca RAID box use drive truncation so that drives from differing vendors are more likely to be able to be used as spares for each other. Drive truncation slightly decreases the usable capacity of a drive that is used in redundant units.

The controller provides three truncation modes in the system configuration: "Multiples Of 10G", "Multiples Of 1G", and "No Truncation".

**Multiples Of 10G:** If you have 120 GB drives from different vendors; chances are that the capacity varies slightly. For example, one drive might be 123.5 GB, and the other 120 GB. "Multiples Of 10G" truncates the number under tens. This makes the same capacity for both of these drives so that one could replace the other.

**Multiples Of 1G:** If you have 123 GB drives from different vendors; chances are that the capacity varies slightly. For example, one drive might be 123.5 GB, and the other 123.4 GB. "Multiples Of 1G" truncates the fractional part. This makes the same capacity for both of these drives so that one could replace the other.

**Disabled:** It does not truncate the capacity.

### 6.7.2 EtherNet Config

Use this feature to set the controller Ethernet port configuration. Customer doesn't need to create a reserved space on the arrays before the Ethernet port and HTTP service working. The firmwareembedded Web Browser-based RAID manager can access it from any standard internet browser or from any host computer either directly connected or via a LAN or WAN with no software or patches required.

DHCP (Dynamic Host Configuration Protocol) is a protocol that lets network administrators manage centrally and automate the assignment of IP (Internet Protocol) configurations on a computer network. When using the Internet's set of protocols (TCP/IP), in order for a computer system to communicate to another computer system it needs a unique IP address. Without DHCP, the IP address must be entered manually at each computer system. DHCP lets a network administrator supervise and distribute IP addresses from a central point. The purpose of DHCP is to provide the automatic (dynamic) allocation of IP client configurations for a specific time period (called a lease period) and to eliminate the work necessary to administer a large IP network.

To configure the raid controller Ethernet port, move the cursor bar to the main menu and click on the "System Controls" link. The System Controls menu will show all items. Move the cursor bar to the "Ethernet Config" item, then press **Enter** key to select the desired function.

| and Dennis | Riter Set Lindge steer                      |                      |
|------------|---------------------------------------------|----------------------|
| Tanta      | 387 Pains                                   | (New W               |
| Cyle .     | Lond W. Address (Tree) \$12807 Destand.     | 141 144 1F 146       |
| had Looks  | Carried D. Address (Tree) \$100.3 (Sanking) | HE 148 18 18         |
| Collection | Street Mark (Text \$100.73 Sector)          | 1m 1m 1m 1           |
| The Pres   | 18777 For Baster (710), 2010 is however.    | 14                   |
| na Julio   | That Put Dails (2011 2011 2 Journal)        | 14                   |
| Panyat     | Carros D Addates                            | 1910 1980 0 10       |
| Conc. Mar. | Carrier Gammy B Autom                       | (NE 988 8 1          |
| andrea 1   | Carrow Select Mark                          | Jam Life after w     |
|            | The forbial Addres                          | 100 tot 2.0 10 10 39 |

1950405507

## 6.7.3 Alert By Mail Config

To configure the raid box mail function, move the cursor bar to the main menu and click on the "System Controls" link. The "System Controls" menu will show all items. Move the cursor bar to the "Alert By Mail Config" item, then press **Enter** key to select the desired function. This function can only set by the web-based configuration.

The firmware contains SMTP manager monitors all system events and user can select either single or multiple user notifications to be sent via "Plain English" e-mails with no software required.

| @Oak Factor                                    |                          |                                            |   |  |  |  |
|------------------------------------------------|--------------------------|--------------------------------------------|---|--|--|--|
| Statistics.                                    | Arrea                    | lechnology Corporation                     |   |  |  |  |
| @Videofic Payment                              |                          |                                            | _ |  |  |  |
| Billion of Dataset                             | MATE Serve Codgevine     |                                            |   |  |  |  |
| Channel Cantally                               | (D4D) Same 31 Address    | 8 8 8 8                                    |   |  |  |  |
| Barthe Loda<br>Marthe Loda<br>Marthe Stational | Mid-Johney Codge store   |                                            |   |  |  |  |
| The Desident of Long                           | Serie New                | Mallholen                                  |   |  |  |  |
| Damain Tata Break                              | derived .                | Farmed (                                   |   |  |  |  |
| Character Department                           | Mall: Reel               | Mad Antonio -                              |   |  |  |  |
|                                                | MdT: Need                | Maladee                                    |   |  |  |  |
| Bighore does                                   | MdD figer                | Mat 5-Here                                 |   |  |  |  |
|                                                | Mall-Fauri               | Mai Addres                                 |   |  |  |  |
|                                                | Free Party day Codyn man |                                            |   |  |  |  |
|                                                | -0 Totals Treat Hindows  | 30- Deep Wellington WEIst Deep             |   |  |  |  |
|                                                | O Tapel Inv Hallows      | (hand they lingue linear                   |   |  |  |  |
|                                                | O Java Ster Hollows      | David Tagnet Auto Terrica, Breek           |   |  |  |  |
|                                                | C Wang Still Holland     | Stand Tagents, Stationa Adul Warrang Bread |   |  |  |  |
|                                                | O Menale Published       | Dad if here                                |   |  |  |  |
|                                                | (C. Wathama, For William | Holy for \$10-bear lossy With \$1,000      |   |  |  |  |
|                                                | Hilde Dalaster           |                                            |   |  |  |  |
|                                                | (Town (Own))             |                                            |   |  |  |  |

When you open the mail configuration page, you will see following settings:

SMTP server IP Address: Enter the SMTP server IP address which is not McRAID storage manager IP. Ex: 192.168.0.2

Sender Name: Enter the sender name that will be shown in the outgoing mail. Ex: RaidController\_1

Mail address: Enter the sender email that will be shown in the outgoing mail, but don't type IP to replace domain name. Ex: RaidController\_1@areca.com.tw

Account: Enter the valid account if your SMTP mail server need authentication.

Password: Enter the valid password if your SMTP mail server need authentication.

### 6.7.4 SNMP Configuration

To configure the raid controller SNMP function, move the cursor bar to the main menu and click on the "System Controls" link. The "System Controls" menu will show all items. Move the cursor bar to the" SNMP Configuration" item, then press **Enter** key to select the desired function. This function can only set by the webbased configuration.

The firmware contains SNMP Agent manager monitors all system events and user can use the SNMP function from the web setting with no Agent software required.

Please refer to Appendix D SNMP operation & Definition for more detail information about the SNMP trap and definition.

#### • SNMP Trap Configurations

Enter the SNMP Trap IP Address.

#### • SNMP System Configurations

About community, Community name acts as a password to screen accesses to the SNMP agent of a particular network device. Type in the community names of the SNMP agent. Before access is granted to a request station, this station must incorporate a valid community name into its request; otherwise, the SNMP agent will deny access to the system.

Most network devices use "public" as default of their community names. This value is case-sensitive.

#### • SNMP Trap Notification Configurations

Please refer to Appendix D of Event Notification Table.

| al Denes                                                                                                    | STOP Trig Codge atom                                                                                                    |     | -        |           |                 |        |     |
|----------------------------------------------------------------------------------------------------|----------------------------------------------------------------------------------------------------|-----|----------|-----------|-----------------|--------|-----|
| -                                                                                                    | 2010 Top T Annu M                                                                                                    | 18  | 1 A      | 18        | 18.11           | 344    | 141 |
| in the second second second second second second second second second second second second second second second | 1050 Top T Albert 40                                                                                                    | 1.0 | - 8      | 1         |                 | First  | 141 |
| the Code                                                                                                    | 2000 Tay 2 Addres #1                                                                                                    |     |          | 1         |                 | () and | 141 |
| Section 1 man                                                                                                   | Wild from Cadge man                                                                                                    | _   | _        |           |                 |        |     |
| part of                                                                                                    | (Providence)                                                                                                    |     |          |           |                 |        |     |
| Description                                                                                                    | instants -                                                                                                    |     |          |           |                 |        |     |
|                                                                                                    | and and the second second seco |     |          |           |                 |        |     |
|                                                                                                    | elised                                                                                                    |     |          |           |                 |        |     |
|                                                                                                    | 10107 Troy Twelsonia Codige and                                                                                                    |     |          | _         |                 |        |     |
|                                                                                                    | 10 Teach 10147 Tree                                                                                                    |     | 34, 2254 | 1241      | Na lin Coal     |        |     |
|                                                                                                    | C fight fire Hollows                                                                                                    |     | (had (h) | Topor     | See.            |        |     |
|                                                                                                    | Q Denow Bene Hindhows                                                                                                    |     | Sed by   | ni Anil   | from lives      |        |     |
|                                                                                                    | -C Warnag Row Hotel area                                                                                                    |     | Seed Top | ret, film | ni Ant Keneg Br | -      |     |
|                                                                                                    | C Information Photo street                                                                                                    |     | 74146    | lined (   |                 |        |     |

#### **6.7.5 View Events/Mute Beeper**

To view the RAID box system events information, move the mouse cursor to the main menu and click on the "View Events/ Mute Beeper" link. The RAID box "System Events Information" screen appears.

Choose this option to view the system events information: Timer, Device, Event type, Elapse Time and Errors. The RAID box does not built the real time clock. The time information is the relative time from the RAID box power on.

| Street, Treet, Malacente |                  |                              |            |        |
|--------------------------|------------------|------------------------------|------------|--------|
| -                        | Sec              | Front Trans                  | floor line | 1 Beer |
| 2012/01/12 12:49-61      | Its David 1      | Realizant Line in start      | 1-4-1      |        |
| 2007, m. 10, Mar. 11     | Cit Greet h      | Real Terrority Taxa Datased. |            |        |
| 2001-m-25 No.28 TH       | ABC MIN-VOLUM    | Industry Volume              |            |        |
| 2011/01/01 10:00 10      | ARC THE POLY     | Marcally Victoria            |            |        |
| 2007-01-27 1019-23       | A&7 1010-W16400- | Dente Vision                 |            |        |
| 2011-0-27 10102          | Bad (br 4 11     | them had a                   |            |        |
| 2017-01-02 10 8 00       | Satisfies .      | them had in                  |            |        |
| 2007-31-25 363-01        | Balledit         | Drive Bailly                 |            |        |
| 247-0-0 401-0            | ARD INDEVIDANC   | dature industry              | 000102-20  |        |
| 201-31-22 10:211         | ARC HOP WOLFER   | that intrin-                 |            |        |
| 2010/02/02 01            | ARC NUMPER OF    | Court Waters                 |            |        |
| 2007-01-20 1541-00       | Sai Det II       | Gran Radie                   |            |        |
| 2107-31-22 (241)4        | 24(0++1)         | Date Sailing                 |            |        |
| 2017-0-18 (1412)         | Battled III      | Time had to                  |            |        |
| 247.01214400             | Bailtiell        | Don bally                    |            |        |
| 2007-31-27-15-Mal        | Dat Just 11      | Deat builty                  |            |        |
| 2009-39-25 25-48.9       | The Development  | Draw hadder                  |            |        |
| 2001/10/20 10 40 9       | Baldett          | Draw bastin                  |            |        |
| 241 9-11111 9-14         | Balledti         | Contails.                    |            |        |
| 247-3647-01111           | Bag124.410       | Gran badle                   |            |        |
| 2007-31-25 15 17 8       | Tatlet III       | Then builte                  |            |        |

### 6.7.6 Generate Test Event

Use this feature to generate a event to test the email address which configures by the "Altert By Mail Config" option.

| Billion & Processor                                                                                                    | 44                           |  |
|----------------------------------------------------------------------------------------------------|------------------------------|--|
| Bill addré Teachean                                                                                                    | Areca Technology Corporation |  |
| O'release for Parcinet 1                                                                                                    |                              |  |
| Without Dates                                                                                                    | Do Too Wei To Same The Start |  |
| Disease Frankli<br>John Sude<br>State Code<br>State Code<br>State C | Clinic Set                   |  |

### 6.7.7 Clear Events Buffer

Use this feature to clear the entire events buffer information.

## 6.7.8 Modify Password

To set or change the RAID box password, move the mouse cursor to "System Controls" screen, and click on the "Change Password" link. The "Modify System Password" screen appears. The password option allows user to set or clear the raid box's password protection feature. Once the password has been set, the user can only monitor and configure the raid box by providing the correct password.

The password is used to protect the internal RAID box from unauthorized entry. The controller will check the password only when entering the main menu from the initial screen. The RAID subsystem will automatically go back to the initial screen when it does not receive any command in 5 miuntes. Do not use spaces when you enter the password, If spaces are used, it will lock out the user.

To disable the password, press **Enter** key only in both the "Enter New Password" and "Re-Enter New Password" column. Once the user confirms the operation and clicks the "Submit" button. The existing password will be cleared. No password checking will occur when entering the main menu from the starting screen.

| With Daries                                                                                                    |                                                                                                    |   |
|----------------------------------------------------------------------------------------------------|----------------------------------------------------------------------------------------------------|---|
| Bill addre Painteer                                                                                                    | Areca Technology Corporation                                                                       |   |
| @Totactot Pactors                                                                                                    |                                                                                                    |   |
| eneration (                                                                                                    | Midb time faceut                                                                                   | _ |
| Three Faces:<br>Intel 2 of a<br>mark of a second second<br>second second second second<br>second second second second<br>second second second second second<br>from the land second second second<br>second second second second second<br>second second second second second<br>second second second second second second<br>second second second second second second<br>second second second second second second<br>second second second second second second<br>second second second second second second second<br>second second second second second second second<br>second second second second second second second second<br>second second second second second second second second<br>second second s | Anno Capad Annord Anno Honord Control Non Ignore Control Non Ignore Control Non Ignore Kanna (Neal |   |

### 6.7.9 Upgrade Firmware

Please refer to the appendix A Upgrading Flash Firmware programing.

### 6.7.10 Restart Controller

Use the "Restart Controller" function to restart the RAID box.

## 6.8 Information Menu

### 6.8.1 RaidSet Hierarchy

Use this feature to view the ARC-5020 RAID box current raid set, current volume set and physical disk configuration. Please refer to this chapter "Configuring Raid Sets and Volume Sets"

| POel Parks                                                 |            | 10                                                      | T- AND                                                       |                                                                    | -              |                   |
|------------------------------------------------------------|------------|---------------------------------------------------------|--------------------------------------------------------------|--------------------------------------------------------------------|----------------|-------------------|
| Bill addres Processors                                     | 12.46      | arrea                                                   | 1 ecitions                                                   | G corporane                                                        |                |                   |
| Constant Provident                                         |            | -                                                       |                                                              |                                                                    |                |                   |
| Billion & Dennel                                           | Red In Sec | -tr                                                     |                                                              |                                                                    |                |                   |
| Streen Cases                                               | Red        | ter 21                                                  | Thread                                                       | Value Restadents                                                   | Tabase New     | Carety            |
| laden den<br>Laden Jacobie<br>Term, Merinen<br>Laden Venne | Retirets   | 100                                                     | 10<br>10                                                     | NO VIELOS                                                          | Marri<br>Marri | NO 328<br>411 128 |
|                                                            |            | Brogo<br>Dael (co.4.1)<br>Dael (co.4.1)<br>Dael<br>Dael | 1 (199-19)<br>200103<br>200103<br>200103<br>200103<br>200103 | Harlenstein<br>Streenstein<br>Wor Wienstatt at<br>Wor Wienstatt at | NAME<br>Kat    |                   |

### 6.8.2 System Information

To view the RAID box information, move the mouse cursor to the main menu and click on the "System Information" link. The "Raid Subsystem Information" screen appears.

Use this feature to view the raid subsystem controller's information. The Controller Name, Firmware Version, BOOT ROM Version, serial number, Main Processor, CPU ICache Size, CPU DCache Size , System Memory size/speed appear and Current IP Address in this screen.

| #Gel Paris                                                                           | 4.4                                                                                                    |                                                                                                    |  |
|--------------------------------------------------------------------------------------|----------------------------------------------------------------------------------------------------|----------------------------------------------------------------------------------------------------|--|
| All within Processor                                                                 | Are Are                                                                                                    | ca Technology Corporation                                                                                                    |  |
| Constant Property                                                                    |                                                                                                    |                                                                                                    |  |
| Offers d land                                                                        | Rathlerma Measure                                                                                                    |                                                                                                    |  |
| Recent Constit<br>Ender Alexandr<br>Lacks Alexandr<br>Lacks Constit<br>Lacks Constit | Humithe State<br>Feature Humo<br>Boot Schull Young<br>Stella Humo<br>Net Danie<br>Marchenner<br>1999 Schult State<br>1999 Schult State<br>Steppen Manary<br>States D Astrono | Math 200<br>Vir in 1 (1967) 24 13<br>Vir in 2 (1967) 24 14<br>Vir in 2 (1967) 24 14<br>Vir in 2 (196 |  |

#### 6.8.3 Hardware Monitor

To view the RAID box hardware monitor information, move the mouse cursor to the "Information" and click the "Hardware Monitor" link. The "Hardware Monitor Information" screen appears. The "Hardware Monitor Information" provides the temperature, fan speed (chassis fan) and voltage of the RAID box. All items are also unchangeable. The warning messages will indicate through the LCM, LED and alarm buzzer.

| Windly Inches          | Arrea Te             | choology Corporation |  |
|------------------------|----------------------|----------------------|--|
| @Videofit Revised      |                      |                      |  |
| Birbon of Second       | Robert Mater Meaning |                      |  |
| White Cashel           | .Sa Taup             | 402                  |  |
|                        | Jac Fac              | 10136                |  |
| Selection .            | 3m+17V               | (11494.97            |  |
| Lador Revaile          | Sau +14              | 14.945 \$            |  |
| The Invest III, only a | 3m +1.117            | 1.00 9               |  |
|                        | Sec+1.107            | 11.000 04            |  |
|                        | BANK Temperature     |                      |  |
|                        | MARCT/spenses        |                      |  |
|                        | MANU Troproter       |                      |  |
|                        | Manual Transmitter   |                      |  |

| Item                         | Warning Condition  |
|------------------------------|--------------------|
| Enclosure Board Temperature  | > 60°              |
| Enclosure Fan Speed          | < 1900 RPM         |
| Enclosure Power Supply +12V  | < 10.5V or > 13.5V |
| Enclosure Power Supply +5V   | < 4.7V or > 5.3V   |
| Enclosure Power Supply +3.3V | < 3.0V or > 3.6V   |
| CPU Core Voltage +1.2V       | < 1.08V or > 1.32V |

## **Appendix A**

## Upgrading Flash Firmware Programming Utility

Since the RAID box features flash firmware, it is not necessary to change the hardware flash chip in order to upgrade the RAID firmware. The user can simply re-program the old firmware through the RS-232 port or Lan Port. New releases of the firmware are available in the form of a DOS file at OEM's FTP. The file available at the FTP site is usually a self-extracting file that contains the following:

ARC-5020XXXX.BIN Firmware Binary (where "XXXX" refers to the function name:BOOT, FIRM and MBR0) ARC-5020 BOOT.BIN: $\rightarrow$  RAID controller hardware initialization in the ARC-5020. ARC-5020 FIRM.BIN: $\rightarrow$  RAID kernal program ARC-5020 MBR0.BIN: $\rightarrow$  Master Boot Record for supporting Dual Flash Image in the ARC-5020 RAID box.

README.TXT it contains the history information of the firmware change. Read this file first before upgrading the firmware. These files must be extracted from the compressed file and copied to one directory in drive A: or C:.

## **Establishing the Connection for the RS-232**

The firmware can be downloaded to the RAID box controller by using an ANSI/VT-100 compatible terminal emulation program or HTTP web browser management. You must complete the appropriate installation procedure before proceeding with this firmware upgrade. Please refer to chapter 4.3, "VT100 terminal (Using the controller's serial port)" for details on establishing the connection. Whichever terminal emulation program is used must support the ZMODEM file transfer protocol.

# Upgrade Firmware Through ANSI/VT-100 Terminal Emulation

Get the new version firmware for your RAID subsystem controller. For Example, download the bin file from your OEM's web site onto the c:

1. From the Main Menu, scroll down to "Raid System Function" 2. Choose the "Update Firmware", The "Update The Raid Firmware" dialog box appears.

| Main     | Menu                                               |                                                             |                             |  |
|----------|----------------------------------------------------|-------------------------------------------------------------|-----------------------------|--|
| Ral      | Raid System Fur                                    | nction                                                      |                             |  |
| Ph       | Mute The Alert<br>Alert B                          | Beeper                                                      | ······                      |  |
| Cl       | Change   Updat<br>RRID Re+                         | te The Raid Firm                                            | lare                        |  |
| Ha<br>Sy | Maximum  Irans<br>Termina  Emula<br>Update   << Fi | sfer File From Te<br>ator By Zmodem Pr<br>ive Ctrl-X To Abo | erminal<br>rotocol<br>art>> |  |
| 1        | Reset C+                                           | •••••                                                       | ••••••                      |  |

3. Go to the tool bar and select Transfer. Open Send File.

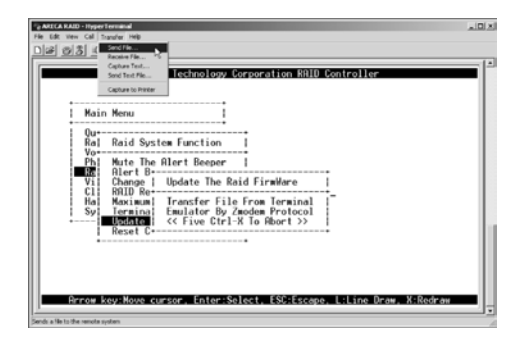

4. Select "ZMODEM modem" under Protocol. ZMODEM as the file transfer protocol of your terminal emulation software.

5. Click "Browse". Look in the location where the Firmware upgrade software is located. Select the File name:

| Mair                       | n Menu                                                                                      | 1                                                                                |             |
|----------------------------|---------------------------------------------------------------------------------------------|----------------------------------------------------------------------------------|-------------|
| Ral                        | Raid System                                                                                 | Former C1                                                                        | is.ir.      |
| Ph<br>Vi<br>Cl<br>Ha<br>Sy | Mute The A<br>Alert B<br>Change 1 1<br>RAID Re<br>Maximum<br>Termina 1<br>Usints<br>Reset C | Therate<br>C UST 07104 Bits<br>Potenti<br>Sectors<br>Sectors<br>Sectors<br>Chief | Emme Carrot |

6. Click "Send", to send the Firmware Binary to the controller.

| Main | Here             | Annucleum T | ie west for ANECA BAID |                                 |  |
|------|------------------|-------------|------------------------|---------------------------------|--|
| 0    | - menta          | Sector      | Chatriane and          |                                 |  |
| Ral  | Raid S           | Laterest    | Sending                | File: [1 of 1                   |  |
| Phi  | Hute T           | Statur      | liming                 | Rature  3                       |  |
| Vi   | Change<br>poin p | File        |                        | [45 of 1000                     |  |
| Hal  | Maxim.<br>Termin | Oper        | 000014 Reserves        | 00.30112 Theoryfeynt [11408-ppn |  |
|      | Reset            |             |                        | Cavial confige                  |  |

7. When the Firmware completes downloading, the confirmation screen appears. Press **Yes** to start program the flash ROM.

| Rain Reid<br>Qu-<br>Rai Raid System<br>Vo-<br>Ph Mute The Alt<br>Rain Alter theorem<br>Composition of the Alter<br>Rain Research<br>Barrier States<br>Rain Research<br>Rain Research<br>Rain Research<br>Rain Reid<br>Rain Rain<br>Rain Rain<br>Rain Rain<br>Rain Rain<br>Rain Rain<br>Rain Rain<br>Rain Rain<br>Rain<br>Rain Rain<br>Rain<br>Rain<br>Rain<br>Rain<br>Rain<br>Rain<br>Rain | Function<br>ert Beeper<br>Setting<br>word<br>d Priority<br>Mode<br>t Config<br>Arc<br>oller | Update The Firmware  <br>Ves<br>No |
|----------------------------------------------------------------------------------------------------|---------------------------------------------------------------------------------------------|------------------------------------|
|----------------------------------------------------------------------------------------------------|---------------------------------------------------------------------------------------------|------------------------------------|

8. When the Flash programming starts, a bar indicator will show "Start Updating Firmware. Please Wait".

## APPENDIX

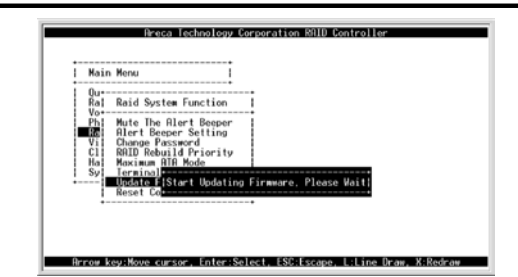

9. The Firmware upgrade will take approximately thirty seconds to complete.

10. After the Firmware upgrade is complete, a bar indicator will show "Firmware Has Been Updated Successfully".

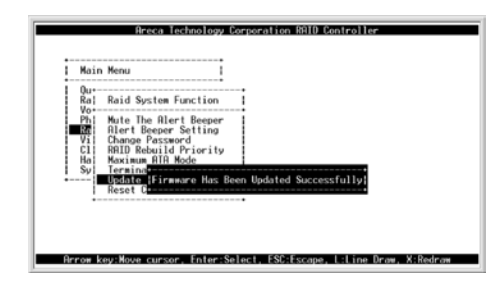

#### Note:

 The user doesn't need to reconfigure all of the settings after the firmware upgrade is complete, because all of the settings will keep us the vaules before upgrade.
Please update all binary code (BOOT, FIRM and MBRO) before you reboot the ARC-5020. Otherwise, a mixed firmware package may hang the ARC-5020 RAID box.

## Upgrade Firmware Through Web Browser Manager (LAN Port)

Get the new version firmware for your RAID box. For example, download the bin file from your OEM's web site onto the c:

1. To upgrade the RAID box firmware, move the mouse cursor to "Upgrade Firmware" link. The "Upgrade The Raid System Firmware" screen appears.

2. Click "Browse". Look in the location where the firmware upgrade file is located. Select the file name: "ARC5020FIRM.BIN" and click open.

3. Click the "Confirm The Operation" and press the "Submit" button.

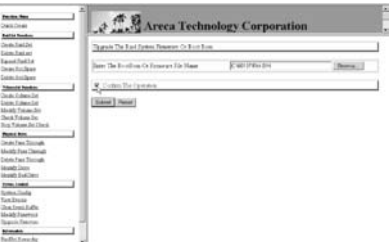

4. The Web Browser begins to download the firmware binary to the controller and start to update the flash ROM.

5. After the firmware upgrade is complete, a bar indicator will show "Firmware has Been Updated Successfully"

| hanten d                                                                                                    | TAreca Technology Corporation                                    | - |
|----------------------------------------------------------------------------------------------------|------------------------------------------------------------------|---|
| tatta fantas                                                                                                    | ALL A MACHINE CONTRACTOR AND AND AND AND AND AND AND AND AND AND |   |
| Conclusion<br>Scientification<br>Sectorities<br>Scientification<br>Scientification                                             | Freezen Bac Tony Yantah Dantandah                                |   |
| Totania Tanàna                                                                                                    |                                                                  |   |
| Denis Talance Del<br>Denis Talance Del<br>Hardet Telance Del<br>Denis Talance Del<br>Telat Talance Del<br>Telato Del Del Del N | 1e                                                               |   |
| Part hits                                                                                                    |                                                                  |   |
| Tanin Juan Thangk<br>Maddy Teen Thangk<br>Tanin Juan Yanagk<br>Mawila Sane<br>Tanih Jahoman                                    |                                                                  |   |
| tencinst<br>Investing<br>Instructure<br>Instructure<br>Naid Instruct                                                           |                                                                  |   |
| lafnlande g                                                                                                    |                                                                  |   |

#### Note:

 The user doesn't need to reconfigure all of the settings after the firmware upgrade is complete, because all of the settings will keep us the vaules before upgrade.
Please update all binary code (BOOT, FIRM and MBR0) before you reboot the ARC-5020. Otherwise, a mixed firmware package may hang the ARC-5020 RAID box.

## APPENDIX

## Appendix **B**

## **SNMP** Operation & Definition

#### Overview

The Internal RAID subsystem firmware-embedded Simple Network Management Protocol (SNMP) agent for the connect array. An SNMP-based management application (also known as an SNMP manager) can monitor the disk array. An example of An SNMP management application is Hewlett-Packard's Open View. The firmware-embedded SNMP agent ca be used to augment the RAID controller if you are already running a SNMP management application at your site.

#### **SNMP** Definition

SNMP, an IP-based protocol, has a set of commands for getting the status of target devices. The SNMP management platform is called the SNMP manager, and the managed devices have the SNMP agent loaded. Management data is organized in a hierarchical data structure called the management Information Base (MIB). These MIBs are defined and sanctioned by various industry associations. The objective is for all vendors to create products in compliance with these MIBs so that inter-vendor interoperability can be achieved. If a vendor wishes to include additional device information that is not specified in a standard MIB, then that is usually done through MIB extensions.

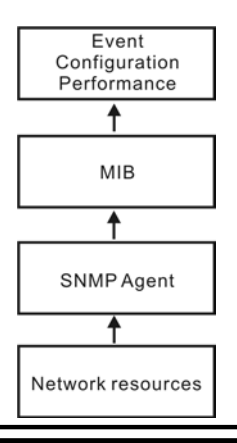

#### **SNMP** Installation

The installation of the SNMP manager is accomplished in several phases:

- Installing the Manager software on the client
- Placing a copy of the management information base (MIB) in a directory which is accessible to the management application
- Compiling the MIB description file with the management application

#### **MIB Compilation and Definition File creation**

Before the manager application accesses the RAID controller, user needs to integrate the MIB into the management application's database of events and status indicator codes. This process is known as compiling the MIB into the application. This process is highly vendor-specific and should be well-covered in the User's Guide of your SNMP application. Ensure the compilation process successfully integrates the contents of the ARECARAID.MIB file into the traps database.

#### Location for MIB

Depending upon the SNMP management application used, the MIB must be placed in a specific directory on the network management station running the management application. The MIB file must be manually copied to this directory. For example:

| SNMP Management Application | MIB Location          |
|-----------------------------|-----------------------|
| HP OpenView                 | \OV\MIBS              |
| Netware NMS                 | \NMS\SNMPMIBS\CURRENT |

Your management application may have a different target directory. Consult the management application's user manual for the correct location.

## APPENDIX

## **Appendix C**

## **Technical Support**

Areca Technical Support provides several options for Areca users to access information and updates. We encourage you to use one of our electric services, which provide product information updates for the most efficient service and support. If you decide to contact us, please have the information such as Product model and serial number, BIOS and driver version, and a description of the problem. ARECA provides online answers to your technical questions. Please go **http://www.areca.com.tw/contactsareca/html/inquiry.htm** and fill in your problem. We will help you to solve it.

## Appendix D

## **Event Notification Configurations**

The controller classifies disk array events into four levels depending on their severity. These include level 1: Urgent, level 2: Serious, level 3: Warning and level 4: Information. The level 4 covers notificational events such as initialization of the controller and initiation of the rebuilding process; Level 2 covers notification events which once have happen; Level 3 includes events which require the issuance of warning messages; Level 1 is the highest level, and covers events the need immediate attention (and action) from the administrator. The following lists sample events for each level:

#### A. Device Event

| Event                   | Level   | Meaning                | Action                                                                                                    |
|-------------------------|---------|------------------------|----------------------------------------------------------------------------------------------------|
| Device Inserted         | Warning | HDD inserted           |                                                                                                    |
| Device Removed          | Warning | HDD removed            |                                                                                                    |
| Reading Error           | Warning | HDD reading error      | Keep Watching HDD status, may be it caused by noise or HDD unstable.                                                   |
| Writing Error           | Warning | HDD writing error      | Keep Watching HDD status, may<br>be it caused by noise or HDD<br>unstable.                                             |
| ATA Ecc Error           | Warning | HDD ECC error          | Keep Watching HDD status, may<br>be it caused by noise or HDD<br>unstable.                                             |
| Change ATA<br>Mode      | Warning | HDD change ATA<br>mode | Check HDD connection                                                                                                   |
| Time Out Error          | Warning | HDD time out           | Keep Watching HDD status,<br>maybe it caused by noise or HDD<br>unstable.                                              |
| Device Failed           | Urgent  | HDD failure            | Replace HDD                                                                                                    |
| PCI Parity Error        | Serious | PCI parity error       | If only happen once, it may<br>be caused by noise. If always<br>happen, please check power<br>supply or contact to us. |
| Device<br>Failed(SMART) | Urgent  | HDD SMART failure      | Replace HDD                                                                                                    |

## APPENDIX

| PassThrough Disk<br>Created  | Inform | Pass Through Disk<br>created  |  |
|------------------------------|--------|-------------------------------|--|
| PassThrough Disk<br>Modified | Inform | Pass Through Disk<br>modified |  |
| PassThrough Disk<br>Deleted  | Inform | Pass Through Disk<br>deleted  |  |

#### **B. Volume Event**

| Event                    | Level   | Meaning                            | Action      |
|--------------------------|---------|------------------------------------|-------------|
| Start Initialize         | Warning | Volume initialization has started  |             |
| Start Rebuilding         | Warning | Volume rebuilding has started      |             |
| Start Migrating          | Warning | Volume migration has started       |             |
| Start Checking           | Warning | Volume parity checking has started |             |
| Complete Init            | Warning | Volume initialization completed    |             |
| Complete Rebuild         | Warning | Volume rebuilding completed        |             |
| Complete Migrate         | Warning | Volume migration completed         |             |
| Complete Check           | Warning | Volume parity checking completed   |             |
| Create Volume            | Warning | New volume created                 |             |
| Delete Volume            | Warning | Volume deleted                     |             |
| Modify Volume            | Warning | Volume modified                    |             |
| Volume Degraded          | Urgent  | Volume degraded                    | Replace HDD |
| Volume Failed            | Urgent  | Volume failure                     |             |
| Failed Volume<br>Revived | Urgent  | Failed Volume revived              |             |
| Abort<br>Initialization  | Warning | Initialization been aborted        |             |
| Abort Rebuilding         | Warning | Rebuilding aborted                 |             |
| Abort Migration          | Warning | Migration aborted                  |             |
| Abort Checking           | Warning | Parity check aborted               |             |
| Stop Initialization      | Warning | Initialization stopped             |             |
| Stop Rebuilding          | Warning | Rebuilding stopped                 |             |
| Stop Migration           | Warning | Migration stopped                  |             |
| Stop Checking            | Warning | Parity check stopped               |             |

#### **C. RAID Set Event**

| Event               | Level   | Meaning             | Action      |
|---------------------|---------|---------------------|-------------|
| Create RaidSet      | Warning | New raidset created |             |
| Delete RaidSet      | Warning | Raidset deleted     |             |
| Expand RaidSet      | Warning | Raidset expanded    |             |
| Rebuild RaidSet     | Warning | Raidset rebuilding  |             |
| RaidSet<br>Degraded | Urgent  | Raidset degraded    | Replace HDD |

#### **D. Hardware Monitor Event**

| Event                            | Level   | Meaning                                                                      | Action                                                                           |
|----------------------------------|---------|------------------------------------------------------------------------------|----------------------------------------------------------------------------------|
| DRAM 1-Bit ECC                   | Urgent  | DRAM 1-Bit ECC error                                                         | Check DRAM                                                                       |
| DRAM Fatal<br>Error              | Urgent  | DRAM fatal error<br>encountered                                              | Check the DRAM module and replace with new one if required.                      |
| Controller Over<br>Temperature   | Urgent  | Abnormally high<br>temperature detected<br>on controller (over 60<br>degree) | Check air flow and cooling fan of theenclosure, and contact us.                  |
| Hdd Over<br>Temperature          | Urgent  | Abnormally high<br>temperature detected<br>on Hdd (over 55<br>degree)        | Check air flow and cooling fan of the enclosure.                                 |
| Fan Failed                       | Urgent  | Cooling Fan # failure<br>or speed below<br>1700RPM                           | Check cooling fan of the<br>enclosure and replace with a new<br>one if required. |
| Controller<br>Temp.<br>Recovered | Serious | Controller<br>temperature back to<br>normal level                            |                                                                                  |
| Hdd Temp.<br>Recovered           |         |                                                                              |                                                                                  |
| Raid Power On                    | Warning | Raid power on                                                                |                                                                                  |
| Test Event                       | Urgent  | Test event                                                                   |                                                                                  |
| Power On With<br>Battery Backup  | Warning | Raid power on with<br>battery backuped                                       |                                                                                  |
| Incomplete<br>RAIDDiscovered     | Serious | Some RAID set<br>member disks<br>missing before power<br>on                  | Check disk information to find out which channel missing.                        |
| HTTP Log In                      | Serious | a HTTP login detected                                                        |                                                                                  |

## APPENDIX

| Telnet Log                       | Serious | a Telnet login<br>detected                                                           |                                                                                                    |
|----------------------------------|---------|--------------------------------------------------------------------------------------|----------------------------------------------------------------------------------------------------|
| InVT100 Log In                   | Serious | a VT100 login<br>detected                                                            |                                                                                                    |
| API Log In                       | Serious | a API login detected                                                                 |                                                                                                    |
| Lost Rebuilding/<br>MigrationLBA | Urgent  | Some rebuilding/<br>migration raidset<br>member disks<br>missing before power<br>on. | Reinserted the missing member<br>disk back, controller will continue<br>the incompleted rebuilding/<br>migration. |

### Note:

It depends on models, not every model will encounter all events.
# **Appendix E**

# **RAID Concept**

#### **RAID Set**

A Raid Set is a group of disk containing one or more volume sets. It has the following features in the RAID box. A volume Set must be created either on an existing raid set or on a group of available individual disks (disks that are not yet a part of an raid set). If there are pre-existing raid sets with available capacity and enough disks for specified RAID level desired, then the volume set will be created in the existing raid set of the user's choice. If physical disk of different capacity are grouped together in a raid set, then the capacity of the smallest disk will become the effective capacity of all the disks in the raid set.

#### **Volume Set**

A Volume Set is seen by the host system as a single logical device. It is organized in a RAID level with one or more physical disks. RAID level refers to the level of data performance and protection of a Volume Set. A Volume Set capacity can consume all or a portion of disk capacity available in a RAID Set. Multiple Volume Sets can exist on a group of disks in a Raid Set.

In the illustration below, Volume 1 can be assigned a RAID 5 level of operation while Volume 0 might be assigned a RAID 10 level of operation.

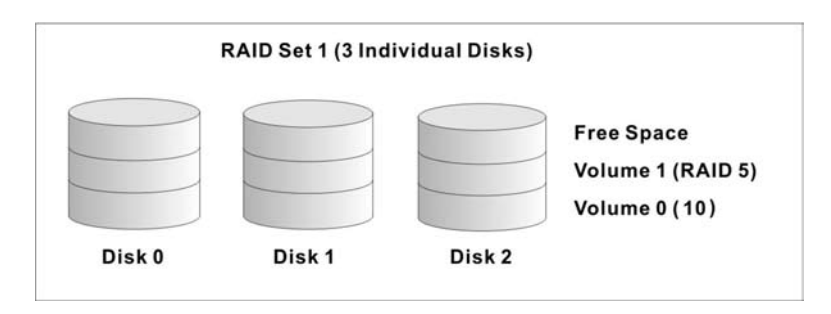

## Easy of Use Features

#### Instant Availability/Background Initialization

RAID 0 and RAID 1 volume sets can be used immediately after creation because they do not create parity data. However, RAID 3 and 5 volume sets must be initialized to generate parity information. In Normal Initialization, the initialization proceeds as a background task, and the volume set is fully accessible for system reads and writes. The operating system can instantly access the newly created arrays without requiring a reboot and without waiting for initialization to complete. Furthermore, the RAID volume set is protected against a single disk failure while initialing. If using Fast Initialization, the initialization process must be completed before the volume set is ready for system accesses.

#### **Array Roaming**

The RAID box store RAID configuration information on the disk drives. The adapters therefor protect the configuration settings in the event of controller failure. Array roaming allows the administrators the ability to move a completele raid set to another system without losing RAID configuration information or data on that raid set. So, if a server fails, the raid set disk drives can be moved to another server with an identical RAID controller and the disks can be inserted in any order.

#### **Online Capacity Expansion**

Online Capacity Expansion makes it possible to add one or more physical drives to a volume set without interrupting server operation, eliminating the need to backup and restore after reconfiguration of the raid set. When disks are added to a raid set, unused capacity is added to the end of the raid set. Then, data on the existing volume sets (residing on the newly expanded raid set) is redistributed evenly across all the disks. A contiguous block of unused capacity is made available on the raid set. The unused capacity can be used to create additional volume sets. A disk, to be added to a Raid set, must be in normal mode (not failed), free (not spare, in a raid set, or passed through to host) and must have at least the same capacity as the smallest disk capacity already in the Raid set.

Capacity expansion is only permitted to proceed if all volumes on the Raid set are in the normal status. During the expansion process, the volume sets being expanded can be accessed by the host system. In addition, the volume sets with RAID levels 1, 10, 3 or 5 are protected against data loss in the event of disk failure(s). In the case of disk failure, the volume set transitions from "migrating" state to "migrating+degraded" state. When the expansion is completed, the volume set would then transition to "degraded" mode. If a global hot spare is present, then it further transitions to the "rebuilding" state.

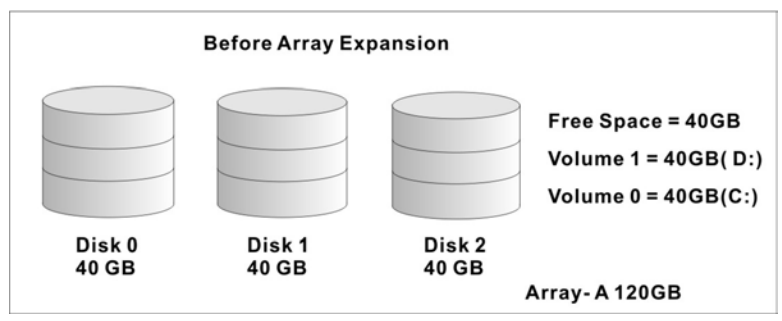

The expansion process is illustrated as following figure.

The RAID box redistributes the original volume set over the original and newly added disks, using the same fault-tolerance configuration. The unused capacity on the expand raid set can then be used to create an additional volume set, with a different fault tolerance setting (if required by the user.)

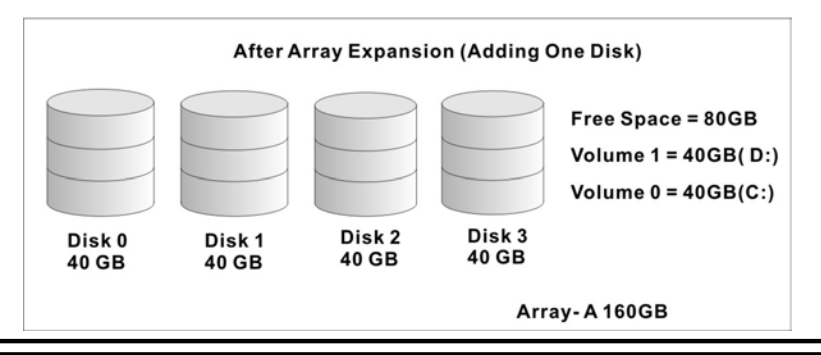

# APPENDIX

The RAID box redistributes the original volume set over the original and newly added disks, using the same fault-tolerance configuration. The unused capacity on the expand raid set can then be used to create an additional volume sets, with a different fault tolerance setting if user need to change.

#### **Online RAID Level and Stripe Size Migration**

For those who wish to later upgrade to any RAID capabilities, a system with Areca online RAID level/stripe size migration allows a simplified upgrade to any supported RAID level without having to reinstall the operating system.

The RAID box can migrate both the RAID level and stripe size of an existing volume set, while the server is online and the volume set is in use. Online RAID level/stripe size migration can prove helpful during performance tuning activities as well as when additional physical disks are added to the RAID box. For example, in a system using two drives in RAID level 1, it is possible to add a single drive and add capacity and retain fault tolerance. (Normally, expanding a RAID level 1 array would require the addition of two disks). A third disk can be added to the existing RAID logical drive and the array can then be migrated from RAID level 1 to 5. The result would be parity fault tolerance and double the available capacity without taking the system down. It is only possible to migrate to a higher RAID level by adding a disk; disks in an existing array can't be reconfigured for a higher RAID level without adding a disk.

Online migration is only permitted to begin If all volume to be migrated are in the normal mode. During the migration process, the volume sets being migrated are accessed by the host system. In addition, the volume sets with RAID levels 1, 10, 3 or 5 are protected against data loss in the event of disk failure(s). In the case of disk failure, the volume set transitions from migrating state to (migrating+degraded) state. When the migration is completed, the volume set transitions to degraded mode. If a global hot spare is present, then it further transitions to rebuilding state.

#### **Online Volume Expansion**

Performing a volume expansion on the controller is the process of growing the size of a volume. A more flexible option is for the array to concatenate an additional drive into the RAID set and then expand the volumes on the fly. This happens transparently while the volumes are online, but, at the end of the process, the operating system will detect free space at after the existing volume; the free space will not automatically be incorporated into the existing operating system partition.

Windows, NetWare, and other advanced operating systems support volume expansion, which enables you to incorporate the additional free space within the volume into the operating system partition. The operating system partition is extended to incorporate the free space so it can be used by the operating system without creating a new operating system partition.

You can use the Diskpart.exe command line utility, included with Windows Server 2003 or the Windows 2000 Resource Kit, to extend an existing partition into free space in the Dynamic disk.

Third-party software vendors have created utilities that can be used to repartition disks without data loss. Most of these utilities work offline. Partition Magic is one such utility.

# **High availability**

## **Global Hot Spares**

A Global Hot Spare is an unused online available drive, which is ready for replacing the failure disk. The Global Hot Spares is one of the most important features that RAID box provides to deliver a high degree of fault-tolerance. A global Hot Spare is a spare physical drive that has been marked as a global hot spare and therefore is not a member of any Raid set. If a disk drive used in a RAID Volume Set fails, then the Global Hot spare will automatically take its place and he data previously located on the failed drive is reconstructed on the Global Hot spare.

# APPENDIX

#### **Important:**

The hot spare must have at least the same capacity as the drive it replaces.

For this feature to work properly, the global hot spare must have at least the same capacity as the drive it replaces. Global Hot spares only work with RAID level 1, 10, 3, or 5 volume set.

The Create Hot Spare option gives you the ability to define a global hot spare disk drive. To effectively use the global hot spare feature, you must always maintain at least one drive that is marked as a global spare.

#### Hot-Swap Disk Drive Support

The RAID box includes a protection circuit that supports the replacement of SATA hard disk drives without having to shut down or reboot the system. A removable hard drive tray can deliver "hot swappable" fault-tolerant RAID solutions at prices much less than the cost of conventional SCSI hard disk RAID controllers. This feature provides advanced fault tolerant RAID protection and "online" drive replacement.

#### **Auto Declare Hot-Spare**

If a disk drive is brought online into a system operating in degraded mode, RAID box will automatically declare the new disk as a spare and begin rebuilding the degraded volume. The Auto Declare Hot-Spare function requires that the smallest drive contained within the volume set in which the failure occurred.

In the normal status, the newly installed drive will be reconfigured an online free disk. But, the newly-installed drive is automatically assigned as a hot spare if any hot spare disk was used to rebuild and without new installed drive replaced it. In this condition, the Auto Declare Hot-Spare status will disappeared if the RAID box has since powered off/on.

The Hot-Swap function can be used to rebuild disk drives in arrays with data redundancy such as RAID level 1, 10, 3 and 5.

#### **Auto Rebuilding**

If a hot spare is available, the rebuild starts automatically when a drive fails. The RAID box automatically and transparently rebuild failed drives in the background at user-definable rebuild rates.

If a hot spare is not available, the failed disk drive must be replaced with a new disk drive so that the data on the failed drive can be automatically rebuilt and so that fault tolerance can be maintained.

The RAID box will automatically restart the system and the rebuild process if the system is shut down or powered off abnormally during a reconstruction procedure condition.

When a disk is Hot Swapped, although the system is functionally operational, the system may no longer be fault tolerant. Fault tolerance will be lost until the removed drive is replaced and the rebuild operation is completed.

During the automatic rebuild process, system activity will continue as normal, however, the system performance and fault tolerance will be affected.

## Adjustable Rebuild Priority

Rebuilding a degraded volume incurs a load on the RAID subsystem. The RAID box allow the user to select the rebuild priority to balance volume access and rebuild tasks appropriately. The Background Task Priority is a relative indication of how much time the controller devotes to a background operation, such as rebuilding or migrating.

The RAID box allows user to choose the task priority (Ultra Low (5%), Low (20%), Medium (50%), High (80%)) to balance volume set access and background tasks appropriately. For high array performance, specify an Ultra Low value. Like volume initialization, after a volume rebuilds, it does not require a system reboot.

# **High Reliability**

#### **Hard Drive Failure Prediction**

In an effort to help users avoid data loss, disk manufacturers are now incorporating logic into their drives that acts as an "early warning system" for pending drive problems. This system is called SMART. The disk integrated controller works with multiple sensors to monitor various aspects of the drive's performance, determines from this information if the drive is behaving normally or not, and makes available status information to RAID controller firmware that probes the drive and look at it.

SMART can often predict a problem before failure occurs. Areca controllers will recognize a SMART error code and notify the administer of an impending hard drive failure.

## **Auto Reassign Sector**

Under normal operation, even initially defect-free drive media can develop defects. This is a common phenomenon. The bit density and rotational speed of disks is increasing every year, and so is the potential of problems. Usually a drive can internally remap bad sectors without external help using cyclic redundancy check (CRC) checksums stored at the end of each sector.

SATA drives perform automatic defect re-assignment for both read and write errors. Writes are always completed - if a location to be written is found to be defective, the drive will automatically relocate that write command to a new location and map out the defective location. If there is a recoverable read error, the correct data will be transferred to the host and that location will be tested by the drive to be certain the location is not defective. If it is found to have a defect, data will be automatically relocated, and the defective location is mapped out to prevent future write attempts.

In the event of an unrecoverable read error, the error will be reported to the host and the location flagged as potentially defective. A subsequent write to that location will initiate a sector test and relocation should that location have a defect. Auto Reassign Sector does not affect disk subsystem performance because it runs as a background task. Auto Reassign Sector discontinues when the operating system makes a request.

## **Consistency Check**

A consistency check is a process that verifies the integrity of redundant data. For example, performing a consistency check of a mirrored drive assures that the data on both drives of the mirrored pair is exactly the same. To verify RAID 3, or 5 redundancy, a consistency check reads all associated data blocks, computes parity, reads parity, and verifies that the computed parity matches the read parity.

Consistency checks are very important because they detect and correct parity errors or bad disk blocks in the drive. A consistency check forces every block on a volume to be read, and any bad blocks are marked; those blocks are not used again. This is critical and important because a bad disk block can prevent a disk rebuild from completing. We strongly recommend that you run consistency checks on a regular basis—at least once per week. Note that consistency checks degrade performance, so you should run them when the system load can tolerate it.

# **Data Protection**

## **RECOVERY ROM**

The RAID box firmware is stored on the controller flash ROM and is executed by the I/O processor. The firmware can also be updated through Ethernet port (if equipped) without the need to replace any hardware chips. During the controller firmware upgrade flash process, it is possible for a problem to occur resulting in corruption of the controller firmware. With our Redundant Flash image feature, the controller will revert back to the last known version of firmware and continue operating. This reduces the risk of system failure due to firmware crash.

# **Understanding RAID**

RAID is an acronym for Redundant Array of Independent Disks. It is an array of multiple independent hard disk drives that provides high performance and fault tolerance. The RAID box implements several levels of the Berkeley RAID technology. An appropriate RAID level is selected when the volume sets are defined or created. This decision should be based on the desired disk capacity, data availability (fault tolerance or redundancy), and disk performance. The following section discusses the RAID levels supported by the RAID box.

The RAID box makes the RAID implementation and the disks' physical configuration transparent to the host operating stem. This means that the host operating system drivers and software utilities are not affected, regardless of the RAID level selected. Correct installation of the disk array and the controller requires a proper understanding of RAID technology and the concepts.

#### RAID 0

RAID 0, also referred to as striping, writes stripes of data across multiple disk drives instead of just one disk drive. RAID 0 does not provide any data redundancy, but does offer the best highspeed data throughput. RAID 0 breaks up data into smaller blocks and then writes a block to each drive in the array. Disk striping enhances performance because multiple drives are accessed simultaneously; the reliability of RAID Level 0 is less because the entire array will fail if any one disk drive fails, due to a lack of redundancy.

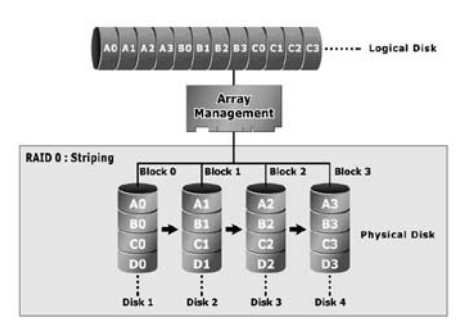

#### RAID 1

RAID 1 is also known as "disk mirroring"; data written to one disk drive is simultaneously written to another disk drive. Read performance may be enhanced if the array controller can, in parallel, accesses both members of a mirrored pair. During writes, there will be a minor performance penalty when compared to writing to a single disk. If one drive fails, all data (and software applications) are preserved on the other drive. RAID 1 offers extremely high data reliability, but at the cost of doubling the required data storage capacity.

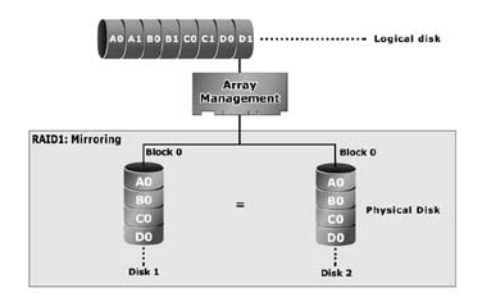

## RAID 10

RAID 10 is a combination of RAID 0 and RAID 1, combing stripping with disk mirroring. RAID Level 10 combines the fast performance of Level 0 with the data redundancy of Leve 10. In this configuration, data is distributed across several disk drives, similar to Level 0, which are then duplicated to another set of drive for data protection. RAID 10 has been traditionally implemented using an even number of disks, some hybrids can use an odd number of disks as well. Illustration is an example of a hybrid RAID 10 array comprised of five disks; A, B, C, D and E. In this configuration, each strip is mirrored on an adjacent disk with wrap-around. Areca RAID 10 offers a little more flexibility in choosing the number of disks that can be used to constitute an array. The number can be even or odd.

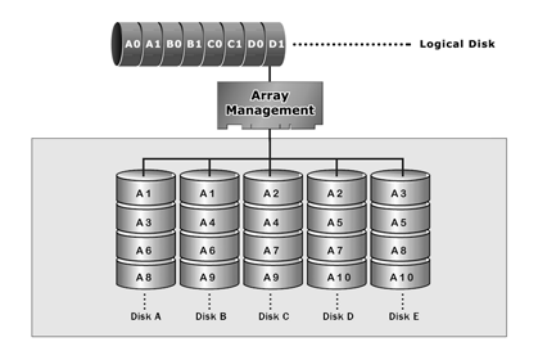

#### RAID 3

RAID 3 provides disk striping and complete data redundancy though a dedicated parity drive. RAID 3 breaks up data into smaller blocks, calculates parity by performing an exclusive-or on the blocks, and then writes the blocks to all but one drive in the array. The parity data created during the exclusive-or is then written to the last drive in the array. If a single drive fails, data is still available by computing the exclusive-or of the contents corresponding strips of the surviving member disk. RAID 3 is best for applications that require very fast data- transfer rates or long data blocks.

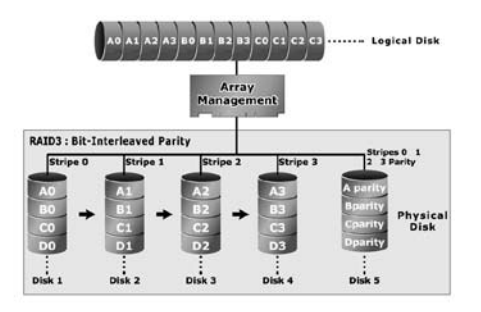

#### RAID 5

RAID 5 is sometimes called striping with parity at byte level. In RAID 5, the parity information is written to all of the drives in the controllers rather than being concentrated on a dedicated parity disk. If one drive in the system fails, the parity information can be used to reconstruct the data from that drive. All drives in the array system can be used for seek operations at the same time, greatly increasing the performance of the RAID system. This relieves the write bottleneck that characterizes RAID 4, and is the primary reason that RAID 5 is more often implemented in RAID arrays.

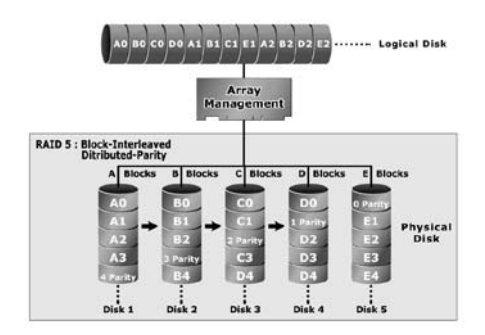

## JBOD

(Just a Bunch Of Disks) A group of hard disks in a RAID box are not set up as any type of RAID configuration. All drives are available to the operating system as an individual disk. JBOD does not provide data redundancy.

## Single Disk (Pass Through Disk)

Pass through disk refers to a drive that is not controlled by the RAID firmware and thus can not be a part of a RAID volume. The drive is available to the operating system as an individual disk.

#### **Summary of RAID Levels**

SATA RAID controller supports RAID Levels 0, 1, 10, 3 and 5. Table below provides a summary of RAID levels.

| Features and Performance |                                                                                                    |                |                |                                                                         |                                                                                      |                                                                                                    |
|--------------------------|----------------------------------------------------------------------------------------------------|----------------|----------------|-------------------------------------------------------------------------|--------------------------------------------------------------------------------------|----------------------------------------------------------------------------------------------------|
| RAID<br>Level            | Description                                                                                                    | Min.<br>Drives | Max.<br>Drives | Data<br>Reliability                                                     | Data<br>Transfer<br>Rate                                                             | I/O Request<br>Rates                                                                                      |
| 0                        | Also known as stripping<br>Data distributed across multiple drives in<br>the array. There is no data protection                                                                                                    | 1              | 5              | No data<br>Protection                                                   | Very High                                                                            | Very High for<br>Both Reads<br>and Writes                                                                 |
| 1                        | Also known as mirroring<br>All data replicated on N<br>Separated disks. N is almost always 2.<br>This is a high availability<br>Solution, but due to the 100% duplication,<br>it is also a costly solution.                                                                       | 2              | 2              | Lower<br>than RAID<br>6;<br>Higher<br>than<br>RAID 3,5                  | Writes<br>similar to a<br>single disk                                                | Reads are<br>twice faster<br>than a single<br>disk;<br>Write are<br>similar to a<br>single disk.          |
| 10                       | Also known Block-Interleaved Parity.<br>Data and parity information is subdivided<br>and distributed across all disk. Parity must<br>be the equal to the smallest disk capacity<br>in the array. Parity information normally<br>stored on a dedicated parity disk.                | 3              | 5              | Lower<br>than RAID<br>6;<br>Higher<br>than<br>RAID 3,5                  | Transfer<br>rates more<br>similar to<br>RAID 1<br>than RAID<br>0                     | Reads are<br>twice faster<br>than a single<br>disk;<br>Writes are<br>similar to a<br>single disk.         |
| 3                        | Also known Bit-Interleaved Parity.<br>Data and parity information is subdivided<br>and distributed across all disk. Parity must<br>be the equal to the smallest disk capacity<br>in the array. Parity information normally<br>stored on a dedicated parity disk.                  | 3              | 5              | Lower<br>than RAID<br>1, 10, 6;<br>Higher<br>than a<br>single<br>drive  | Reads are<br>similar to<br>RAID 0;<br>Writes are<br>slower than<br>a single<br>disk  | Reads are<br>similar twice<br>faster than a<br>single disk;<br>Writes are<br>similar to a<br>single disk. |
| 5                        | Also known Block-Interleaved Distributed<br>Parity.<br>Data and parity information is subdivided<br>and distributed across all disk. Parity must<br>be the equal to the smallest disk capacity<br>in the array. Parity information normally<br>stored on a dedicated parity disk. | 3              | 5              | Lower<br>than RAID<br>1, 10, 6;<br>Higher<br>than a<br>single<br>drive. | Reads are<br>similar to<br>RAID 0;<br>Writes are<br>slower than<br>a single<br>disk. | Reads are<br>similar to<br>RAID 0;<br>Writes are<br>slower than<br>a single disk.                         |